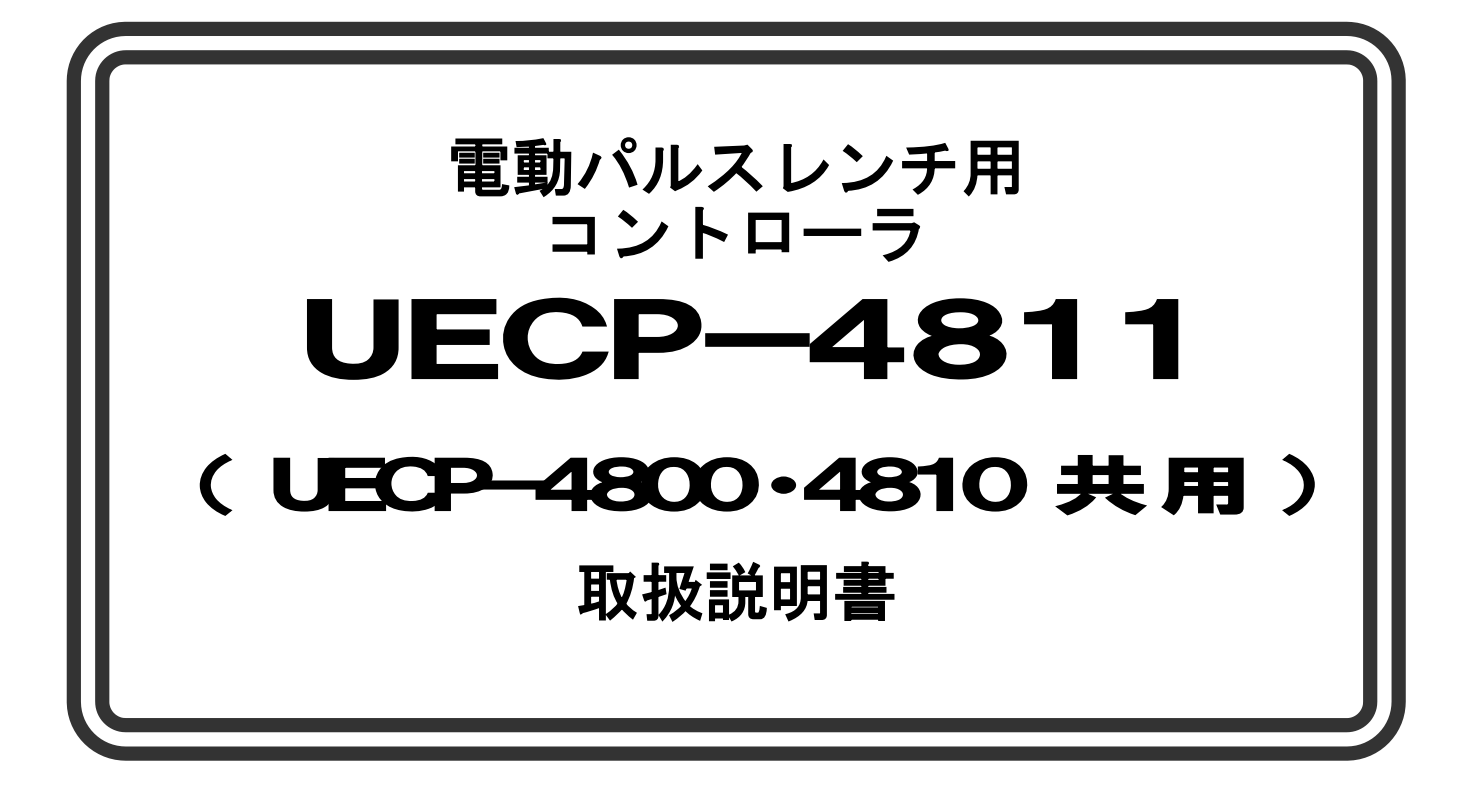

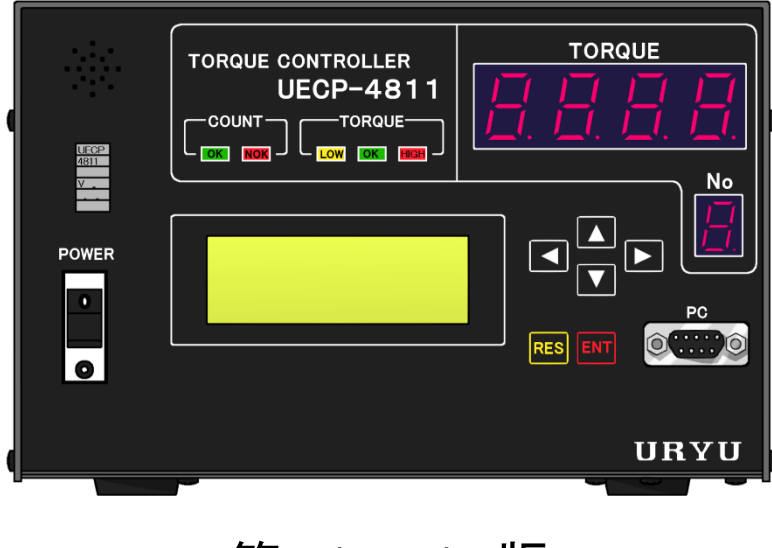

第 1.1版

瓜生製作株式会社

# 目次

|                                                                                                    | 0                                            |
|----------------------------------------------------------------------------------------------------|----------------------------------------------|
| 1. 安全上のこ注意                                                                                                    |                                              |
| 2. 概略                                                                                                    |                                              |
|                                                                                                    | 6                                            |
| 2.1.                                                                                                    |                                              |
| 2.2. LCD 画面構成                                                                                                    |                                              |
| 2.3 外観寸法                                                                                                    | 9                                            |
|                                                                                                    | 10                                           |
| 2.4. 符長                                                                                                    |                                              |
| 2.5. 設置のしかた                                                                                                    |                                              |
| 251 沿罟悍所                                                                                                    | 11                                           |
|                                                                                                    | · · · · · · · · · · · · · · · · · · ·        |
| 2.5.2. 填境条件                                                                                                    |                                              |
| 3. 什樣                                                                                                    |                                              |
|                                                                                                    | 10                                           |
|                                                                                                    |                                              |
| 4.1. フロントパネル                                                                                                    |                                              |
| 42 リアパネル                                                                                                    | 14                                           |
|                                                                                                    | 10                                           |
| 5. UECP シリースの遅い                                                                                                    |                                              |
| 6. 使用方法                                                                                                    |                                              |
| 6.1 损化准准                                                                                                    | 17                                           |
|                                                                                                    |                                              |
| 6.2. キー操作方法                                                                                                    |                                              |
| 6.3 設定方法                                                                                                    | 17                                           |
|                                                                                                    | 10                                           |
| 0.4. 日C診断機能                                                                                                    |                                              |
| 7. IN/OUT CHECK                                                                                                    |                                              |
|                                                                                                    | 10                                           |
|                                                                                                    |                                              |
| 7.2. INPUI/OUIPUI CHECK(端子台/ツール 配線診断).                                                                                           |                                              |
| 8. ZERO SET (ゼロ点表示)                                                                                                    |                                              |
|                                                                                                    |                                              |
| 9. WORK NO. 切换力法                                                                                                    |                                              |
| 10. 極性切り替え                                                                                                    |                                              |
| 10.1 トルク計測極性の切り換え                                                                                                    | 24                                           |
|                                                                                                    |                                              |
| 10.2. NPN/PNP切り換え                                                                                                    |                                              |
| 11. 設定                                                                                                    |                                              |
|                                                                                                    | 27                                           |
|                                                                                                    |                                              |
| II.2. MODE(MODE設定)                                                                                                    |                                              |
| 11.3. TIMER (TIMER設定)                                                                                                    |                                              |
|                                                                                                    | 10                                           |
|                                                                                                    |                                              |
| 11.5. TOOL CONTROL (ツール管理)                                                                                                    |                                              |
| 11.6 IN/OUT PUT (端子台入出力割付設定)                                                                                                    | 57                                           |
|                                                                                                    | 50                                           |
| II. /. LAN (LAN設定)                                                                                                    |                                              |
| 11.8. MEMORY DATA (メモリデータ)                                                                                                    | 61                                           |
| 11.9 プログラム No 切換                                                                                                    | 65                                           |
|                                                                                                    | ······································       |
| 11.10. モーダ設定                                                                                                    |                                              |
| 12. 機能説明                                                                                                    |                                              |
| 12.1 統付制御仕様                                                                                                    | 71                                           |
|                                                                                                    |                                              |
| 12.2. 計測値上下限判定                                                                                                    |                                              |
| 12.3. 角度計測値上下限判定機能                                                                                                    |                                              |
|                                                                                                    | 75                                           |
|                                                                                                    |                                              |
| 12.5. 締付テータ出力                                                                                                    |                                              |
| 12.6. パスワード機能                                                                                                    |                                              |
|                                                                                                    | 00                                           |
|                                                                                                    |                                              |
| 13.1.         異常検出方法について                                                                                                    |                                              |
| 13.2 フERO/CALチェック実施タイミング                                                                                                    | 80                                           |
|                                                                                                    |                                              |
| $14.  f = F Z E R O \dots \dots \dots \dots \dots \dots \dots \dots \dots \dots \dots \dots \dots \dots \dots \dots \dots \dots$ | 81                                           |
| 15. トルク波形測定方法                                                                                                    |                                              |
|                                                                                                    |                                              |
|                                                                                                    | <u> </u>                                     |
| 1/. 異常                                                                                                    |                                              |
| 17.1. 異常表示及び内容                                                                                                    |                                              |
|                                                                                                    |                                              |
| 1/9 異常対楽                                                                                                    |                                              |
| 1/.2. 異常対策                                                                                                    | 83<br>84<br>84<br>84<br>87                   |
| 17.2. 異常対策<br>18. その他                                                                                                    | 83<br>84<br>84<br>84<br>87<br>87<br>89       |
| 17.2. 異常対策<br>18. その他                                                                                                    | 83<br>84<br>84<br>87<br>87<br>89<br>89       |
| 17.2. 異常対策<br>18. その他<br>18.1. 清掃<br>19.2 ヒューブ交換支注                                                                               | 83<br>84<br>84<br>87<br>89<br>89<br>89       |
| 17.2. 異常対策                                                                                                    | 83<br>84<br>84<br>87<br>89<br>89<br>89<br>89 |
| 17.2. 異常対策         18. その他         18.1. 清掃         18.2. ヒューズ交換方法         19. 機能対応表                                             | 83<br>84<br>84<br>87<br>89<br>89<br>89<br>90 |

設置・運転・保守・点検の前に必ずこの取扱説明書をすべて熟読し、正しく使用して下さい。機器の知 識、安全の情報そして注意事項のすべてについて習熟してから使用して下さい。

取扱い説明書は必要な時にすぐ見られるよう、大切に保管してください。 この取扱説明書では、安全注意事項を無視して誤った使用をした時に生じる危害や損害のランクを「危

険」「注意」として区分してあります。

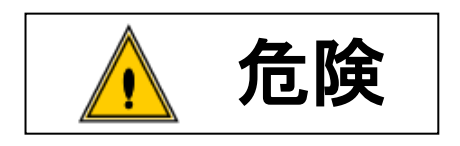

. 取扱を誤った場合に、死亡又は重傷を受ける可能性が想 : 定され、かつ危険発生時の警告の緊急性が高い場合。

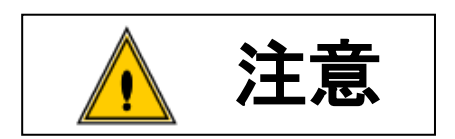

 取扱を誤った場合に、危険な状況が起こりえて、中程度
 の傷害や軽傷を受ける可能性が想定される場合及び物的 損害のみの発生が想定される場合。

なお、 注意 に記載した事項でも、状況によっては重大な結果に結びつく可能性があります。 いずれも重要な内容を記載していますので必ず守って下さい。

# ◆設置・環境

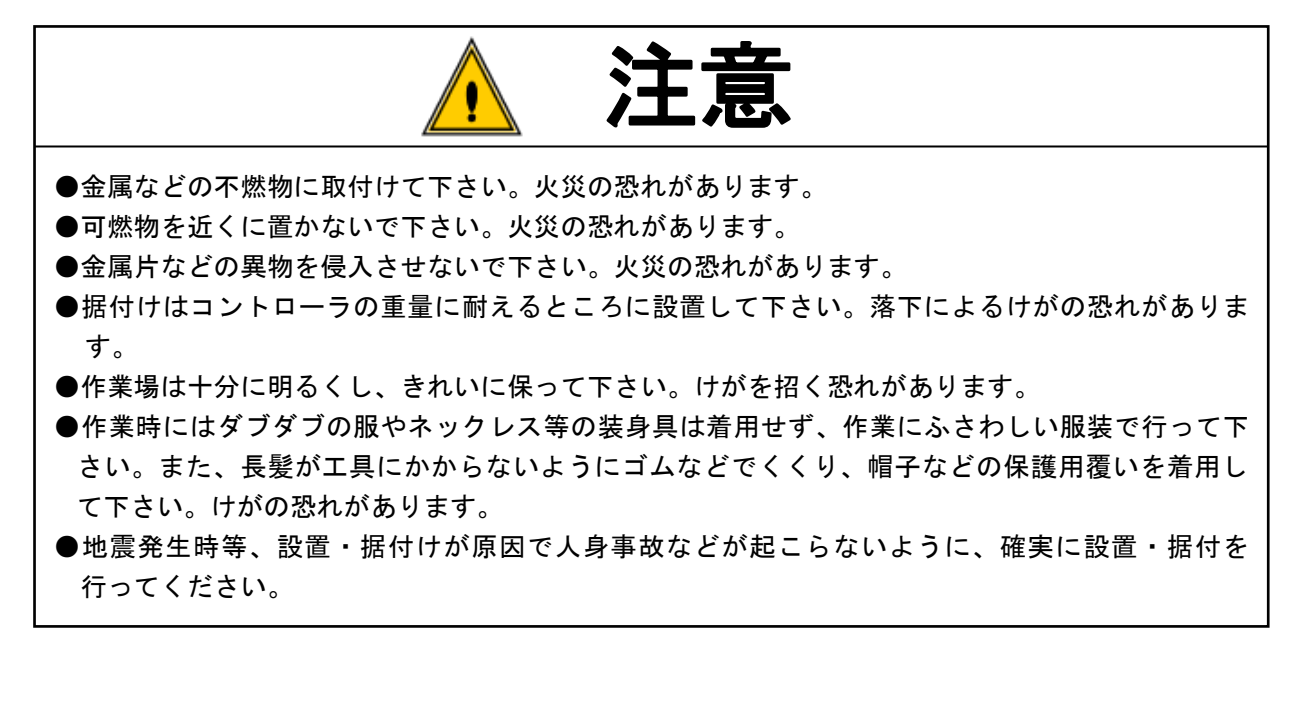

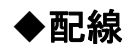

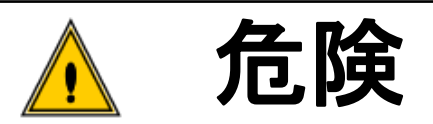

●入力電源の遮断(OFF)を確認してから配線を行って下さい。感電・火災の恐れがあります。
 ●アース端子は必ず設置して下さい。感電・火災の恐れがあります。

- ●必ずコントローラを据付けてから配線して下さい。感電・火災の恐れがあります。
- ●配線作業は電気工事の専門家が行って下さい。感電・火災の恐れがあります。

●端子台には必ずY型圧着端子または丸型圧着端子を使用し配線を行って下さい。感電・火災の恐れがあります。

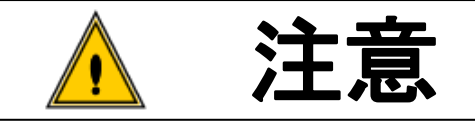

- ●コントローラの定格電圧と交流電源が一致していることを確認して下さい。けが・火災の恐れがあります。
- ●配線は正しく確実に行って下さい。けが・火災の恐れがあります。

◆操作・運転

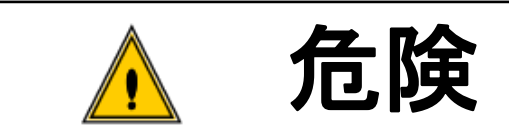

- ●電源の投入及び遮断は、必ず作業者自身が周囲の安全性の確保をした上で行って下さい。けがの恐れがあります。
- ●濡れた手でスイッチを操作しないで下さい。感電の恐れがあります。
- ●コントローラに通電中はツールが停止中でもコントローラの端子に触れないで下さい。感電の恐れがあります。
- ●コードは傷つけたり、無理なストレスをかけたり、重いものをのせたり、挟み込んだりしないようにして下さい。感電の恐れがあります。
- ●コントローラの動作中にツール、ケーブルの脱着を行わないでください。感電、ツール破損の恐 れがあります。
- ●使用しないときは電源を遮断(OFF)して下さい。

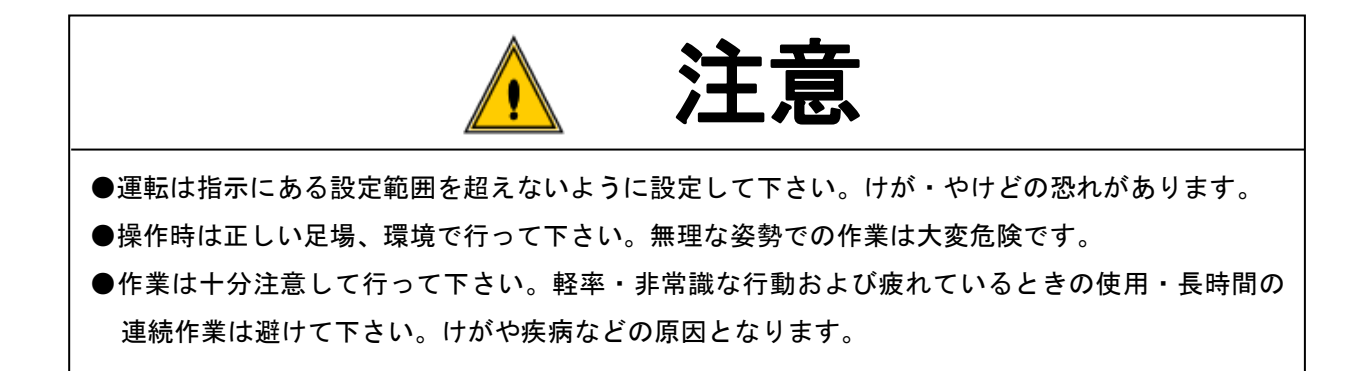

# ◆保守・点検

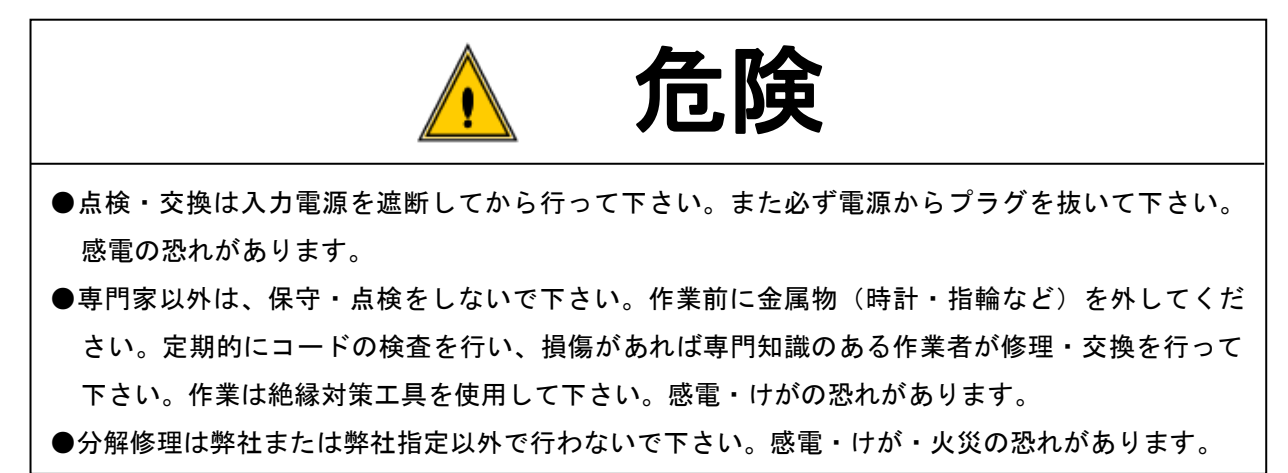

# ◆廃棄

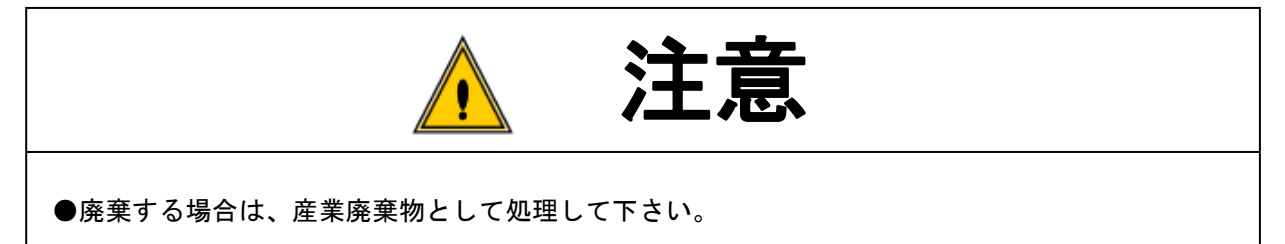

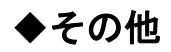

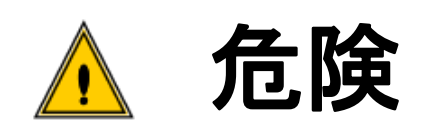

●絶対改造しないで下さい。感電・けが・火災の恐れがあります。
 ●異常を感じたときは直ちに使用を中止し、電源を遮断して下さい。

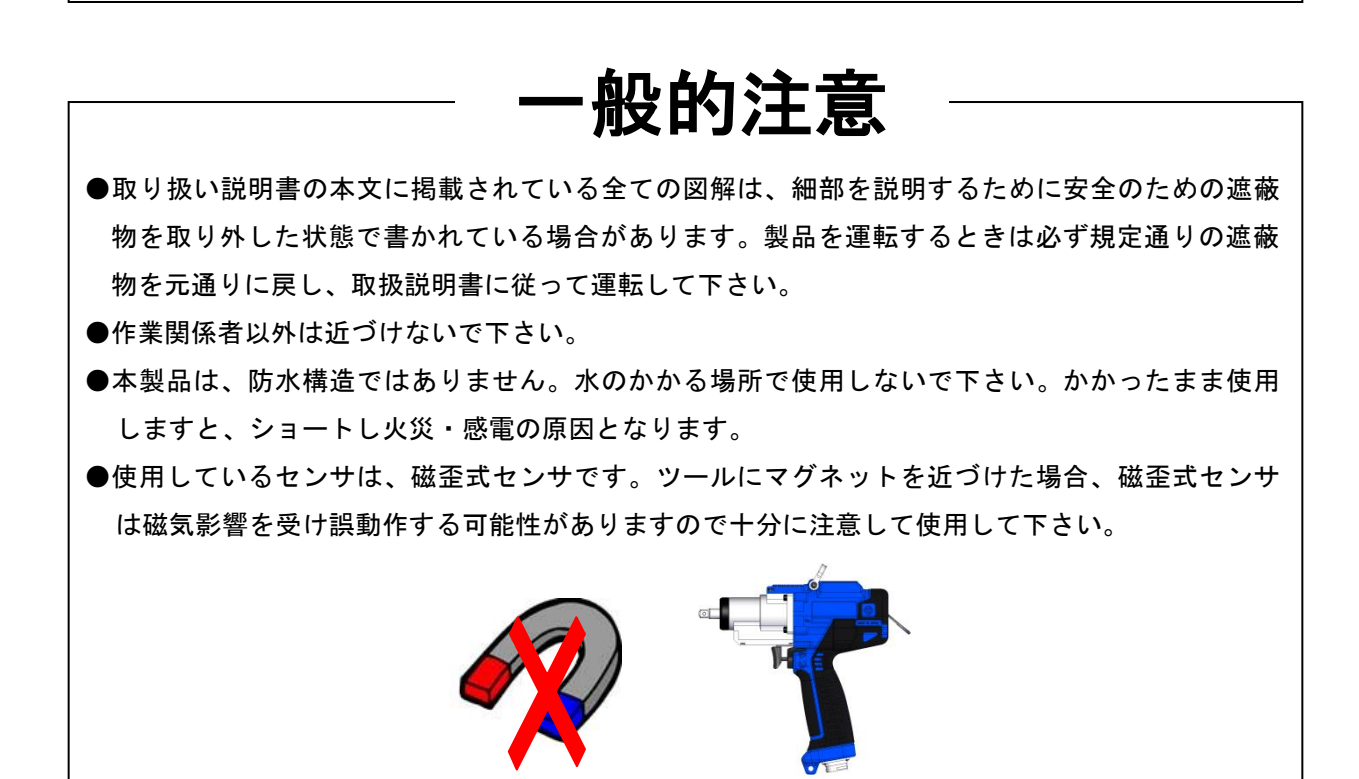

# 免責事項

●本取扱説明書の内容は将来予告なしに変更する場合があります。

- 2. 概略
- 2.1. 構成

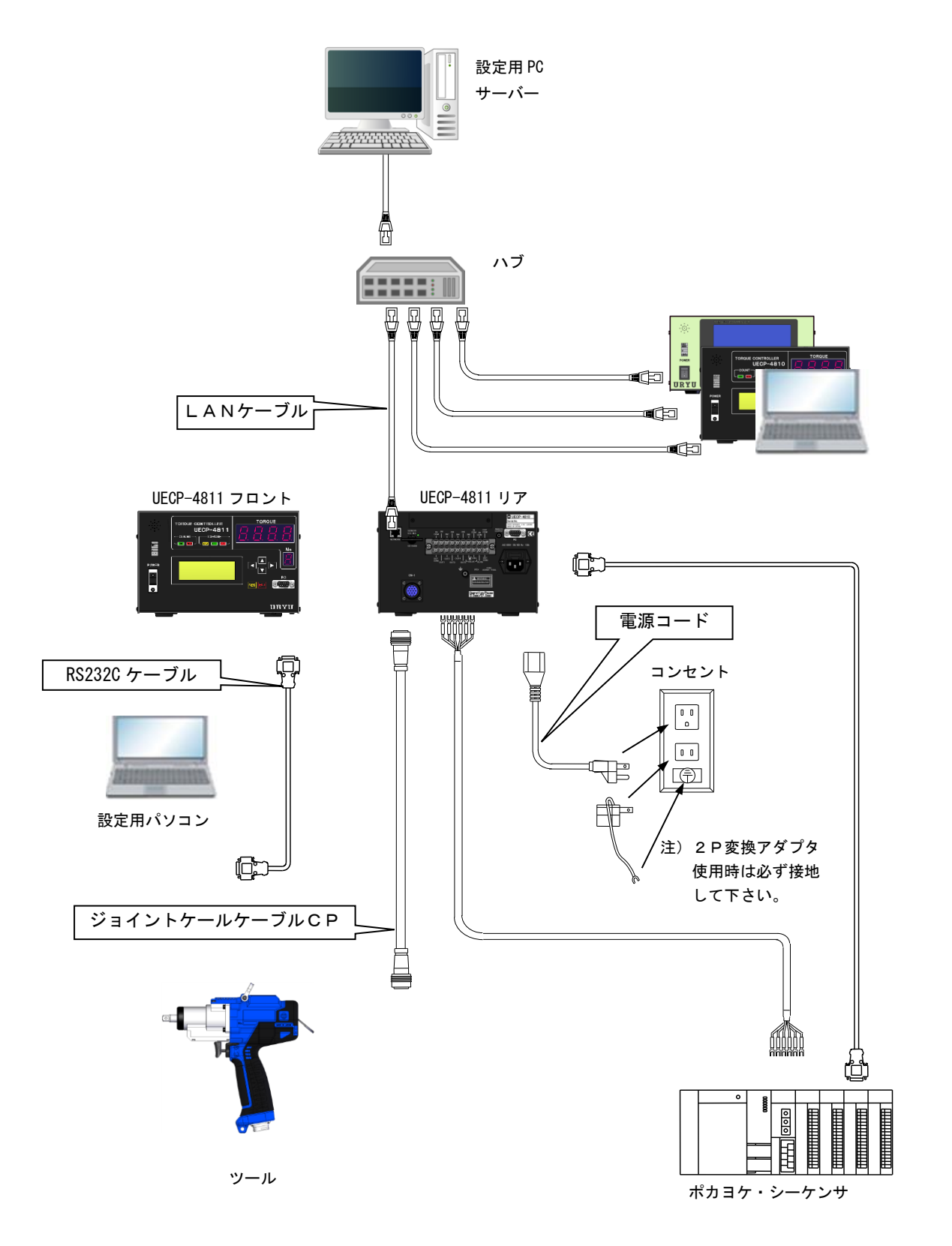

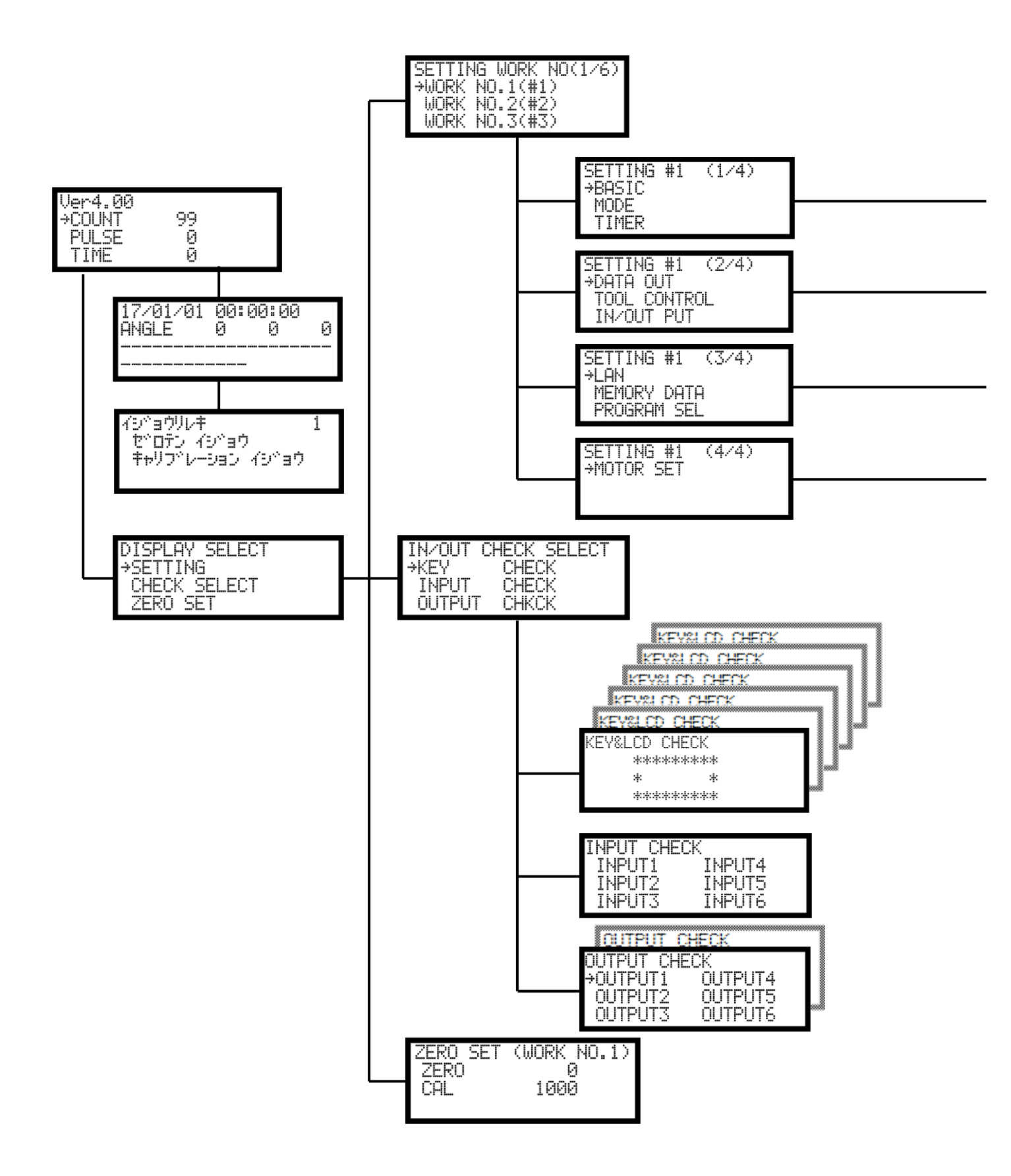

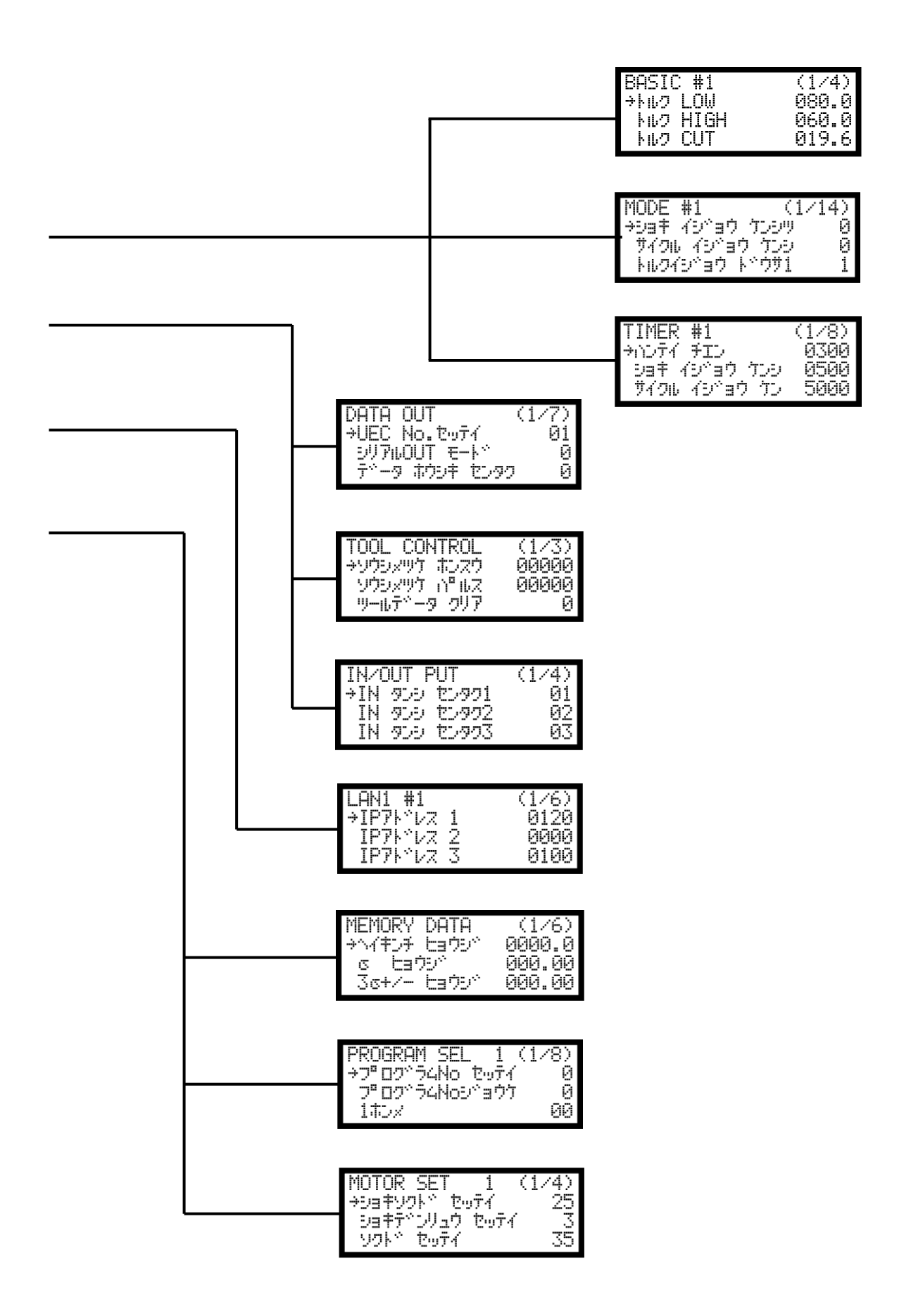

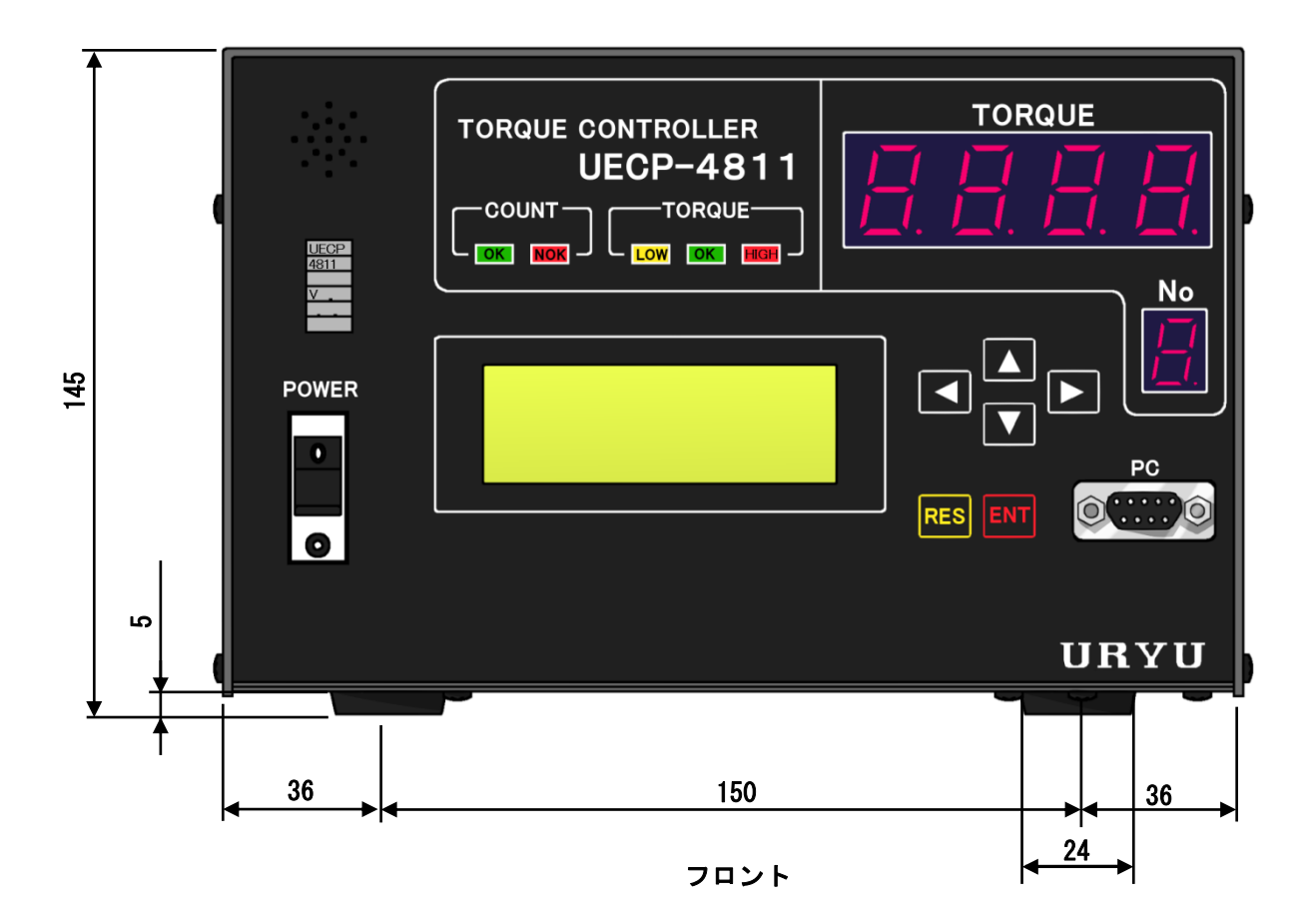

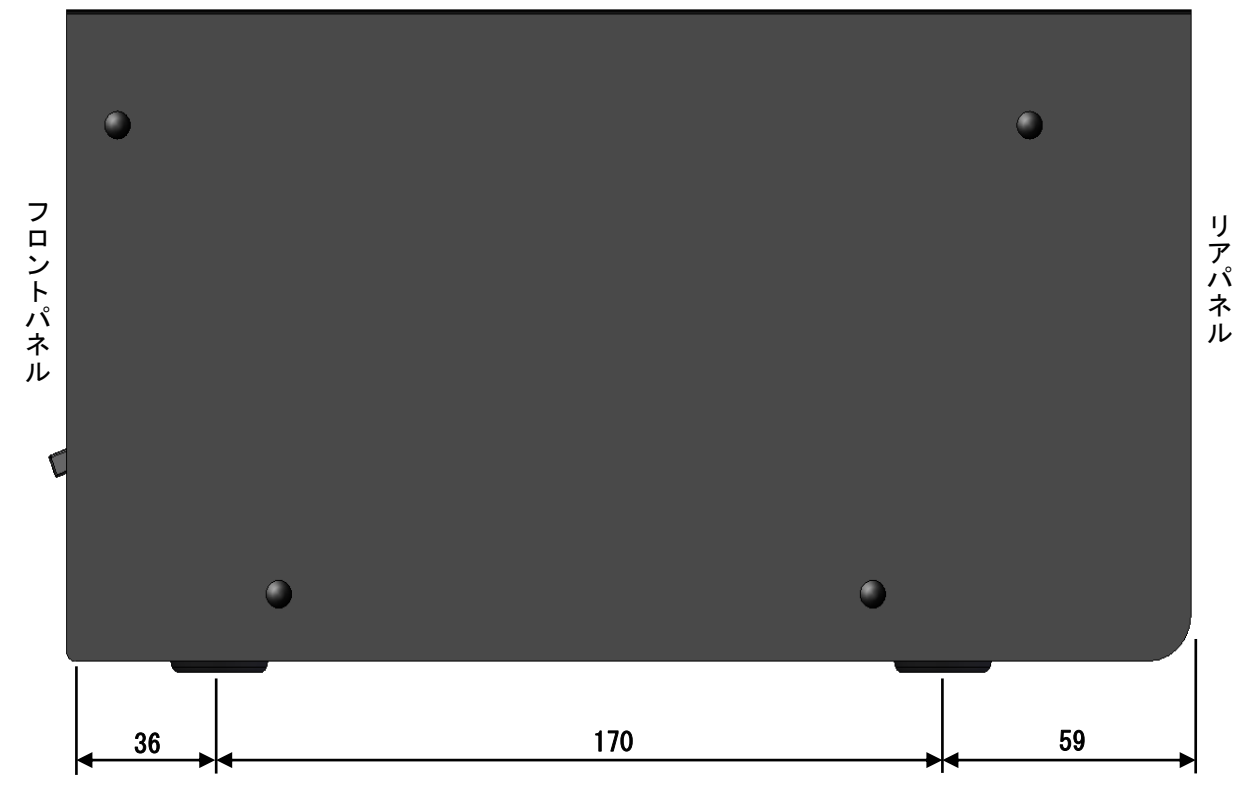

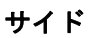

2.4. 特長

①自己診断機能

電源を入れると、ROM  $\rightarrow$  RAM  $\rightarrow$  A/D  $\rightarrow$  7ィルタチェック  $\rightarrow$  ZERO/CAL チェック等のチェックを約10秒行い、 自己診断を行います。

- ②各種締付異常検知及び、締付本数管理機能が付いています。
- ③UDP ツールを入出力端子から制御する事が出来ます。
- ④16種類(ワーク1~16)の締付トルク値、締付本数等の設定や切換が出来ます。プログラム№切換を使用すると同一ワーク内での締付トルク値の切換も可能です。
- ⑤総締付本数と総締付パルス数によるツールの管理が可能です。
- ⑥入出力チェックや異常表示は、パソコン又はフロントパネルの表示や音で確認できます。
- ⑦パソコン又はフロントパネルからの操作で各種管理値の設定やモニタができます。
- ⑧最大4550個(IDデータを含めると最大1900個)の締付データを記憶することができます。
- ⑨入力端子の極性(NPN・PNP)を切り替えることができます。
- ⑩専用のパソコンソフトの機能(詳細は設定用ソフト取扱説明書を参照して下さい)
  - ・設定値の送受信
  - ・締付データの受信及び保存
  - SDカードデータの読み込み
  - ※Uzig01 を使用している場合、設定用ソフトを 2320 で接続するには Uzig01 とのケーブルを外しコントロー ラを再起動してから接続して下さい。使用後は Uzig01 とケーブルで接続後電源を再投入して下さい。
- ①フロントパネルの機能
  - トルク値などの締付結果表示
  - ・各種設定値の変更及びモニタ
  - 各種チェック機能
  - ・ツール管理機能
- ①イーサネット(TCP/IP)に対応しています。
  - ・設定用ソフトと接続し、設定値の送受信、締付結果/波形データの送信
  - ・瓜生製データ管理システムと接続し締付結果/波形データの送信
  - ・サーバーと接続し締付指示データの受信・締付結果データの送信
- ・各ユーザー様独自のネットワークシステムへ対応する場合には仕様に合わせたソフト改造が必要です。 ③SDカード対応
  - ・締付データ・波形データの保存
  - ・設定値の保存/読み出し

※32GBまでのカード容量に対応しています。

●本体ソフトは機能向上の為、予告なくバージョンアップする事があります。

●本体ソフトバージョンは電源スイッチ上のシール又は電源投入時の画面表示で確認できます。

# 2.5. 設置のしかた

コントローラの設置は、次の点に注意し確実に設置・据付を行ってください。

## 2.5.1. 設置場所

- 1) 雨水や直射日光が当たらない屋内。本機は、防水構造ではありません。
- 2) 腐食性ガス・引火性ガス・研削液・オイルミスト・鉄粉・切粉などがかからない場所。
- 3) 風通しがよく湿気・ゴミ・ホコリの少ない場所。
- 4) 振動のない場所。
- 5) コントローラに異常が発生した場合、直ちに電源コードを抜く事が出来る場所。
- 6)汚染度3※の環境で使用する場合は、筐体の中に設置し御使用下さい。

## 2.5.2. 環境条件

| 項        | 条件                  |
|----------|---------------------|
| 使用場所     | 屋内使用                |
| 周囲温度     | O°C~45°C(凍結なきこと)    |
| 周囲湿度     | 90%RH以下(結露なきこと)     |
| 保存温度     | 0°C~45°C(凍結なきこと)    |
| 保存湿度     | 90%RH以下(結露なきこと)     |
| 振  動     | 5.6 m/s²以下(10~60Hz) |
| 標高       | 1000m以下             |
| 過電圧カテゴリー | 過電圧カテゴリー皿※          |
| 汚染度      | 汚染度2※               |

※・・・IEC60664による各製品の過電圧カテゴリー(I、Ⅱ、Ⅲ)及び汚染度(1、2、3)の分類です。 本システムでは上記のように過電圧カテゴリーⅢ、汚染度レベル2となります。

(注) I E C ··· 国際電気標準会議

3. 仕様

|                                                        | — 1:4 ·      |                                                                  |  |  |
|--------------------------------------------------------|--------------|------------------------------------------------------------------|--|--|
| 項目                                                     | 頁目 内容        |                                                                  |  |  |
| 電源                                                     | 電圧           | A C 1 0 0 V                                                      |  |  |
| 電源                                                     | 周波数 50/60 Hz |                                                                  |  |  |
| 絶縁抵抗 DC500V 10MΩ以上                                     |              |                                                                  |  |  |
| 質量                                                     |              | 約4.4kg                                                           |  |  |
| 消費                                                     | 電力           | 30~1140VA (接続ツールの機種や使用状況により変わります)                                |  |  |
| 外形                                                     | 寸法           | 265 (D) × 222 (W) × 145 (H)                                      |  |  |
| 主機                                                     | 能            | トルク・コントロール<br>締付本数管理                                             |  |  |
| =n                                                     | <b></b> \-   | フロントパネルからの操作                                                     |  |  |
| 設定。                                                    | 万法           | パソコンから専用ソフトを使用しての設定                                              |  |  |
|                                                        |              | トルク分解能±2048 (12Bit A/D 使用)                                       |  |  |
|                                                        |              | LCD (20桁×4行)                                                     |  |  |
|                                                        |              | ま示内容:ワーク№、カウント残数、締付時間、パルス数、モータ回転角度                               |  |  |
| 表示                                                     |              | 1桁7セグメント表示                                                       |  |  |
|                                                        |              | 表示内容:ワーク№.                                                       |  |  |
|                                                        |              | 4桁7セグメント表示                                                       |  |  |
| 表示内容:トルク値、エラーメッセージ                                     |              |                                                                  |  |  |
| 時計                                                     | 機能           | フルオートカレンダー、24時間計、精度:±1分/月                                        |  |  |
| ラン                                                     | プ            | COUNT ランプ(カウント判定用):OK(緑)/NOK(赤)                                  |  |  |
| (LEE                                                   | ))           | TORQUE ランプ(トルク判定用):LOW(黄)/OK(緑)/HIGH(赤)                          |  |  |
|                                                        | ᆪᆂᇉᆋ         | 作動 電圧/電流:DC24V / 約 10mA                                          |  |  |
| 端고                                                     | 八刀语与         | 6点(フリーフォーマット)※入力は接点入力で行って下さい。                                    |  |  |
| 台                                                      | 山土信旦         | 接点容量:DC30V、1A                                                    |  |  |
|                                                        | 山力信ち         | 6点(フリーフォーマット)、VALVE                                              |  |  |
|                                                        |              | プラグサイズ:JIS C6560 小型単頭プラグφ3. 5×15                                 |  |  |
| オシ                                                     | 口出力          | フィルタ後のトルク波形をジャック端子により出力                                          |  |  |
|                                                        |              | 接続用ケーブル:UK-PULG(部品コード:909-483-0)                                 |  |  |
| + <b>IVID</b> , <b>RES</b> (RESET), <b>ENT</b> (ENTER) |              |                                                                  |  |  |
|                                                        |              | 部品名:設定パソコンケーブル 部品コード:910-219-0                                   |  |  |
| オプション                                                  |              | 仕様: KS232C 用ストレートケーフル D-sub9 ビンパーD-sub9 ビンパ                      |  |  |
|                                                        |              | 部品名:USB-RS232C 変換器 部品コード:910-396-0                               |  |  |
|                                                        |              | 部品名:ショイントケーフル GP (UDP 灰 R) 5m 部品コート:910-807-0                    |  |  |
|                                                        |              | 部品名: ショイントケーブル UP (UDP 灰 R) 10m   部品コート: 9 1 0 - 8 0 8 - 0       |  |  |
|                                                        |              |                                                                  |  |  |
|                                                        |              | 副品名:UDF-A120MC 専用ジョイントケーブル CF 311 - 部品コート: 9 T 0 - 5 6 7 - 0<br> |  |  |
|                                                        |              | 部品名・IIDP-A120MC 専用ジョイントケーブル CP 15m 部品コード・910-568-0               |  |  |
|                                                        |              | 部品名・7 i gRee 朝機 II7 i gO1 部品コード・910-391-0                        |  |  |
|                                                        |              | 部品名 · 7 igBee 通信ケーブル 部品コード · 910-393-0                           |  |  |
| 1                                                      |              |                                                                  |  |  |

## 4. 各部の名称と機能

4.1. フロントパネル

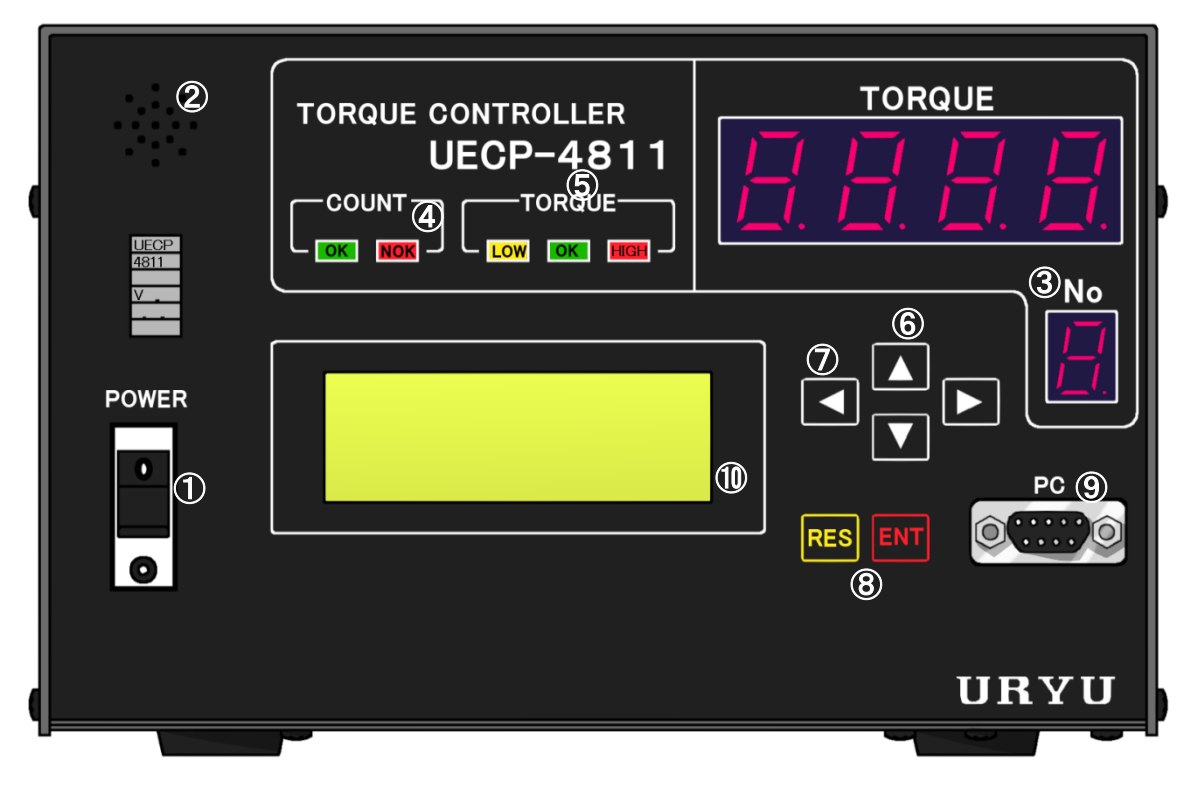

(1)漏電ブレーカ

電源用のブレーカです。万が一の漏電の際には OFF となります。使用しないときはブレーカを OFF して下さい。

②ブザー

締付確認、各種異常、各種 NOK、キー入力時等に作動するブザーです。

異常発生時に■を押すとブザーが停止します。

- ③7セグメント表示部
  - **1 桁**(No.) :現在選択されている WORK No.を表示します。WORK 10~16 は A~G と表示されます。
- 4桁(TORQUE):トルク計測値/各エラーコードを表示します。
- ④COUNT ランプ
  - OK :設定本数分の締付を全て完了した時に点灯します。
- NOK :判定時に、設定本数分の締付を全て完了していない場合に点灯します。
- ⑤TORQUE ランプ

OK :計測値が判定時に上下限設定範囲内の場合に点灯します。

- LOW HIGH:計測値が判定時に上下限設定範囲外の場合に点灯します。
- ⑥ ▲ ▲メニュー画面でのカーソルの移動、設定値変更時の数値の増減に使用します。
- ⑦ ■書き込みモードでの設定値入力時に数値を変更する桁を選択します。
- ⑧キースイッチ

■ 🖽 : リセットキー。 💵 : ブザー停止、設定値確定、3 秒以上の長押しにて書き込みモードなど。

⑨PC コネクタ (D-sub9 ピン)

設定用パソコン又はUzig01(ZigBee 親機)との接続用。同時使用はできません。Uzig01⇔設定パソコンの切り替え時はコントローラの電源を一旦 OFF して下さい。

- 設定用パソコンとの接続には、ストレートケーブルを使用して下さい。
- 10LCD 表示部(20桁×4行)
  - 締付データの表示(トルク/角度/時間/パルス数/判定)、コントローラのバージョン、カウント残数、ID、日時、の表示、各種異常表示や各設定値の表示を行います。

4.2. リアパネル

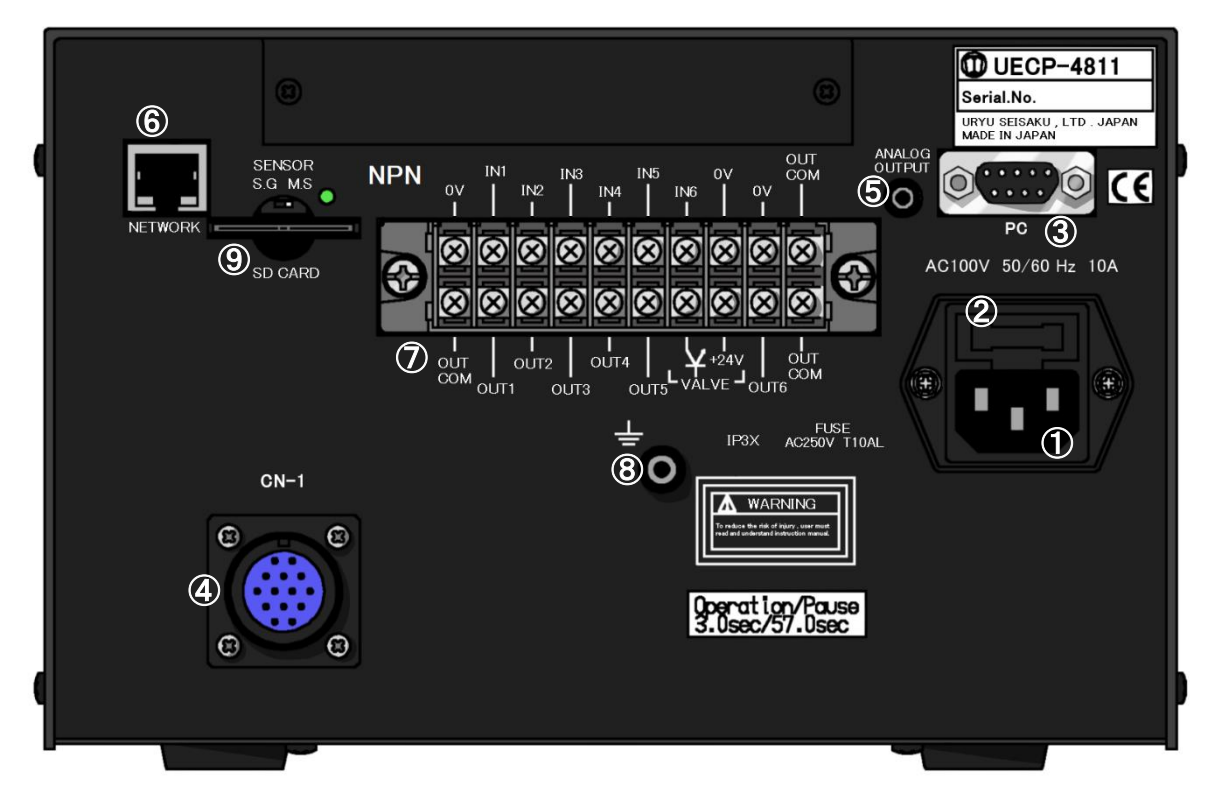

#### ①電源コード端子

電源コードを接続します。

電源プラグのアースは必ず接地して下さい。

②ヒューズホルダ

保護用ヒューズです。(10A)

③PC コネクタ (D-sub9 ピンオス)

データ入出力用の RS232C ポートです。ポカヨケ、シーケンサ、パソコン、バーコードリーダなどを接続します。

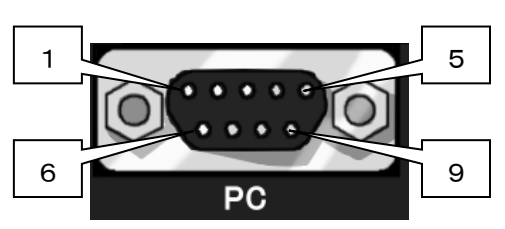

※2番ピンと3番ピンの信号内容は入れ替え可能です。 詳しくは 11.4項 DATA OUT(データ出力設定) の最後 ※リアパネルの PC コネクタについて を参照

④ジョイントケーブル用コネクタ CN-1

ツールからのジョイントケーブルを接続します。

ジョイントケーブルの脱着は電源を OFF した状態で行って下さい。

※ UDP-A120MC を使用する場合は専用のジョイントケーブル(P.12 参照)が必要になります。専用のジョイ ントケーブル以外は接続できません。

|      | 配線内容          |  |  |
|------|---------------|--|--|
| ピン番号 | 信号内容          |  |  |
| 1    | FG(フレームグランド)  |  |  |
| 2    | TXD(データの送信線)  |  |  |
| 3    | RXD(データの受信線)  |  |  |
| 4    | DSR(電源ON確認)   |  |  |
| 5    | SG(シグナルグランド)  |  |  |
| 6    | DTR(データ端末レディ) |  |  |
| 7    | CTS(送信許可)     |  |  |
| 8    | RTS(送信要求)     |  |  |
| 9    |               |  |  |

#### ⑤ANALOG OUTPUT 端子

トルク波形出カ用の端子です。 (詳細は 14. トルク波形測定方法、15. ANALOG OUTPUT 端子説明)

⑥NET WORK コネクタ

イーサネット接続用コネクタです。 品質サーバー等と接続します。

#### ⑦入出力用端子台(フリーフォーマット)

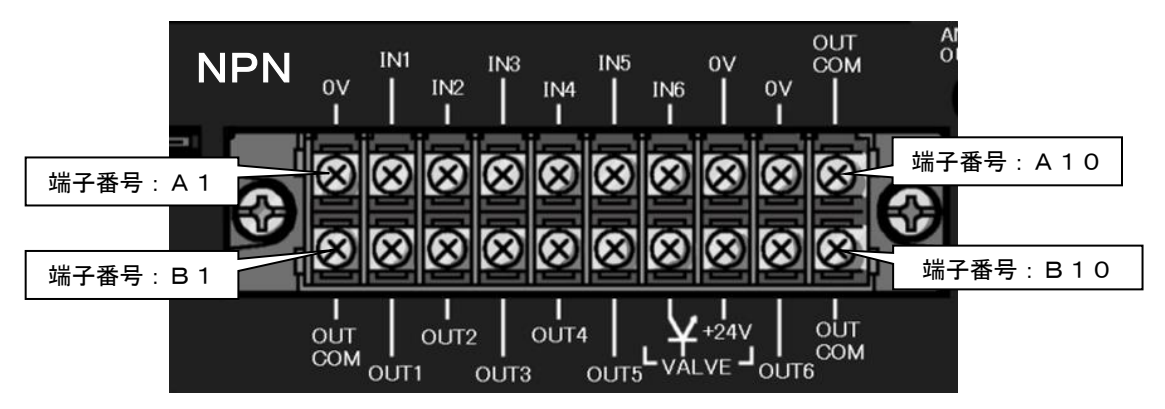

| 端子<br>番号   | 信号内容                | 端子<br>番号 | 信号内容                            |
|------------|---------------------|----------|---------------------------------|
| A1         | OV (NPN 選択時は入力 COM) | B1       | OUT COM:出力端子用コモン                |
| A2         |                     | B2       |                                 |
| A3         |                     | B3       |                                 |
| A4         |                     | B4       | OUT 1~5:出力端子                    |
| A5         |                     | B5       |                                 |
| A6         |                     | B6       |                                 |
| A7         |                     | B7       | VALVE:バルブ出力 (OV)                |
| <b>A</b> 8 | OV                  | B8       | VALVE COM:+24V (PNP 選択時は入力 COM) |
| A9         |                     | B9       | OUT 6:出力端子                      |
| A10        | OUT COM:出力端子用コモン    | B10      | OUT COM:出力端子用コモン                |

※端子台信号内容の割付はフリーフォーマットになっていますので IN 1~6、OUT 1~6の信号内容は入出力割 付設定により変更する事が可能です。端子台入出力の割付内容をご確認の上で配線を行って下さい。

※入力端子 IN 1~6 への入力は接点入力で行って下さい。

※出力端子 OUT 1~6 は無電圧出力です。配線は DC24V 以下で行って下さい。

※端子台への配線はY型圧着端子または丸型圧着端子を使用して下さい。

※入力端子はデフォルトで NPN 接続となっております。UECP-4811 は本体基板上のジャンパによって PNP 接続 に切り替えることができます。詳しくは 10.2 NPN/PNP 切り換え を参照してください。

#### ⑧アース端子

接地用の端子です。電源プラグのアースが接地出来ない場合はアース端子にて必ず接地して下さい。

#### ⑨SDカードスロット

SD カード用のスロットです。

32GB までのカードに対応しています。

※アクセスランプ点灯中はカードを抜かない様にして下さい。

※SD カードの容量の大きさに比例して読み込み時間が長くなります。32GB の SD カードを挿入した場合、読み込み時間は約 70 秒です。

※S.G/M.S切換スイッチはM.S側にて使用して下さい。

## 5. UECP シリーズの違い

・UECP-4800とUECP-4810の違い

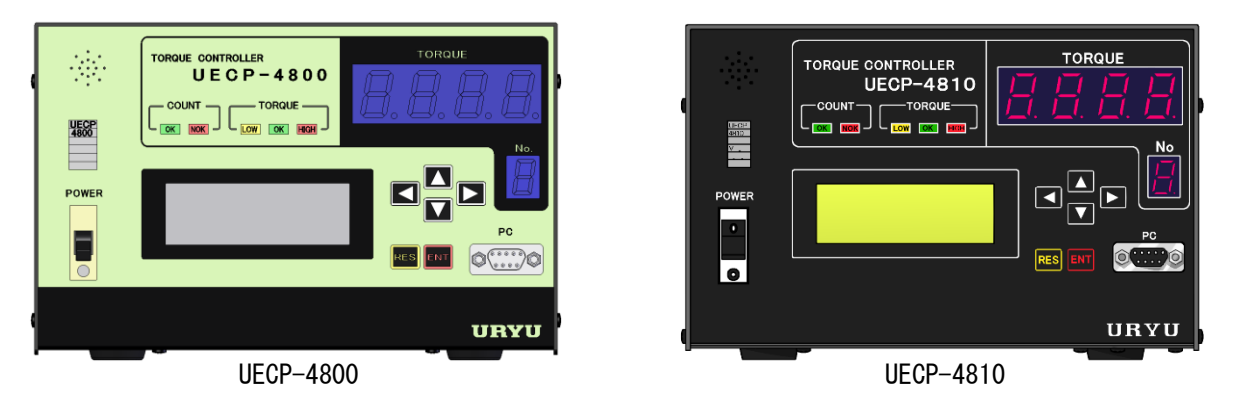

1) UDP-A120MC に対応

UECP-4800よりもツールの電源線が2本多くなっています。そのためUDP-A120MCを使用する際は必ずUECP-4810/4811と専用ケーブルの組み合わせで使用して下さい。

2) 締付時のモータ回転角度による2度締め検知が可能

締付を行った際、UDP ツールの内蔵モータが回転した角度を表示する機能を追加しました。また、この角 度を利用した2度締め検知を行うことが出来ます。2度締め検知を行う際の設定は <u>11.10項 モータ設定</u> を参照して下さい。

3) デューティ比の変更が可能

モータの電流値設定、回転速度の調整に加えてデューティ比が設定可能になりました。デューティ比を調 整することで、さらに締付制度の向上につながります。

モータの電流値及び回転速度の他、デューティ比を変更することで締付能力を調整する事が出来ます。デ ューティ比はモータモード4に対応した専用ツールでのみ変更可能です。UEC-4800 はモータモード2 まで しか使用できないため、デューティ比を変更することはできません。

・UECP-4800・UECP-4810とUECP-4811の違い

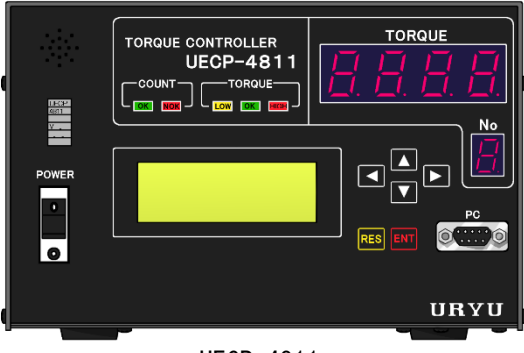

UECP-4811

4) NPN/PNP 切り替え

UECP-4811 の入力端子は NPN/PNP を切り替えることが可能です。デフォルトでは UECP-4810 と同じ NPN 方 式となっています。本体基板上のジャンパソケットによって PNP 方式に切り替えることができます。詳し くは 10.2 NPN/PNP 切り換え を参照してください。

## 6. 使用方法

#### 6.1. 操作準備

①リアのコネクタ (CN-1) にジョイントケーブルを接続し、ジョイントケーブルとツールを接続して下さい。 ②UECP の電源スイッチが OFF になっている事を確認し電源コードをコンセントに接続して下さい。 ③UECP の電源スイッチをON すると、約10秒間自己診断動作を行います。フロント LED の目視チェックも 行

って下さい。(4桁7セグメントには「 <u>8888</u>「 」<u>8</u>と表示し、ブザーは ON 状態となります。) ④UECP に異常がない場合、4桁7セグメントの表示は[<u>{</u>[48]→[ <u>M</u>]となります。 ⑤異常を検出・表示した場合は本取扱説明書の<u>異常</u>のページを参照し対処して下さい。 ※ツール・ケーブル類を接続してから電源を投入してください。

#### 6.2. キー操作方法

- ①電源を投入すると自己診断後、測定画面となります。
- ②測定画面で mを押すとメニュー画面 (DISPLAY SELECT) に移ります。
- ③測定画面で ESEを押すと締付異常のクリアや ZERO/CAL チェックを行います。
- ④ ▲ にてカーソル: → が上下移動します。
- ⑤複数のページがある場合、画面右上に、現在のページ番号/総ページ数を表示します。
- ⑥設定画面では ▼を押すと次ページ ▼を押すと前ページに移ります。
- ⑦ mを3秒以上押し続けると書き込みモードとなり、設定値の変更が可能となります。
- ⑧書き込みモード中は、画面の4行目で▼を押すと次ページに移り、画面の1行目で▼を押すと前ページに 戻ります。
- ⑨1画面目の1行目で ▲を押す、又は ▲を押すと前の画面(1階層上)に移ります。
- ⑩移りたい画面に「+」を合わせ 🔤 にて選択した画面(1 階層下)に移ります。
- ①どの画面からでも歴を押すと測定画面に戻ります。

#### 6.3. 設定方法

設定値の変更を行うには、パソコンから設定値を送信する方法とフロントパネルのキースイッチで設定する方 法の2種類があります。

- (1)パソコンによる設定(詳細は専用、設定用ソフトの取扱説明書を参照して下さい。)
  - ①フロントパネルの PC コネクタに通信ケーブル(ストレートケーブル)を接続し、RS2320 にて接続する 又は、リアパネルの NETWORK コネクタからイーサネットにてパソコンと接続して下さい。
    - ※既に Uzig01 がフロントパネルの PC コネクタに接続されている場合はリアパネルの NETWORK コネクタを 使用するか、Uzig01 を取り外し、一度コントローラを再起動させてから通信ケーブルを接続して下さい。
    - ②設定用ソフトに設定値を入力して下さい。
    - ③設定用ソフトにより設定した内容を UECP に送信して下さい。
- (2) キースイッチによる設定
  - ①設定値の変更を行いたい画面を表示させます。
    - ■■を3秒以上押し続け、書き込みモードに入ります。
  - ②ツールは作動不可状態となり、書き込みモード中はフロントパネルの全てのランプが点滅します。
  - ③ ▲ にて設定値の変更を行う項目にカーソル「+」を合わせ、 ■を押します。
  - ④ ▲ ▶ にて数値を変更する桁にカーソルを合わせます。
  - ⑤ ▲ にて数値が増加、 ▲ にて数値が減少します。
  - ⑥設定値を変更後、<br />
    ⑥設定値を変更後、<br />
    ⑥にて設定値が確定し、コントローラに書き込まれます。
  - ⑦ 
    歴にて書き込みモードから抜け、測定画面に戻ります。(設定値の変更は終了します。)

6.4. 自己診断機能

電源を入れると、ROM → RAM → A/D → ZERO/CAL チェック等全てのチェックを約10秒間行い、本装置内 の使用部品をチェック・異常検出する機能があります。

[自己診断内容]

①LED (ランプ)及びブザーのチェック

フロントパネルの7セグは「<u>8888</u>」「<u>8</u>」と表示し、LCD は下の表示となります。その他の LED・ブザーが ON 状態となります。このとき、目視で全ての LED・ブザーが作動していることをチェックして下さい。

| SUPER INTELEC SYSTEM |
|----------------------|
| CONTOLLER UECP-4811  |
| Ver. 4.30            |
| URYU SEISAKU LTD.    |

②ROM IC 動作チェック

UECP 制御プログラムを記憶するメモリ IC (ROM) が正常に作動するかチェックします。

③RAM IC 動作チェック

UECPの設定値・各計測データ等を記憶するメモリ IC(RAM)が正常に作動するかチェックします。

④A/D IC 動作チェック

トルクデータ(アナログ値)を CPU にて計測させる為のアナログ/デジタル変換用 IC(A/D)が正常に作動 するかチェックします。

#### ⑤設定値記憶データチェック(サムチェック)

RAM IC 内に記憶している各設定データに異常がないかチェックします。

## 7. IN/OUT CHECK

7.1. KEY CHECK (キー入力診断)

キースイッチが正常に動作するかチェックを行う事ができます。 [使用方法] ①測定画面で MTキーを押し DISPLAY SELECT 画面に移ります。

②「→」を「CHECK SELECT」に合わせ m を押し、IN/OUT CHECK 画 面に移ります。

③「+」を「KEY CHECK」に合わせ mを押します。

④KEY & LCD CHECK 画面に入ります。

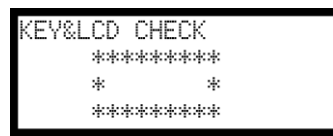

⑤各キーを押すと押したキーの名称が LCD に表示されます。

| キー操作 | 画面表示                                              |
|------|---------------------------------------------------|
|      | KEY&LCD CHECK<br>********<br>* UP *<br>*******    |
|      | KEY&LCD CHECK<br>*******<br>* DOWN *<br>*******   |
|      | KEY&LCD CHECK<br>********<br>* RIGHT *<br>******* |
|      | KEY&LCD CHECK<br>********<br>* LEFT *<br>*******  |
| RES  | KEY&LCD CHECK<br>********<br>* RESET *<br>******* |
| ENT  | KEY&LCD CHECK<br>********<br>* ENTER *<br>******* |

⑥ m を 2 回続けて押すと KEY CHECK (キー入力診断)を終了し、IN/OUT CHECK SELECT 画面に戻ります。

| DISPLAY SELECT |  |
|----------------|--|
| SETTING        |  |
| →CHECK_SELECT  |  |
| ZERO SET       |  |

| IN/OUT | CHECK SELECT                      |                                                                  |
|--------|-----------------------------------|------------------------------------------------------------------|
| →KEΫ   | CHECK                             |                                                                  |
| INPUT  | ĊHECK                             |                                                                  |
| ŌŪTPŪT | ĊHKĊK                             |                                                                  |
|        | IN/OUT<br>→KEY<br>INPUT<br>OUTPUT | IN∕OUT CHECK SELECT<br>→KEY CHECK<br>INPUT CHECK<br>OUTPUT CHKCK |

7.2. INPUT/OUTPUT CHECK (端子台/ツール 配線診断)

端子台入力状態のモニタ、端子台およびツールへの強制出力により、コントローラの端子台に接続された外部 配線及びツール、センサケーブルの配線をチェックできます。

[使用方法]

キースイッチ又はパソコンのどちらかで行います。

(1)入力配線診断をキースイッチにて行う場合

①測定画面で meを押し DISPLAY SELECT 画面に移ります。

②「CHECK SELECT」に「+」を合わせ meを押し IN / OUT CHECK 画面に移ります。

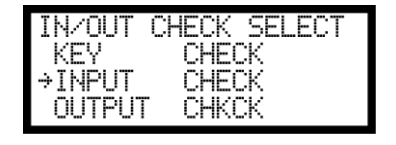

 ③「INPUT CHECK」に「+」を合わせ meを押し、INPUT CHECK 画面に移ります。(UECP は作動不可 状態となり。TOTAL NOK ランプが点滅します。7セグメント表示部は[-] [----]と表示しま す。)

④外部からなにも入力されていなければ LCD 表示は下の様になります

| INPUT CHECK |        |
|-------------|--------|
| INPUT1      | INPUT4 |
| INPUT2      | INPUT5 |
| INPUT3      | INPUT6 |

⑤端子台に入力を行うと、その端子の右に「■」を表示します。

【例】: IN2 と IN5 を入力している場合

| INPUT | CHECK |        |
|-------|-------|--------|
| INPUT | 1     | INPUT4 |
| INPUT | 2     | INPUT5 |
| INPUT | 3     | INPUT6 |

⑥チェック終了後配により解除して下さい。

(2) 出力配線診断をキースイッチにて行う場合

①測定画面で mを押し DISPLAY SELECT 画面に移ります。
 ②「CHECK SELECT」に「+」を合わせ mを押し IN / OUT CHECK 画面に移ります。

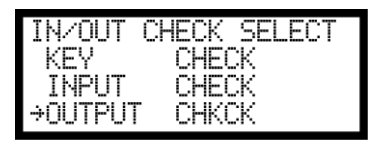

③「OUTPUT CHKCK」に「+」を合わせ mを押し、OUTPUT CHECK 画面に移ります。(7セグメント表示部は[-] [----]と表示します。UECP は作動不可状態となります。)

| OUTPUT CHE | ECK     |
|------------|---------|
| →OUTPUT1   | OUTPUT4 |
| OUTPUT2    | OUTPUT5 |
| OUTPUT3    | OUTPUT6 |

④ ▲ ▲ にて出力を行いたい端子に「+」を移動し ■ キー押すと選択した端子出力が ON となります。 出力を行っている端子は名称の右に「■」が表示されます。ON 状態の端子に「+」を移動し ■ キーを ON すると出力が OFF となります。

| OUTPUT CHEC | Ж         |
|-------------|-----------|
| →OUTPUT1    | OUTPUT4   |
| OUTPUT2     | OUTPUT5 🌯 |
| OUTPUT3     | OUTPUT6   |

⑤0UTPUT6 に「→」を合わせ ▼を押すと VALVE 端子の出力配線診断画面となります。

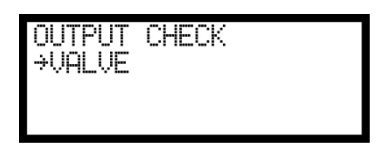

⑥チェック終了後 RES キーにより解除して下さい。

(4)入出力チェックをパソコンにて行う場合

①パソコンを接続し、設定用ソフトを立ち上げて下さい。
 ②入出力チェック画面に入ります。(UECP は作動不可状態となります。)
 ③入力状態のモニタ、強制出力などで配線のチェックを行います。
 ④終了後、入出力チェックから抜けます。

 (詳細は設定用ソフト取扱説明書を参照して下さい。)

入出力配線診断中7セグメント表示部は[-] [----]と表示します。UECP は作動不可状態となります。

8. ZERO SET (ゼロ点表示)

トルクセンサの ZERO チェック時の値と CAL チェック時の値を表示します。 表示は絶対値表示(マイナス符号 (-) は表示されません)となっています。

【キー操作】

①測定画面で mを押し DISPLAY SELECT 画面に移ります。

| DISPLAY SELECT |
|----------------|
| SETTING        |
| CHECK SELECT   |
| →ZERO SET      |

②「ZERO SET」に「+」を合わせ mを押すと ZERO SET 画面となります。

| ZERO S | SET     | (WORK | NO. | $1\rangle$ |
|--------|---------|-------|-----|------------|
| ZERO   |         | l     | 3   |            |
| CAL    | AL 1000 |       |     |            |
|        |         |       |     |            |

③「ZERO」にはゼロ点の値を表示し、「CAL」には CAL チェック時の値を表示します。 表示は絶対値表示(一符号の表示はされません)となっています。 各入力と OV を短絡する事によりワークの切換を行います。

「ワーク センタク クミアワセ」(ワーク選択組合せ)の設定により入力方法が変わります。

| 端子台への入力信号    |                   |         |
|--------------|-------------------|---------|
| ワーク選択組合せ     | ワーク選択組合せ ワーク選択組合せ |         |
| 0場合          | 1の場合              |         |
| 入力なし         | WORK 1            | WORK 1  |
| WORK A       | WORK 2            | WORK 2  |
| WORK B       | WORK 3            | WORK 3  |
| WORK A B     | WORK 4            | WORK 4  |
| WORK C       | WORK 5            | WORK 5  |
| WORK A C     |                   | WORK 6  |
| WORK B C     |                   | WORK 7  |
| WORK A B C   |                   | WORK 8  |
| WORK D       |                   | WORK 9  |
| WORK A D     |                   | WORK 10 |
| WORK B D     |                   | WORK 11 |
| WORK A B D   |                   | WORK 12 |
| WORK C D     |                   | WORK 13 |
| WORK A C D   |                   | WORK 14 |
| WORK B C D   |                   | WORK 15 |
| WORK A B C D |                   | WORK 16 |

※入力切換:1の場合使用できるワークは1~5までとなります。

ワークの切換を行う為に必要な設定

(1)ワーク選択の方法を選択します。

WORK A、B、C、Dの組合せでワークを切り換える場合は「MODE 設定」画面の「ワーク センタク クミアワセ」 (ワーク選択組合せ)を「O」に設定します。WORK 1~5の入力を使用してワークを切り換える場 合は「1」に設定します。 「ワーク センタク クミアワセ」を「1」に設定するとワークは5種類までしか切り換える事が出来ませんの で、ワークを6種類以上使用する場合は「ワークセンタククミアワセ」を「O」に設定して下さい。

- (2) 端子台にワーク選択用の入力信号を割り付けます。 「入出力設定」画面の「入力端子選択1」画面に入ります。
  - 「ワーク センタク クミアワセ」を「O」に設定し使用する場合 使用するワーク数が2つ以内の場合、IN1~6の中に「WORK A」を設定して下さい。 使用するワーク数が4つ以内の場合、IN1~6の中に「WORK A」と「WORK B」を設定して下さい。 使用するワーク数が8つ以内の場合、IN1~6の中に「WORK A」「WORK B」「WORK C」を設定して 下さい。 使用するワーク数が9つ以上の場合、IN1~6の中に「WORK A」「WORK B」「WORK C」「WORK D」 全て設定して下さい。
  - ②「ワーク センタク クミアワセ」を「1」に設定し使用する場合
    - 使用するワーク数に応じて「IN1~6」に「WORK 1」~「WORK 5」を設定して下さい。
       例)使用するワーク数が3つの場合「IN3:WORK 1」「IN4:WORK 2」「IN5:WORK 3」
       と設定すれば使用できます。(IN1~3に設定した場合でも使用できます)
    - ※締付を行う場合は必ずワークを選択した状態で行って下さい。

## 10. 極性切り替え

10.1. トルク計測極性の切り換え

左ネジのボルトを締め付ける場合は、ツールから入力されるトルク信号がマイナス方向で入力されてしまい、 トルク計測を行う事が出来ません。トルク計測を行う為には、コントローラ側のトルク計測極性を正逆切り換 える必要があります。UECP-48\*\*内部の基板上ディップスイッチの設定により切り換えを行います。 ※使用するツールが UDBP-AFZ の場合、極性切換機能は適用されません。

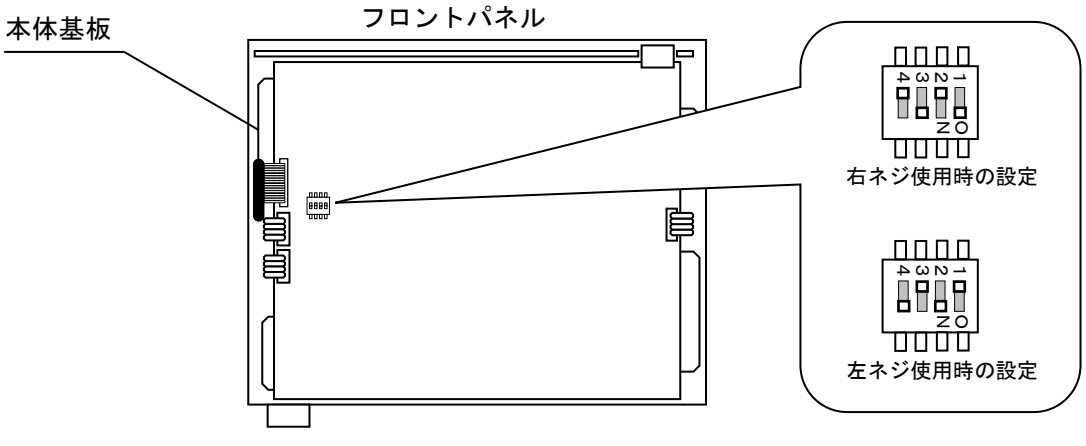

リアパネル

・基板上のディップスイッチ「SW4」の設定を切り換える事でトルクセンサからの入力の極性を切り換えます。

- ・右ネジでは SW4 の 1 と 3 を ON、2 と 4 を OFF に設定します。
- ・左ネジではSW4の1と3をOFF、2と4をONに設定します。
- ・左回転にて締付を行う場合、締付時の回転速度は「ユルメソクド」にて設定し、逆転(右回転)時の回転速度と電流は初期・速度/電流にて設定します。(スタートトルクによる回転速度・電流の切換を行う事は出来ません)

10.2. NPN/PNP切り換え

UECP-48\*\*の入力端子はデフォルトで NPN 方式となっています。UECP-4811 では本体基板上のジャンパソケットを下記に従い短絡することによって PNP 方式に切替えることができます。

- ※ UECP-4800/4810 では切替え不可です
- ※ NPN 方式にて使用する場合は、端子台の 0V 端子を IN COM 端子として使用します。PNP 方式の場合は、
   +24V 端子を IN COM 端子として使用します。

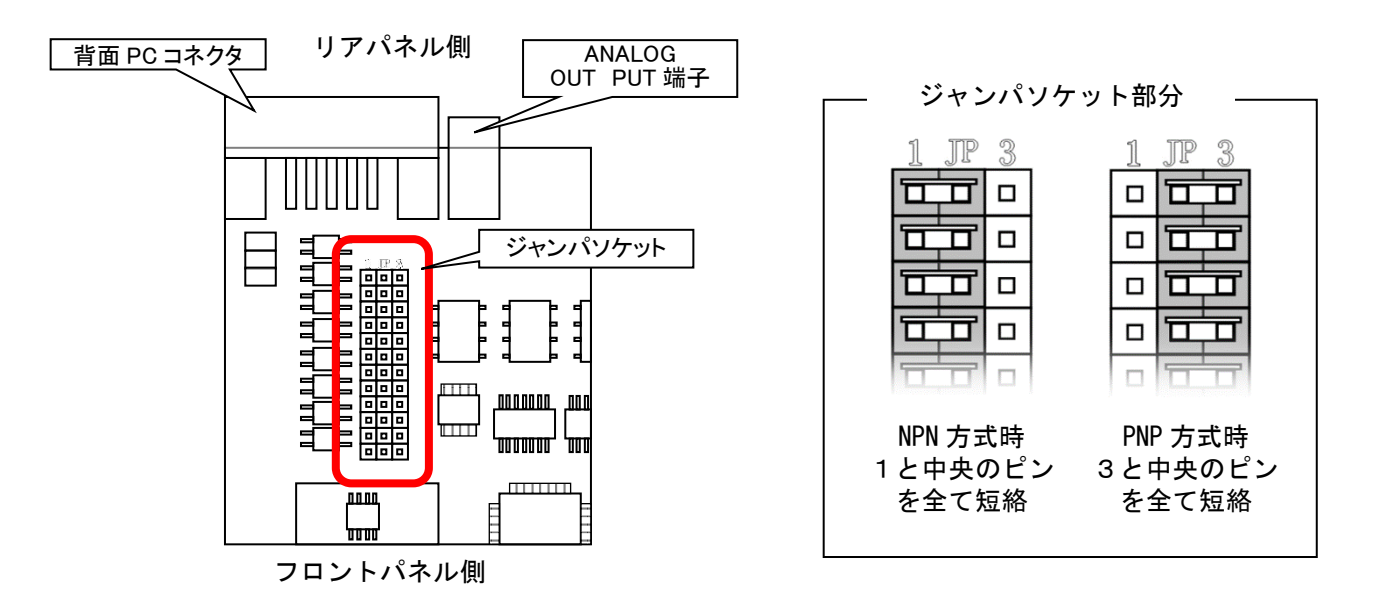

## 11. 設定

設定画面は内容により下記の10種類に分かれています。

BASIC(基本設定): CUT(ねらい値)やLOW(下限値)・HIGH(上限値)など締め付けに関する 基本的な設定を行います。

MODE (MODE 設定) : ライン管理方法、各種機能の使用選択などを設定します。

TIMER(タイマ設定):各種タイマの時間を設定します。

DATA OUT (データ出力設定): リアパネル PC コネクタ及び NETWORK コネクタからのデータ出力について 設定します。

TOOL CONTROL (ツール管理):総締付本数/パルス数によりツールのメンテナンス時期を設定します。

IN/OUT PUT(端子台割付設定):端子台に割り付ける入出力内容を設定します。

LAN(LAN 設定): IP アドレスなどイーサネット関係の設定を行います。

MEMORY DATA (メモリデータ):メモリデータの設定や統計データの画面表示を行います。

- PROGRAM SEL(プログラムNo.切換):プログラムNo.切換の設定を行います。
- MOTOR SET(モータ設定):ツールの回転速度・電流・ツール内蔵ブザーの設定、UDBP-AFZ シリーズのペア リング設定を行います。

 <sup>(1)</sup>測定画面にて ■を押し DISPLAY SELECT 画面に入ります。
 「SETTING」に「→」を合わせ ■を押します。

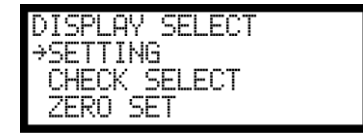

(2)「SETTING」を選択すると SETTING WORK NO 画面となります。設定を行うワークNo.を選択します。

| SETTING WORK NO(1/6)                                                           | SETTING WORK NO(2/6)                                                           | SETTING WORK NO(3/6)                     |
|--------------------------------------------------------------------------------|--------------------------------------------------------------------------------|------------------------------------------|
| →WORK NO.1(#1)                                                                 | →WORK NO.4(#4)                                                                 | →WORK NO.7(#7)                           |
| WORK NO.2(#2)                                                                  | WORK NO.5(#5)                                                                  | WORK NO.8(#8)                            |
| WORK NO.3(#3)                                                                  | WORK NO.6(#6)                                                                  | WORK NO.9(#9)                            |
| SETTING WORK NO(4/6)<br>>WORK NO.10(#10)<br>WORK NO.11(#11)<br>WORK NO.12(#12) | SETTING WORK NO(5/6)<br>→WORK NO.13(#13)<br>WORK NO.14(#14)<br>WORK NO.15(#15) | SETTING WORK NO(6∕6)<br>→WORK NO.16(#16) |

(3) SETTING 画面(設定のメニュー)となります。設定を行う画面を選択します。

| SETTING #1 (1∕4)                                       | SETTING #1 (2/4)               |
|--------------------------------------------------------|--------------------------------|
| →BASIC                                                 | →DATA OUT                      |
| MODE                                                   | TOOL CONTROL                   |
| TIMER                                                  | IN/OUT PUT                     |
| SETTING #1 (3∕4)<br>→LAN<br>MEMORY DATA<br>PROGRAM SEL | SETTING #1 (4∕4)<br>→MOTOR SET |

(4) ■を3秒以上押し続け、書き込みモードに入ります。変更を行う項目にカーソル「→」を合わせ、■ を押します。変更する桁にカーソルを合わせ、▲にて数値が増加、■にて数値が減少します。 設定値を変更後、■にて設定値が確定し、コントローラに書き込まれます。■にて書き込みモードから抜け、測定画面に戻ります。

| BASIC #1 | (1/4) |
|----------|-------|
| ⇒Ւտշ LOW | 080.0 |
| トルク HIGH | 060.0 |
| トルク CUT  | 019.6 |
|          |       |

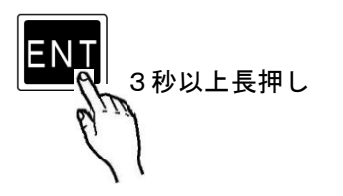

UECP-48\*\*は下記手順で設定値を工場出荷時の状態に戻すことが出来ます。

- (1)コントローラの電源が OFF になっていることを確認し、 エキーと エキーを押しながらコントローラの電源を投入して下さい。
- (2) ■キーと■キーを押し続けることで、LCD 画面が コントローラ情報 → 初期化確認 の順で切り替わります。 初期化確認が表示されたのを確認後 ■キーと■キーを離して下さい。初期化確認が表示されている状態で ■キーを押すことでコントローラの設定値を工場出荷時の状態に戻ります。

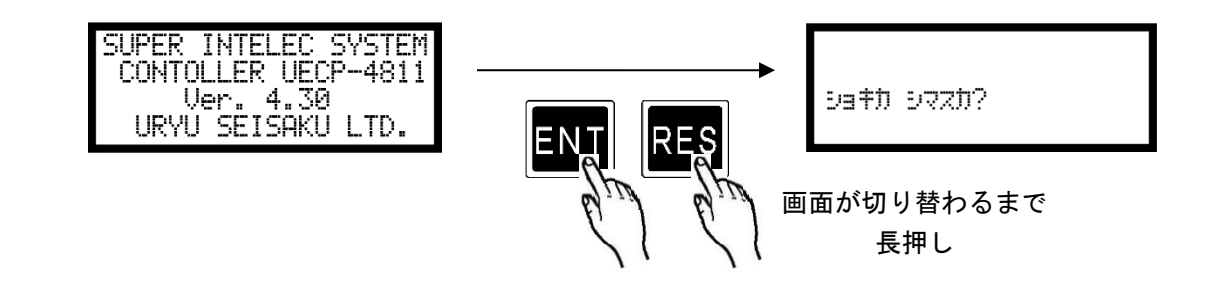

11.1. BASIC(基本設定)

| BASIC #1<br>→トルク LOW<br>トルク HIGH<br>トルク CUT | (1/4)<br>080.0<br>060.0<br>019.6 | BASIC #1<br>+CAL<br>トルク センザ 1<br>トルク センザ 2 | (2/4)<br>1000 | BASIC #1<br>→スタート トルク<br>シメツケ ホンスウ<br>コウセイヒ | (3/4)<br>009.8<br>99<br>01.00 |
|---------------------------------------------|----------------------------------|--------------------------------------------|---------------|---------------------------------------------|-------------------------------|
| ROSIC #1                                    | (4/4)                            |                                            |               |                                             |                               |

| BASIC #1 | (4/4) |
|----------|-------|
| ÷Ͳ−ͷͰ    | 01.00 |
| コウセイチ    | 01000 |
| AD Mu 2  | 0     |

**トルク LOW** (トルク下限値)

初期値:80.0[Nm]

設定値:0.0~999.7

設定条件:トルクLOW < トルクCUT

【機能内容】

・トルク計測値の下限判定の設定値です。

**トルフ HIGH** (トルク上限値)

- 初期値:60.0[Nm] 設定値:0. 4~999.9
- 設定に、0.4 v 9 9 9 . 9 設定条件:トルク CUT < トルク HIGH
- 【機能内容】
  - ・トルク計測値の上限判定の設定値です。
- **トルク CUT** (トルクCUT値)
  - 初期値:19.6[Nm]
  - 設定値:0.3~999.8
  - 設定条件: トルク LOW < トルク CUT < トルク HIGH
    - スタートトルク < スナッグトルク < トルクCUT

## 【機能内容】

- ・トルクコントロール時の締付停止トルクの設定値です。
- ・トルク CUT 値をスナッグトルク以下の値に設定した場合、スナッグトルクの値は自動でトルク CUT 値「 0.1Nm」の値に設定されます。

CAL (CAL值)

初期値:1000

設定値:100~9999

【機能内容】

・ツールに表示されている CAL の値を設定して下さい。

**トルワ センサ 1** (トルクセンサ抵抗値 [Ω]) **不使用** 

**トルクセンサ2** (トルクセンサ定格歪量) **不使用** 

- スタート トルワ (スタートトルク)
   初期値:9.8
   設定値:0.1~9999.6
   設定条件:スタートトルク < スナッグトルク < トルク CUT</li>
   【機能内容】
   ・トルクセンサよりスタートトルク以上のトルク信号入力を検出するとトルク計測を開始します。
   ・設定値の用途

   a, CUT 前判定遅延タイマ 作動開始ポイント
   b,初期異常検出タイマ 作動開始ポイント
   c,サイクル異常検出タイマ 作動開始ポイント
   d,トルク計測遅延タイマ 作動開始ポイント
   e,締付時間(TSC データ)計測開始ポイント
  - f、フリーラン角度計測終了ポイント
  - ※スタートトルクは校正値(CAL 値×校正比×ツール比)の 1/100 以上に設定して下さい。スタートトルクが低過ぎると締め付け後に OK・NOK の判定が出来なくなり、次の締付動作を行う事が出来なくなる場合があります。
  - 例)

CAL:200 × 校正比:1.00 × ツール比:1.00 = 校正値:200

- 200 × 1/100 = スタートトルク:2.0Nm以上
- トルクスタート値をスナッグトルク以上の値に設定した場合、スナッグトルクの値は自動でトルクスタート値「+0.1Nm」の値に設定されます。
- シメリケ ホンスウ (締付本数)
  - 初期値:99
  - 設定値:1~99
- 【機能内容】
- ・締付本数管理機能を使用しない場合は設定する必要はありません。
- ・締付本数管理機能を使用する場合の1ワークに対する締付回数です。
- ・この設定値により COUNT OK / NOK の判定を行います。
- **コウセイと** (校正比)
  - 初期値:1.00
- 設定範囲:0.01~9.99
- 【機能内容】
- ・表示トルクと増締トルクを一致させたい場合に使用する補正値です。
- ※表示トルクと増締トルクを一致させる場合に入力する値は以下の式で求めます。

増締トルク ÷ 表示トルク = 校正比

※締付を行うワークによっては表示されるトルクと増し締めトルクの値に大きく差が出ることがあります。 ご使用の際は締付を行うワークで締付テストを行い、UECP-48\*\*に表示される値と増し締めトルクの値を 合わせてご使用ください。

リールと (ツール比)

- 初期値:1.00
- 設定範囲:0.01~9.99

#### 【機能内容】

- 減速機の減速比です。
- ・パルスツールのギアタイプなどトルクセンサより先にギアの付いたツールを使用する場合に、ギア比を入力します。

#### **コウセイチ** (校正値)

初期値:1000

#### 【機能内容】

- ・校正値=校正比×ツール比×CAL 値
- ・この値とトルク信号電圧のセンサ定格からの割合によりトルク表示を行います。

4コウ 小 ルス (無効パルス)

初期値:3

設定範囲:0~10

【機能内容】

- ・トルク計測値がスタートトルクを越えてから CUT トルクに達するまでにトルク入力が中断した場合、中断 した時のパルス数が無効パルスの設定値以下の時、締付を無効にする機能です。
- ・設定値は変更せずにご使用ください。
- ※コントロール方式:7設定時は本機能は無効になります。

※この設定項目は画面には表示されません。

 $AD \land bb$  (AD  $\land bb$ )

初期値:O

設定値: O AD トルクセンサを使用しません。

1 AD トルクセンサを使用します。

【機能内容】

※本機能は使用しません。

# 11.2. MODE (MODE設定)

| MODE #1 (1/14)                                                            | MODE #1 (2/14)                                                           | MODE #1 (3/14)     | MODE #1 (4/14)                             |
|---------------------------------------------------------------------------|--------------------------------------------------------------------------|--------------------|--------------------------------------------|
| →Da‡ イシベョウ ケンシツ 0                                                         | →トルロイジョウ ドウサ2 1                                                          | →カ^イブ、スタート 0       | →ENGLISH・Iイコ <sup>®</sup> Ø                |
| サイクル イシベョウ ケンシ 0                                                          | チュウダン センタク 1                                                             | フ^サ^ー オンリョウ 5      | ラインカンリ ト <sup>®</sup> ウザ 5                 |
| トルクイシベョウ トベウサ1 1                                                          | キョウセイテイシ センタク 0                                                          | コントロール ホウシキ 3      | カクニンプ <sup>®</sup> ザ <sup>®</sup> ー センタク 1 |
| MODE #1 (5/14)                                                            | MODE #1 (6/14)                                                           | MODE #1 (7/14)     | MODE #1 (8/14)                             |
| +スタートトルク イシドョウ 0                                                          | →パルス2ウ ガケン   0002                                                        | *トルクガット ホセイチ 01    | →カフド LOW 0000                              |
| サイクルオーハド イシドョウ 0                                                          | →パルス2ウ シごョウケン  0100                                                      | ワーク センタク クミアウセ 1   | カフド HIGH 0100                              |
| シメシドカン(TSS) 00000                                                         | →ルレフカット 本セイセンタウ   0                                                      | LANシュッジョク センタク 0   | スナック゜トルク 015.0                             |
| MODE #1 (9/14)                                                            | MODE #1 (10/14)                                                          | MODE #1 (11/14)    | MODE #1 (12/14)                            |
| +カウドCUT 0999                                                              | +スナック*カクト**カケ*ンチ 0000                                                    | +カタトニンテイセンタク 1     | +PC ソクト、センタク 3                             |
| スナッグ゙トルフイジョウ 0                                                            | スナック*カクト*シ*ョウ 0999                                                       | フリーランカクトニカケニン 9999 | パケイ メモリ キノウ 4                              |
| スナッグ、カクドハンティ 0                                                            | フリーランカクト**いンデイ 1                                                         | いケイデニータ ナイヨウ 2     | カイテンテイシ 0                                  |
| MODE #1 (13/14)<br>→∩``\UT`Ť±ック 0<br>ダ`ンセン ∩ンテイマI 20<br>ダ`ンセンブンジュツ+トルク 20 | MODE #1 (14/14)<br>→タ^ンセンケンシュリートルク 20<br>パルス/ストール キリカエ 1<br>パZ/フトト、キノウ 0 |                    |                                            |

ショキ イシャョウ ケンシリ (初期異常検出)

初期値:O

- 設定値: 0 初期異常を検出しません。
- 設定値:1 初期異常を検出します。

【機能内容】

- ・2 度締めなどの検出を行いたい場合に使用する設定です。
- ・締付トルク計測値がスタートトルクに達した時から CUT トルク値に達する迄に経過した時間が初期異常検
   出タイマ以内の場合に初期異常を検出します。
- 【初期異常検出時の出力状態】
  - ・DPM 表示: [LO. E.] [トルク計測値]を相互点灯表示します。
  - ・フロントパネル TORQUEランプは点灯しません。
  - ・ツールランプ:赤点滅 (点灯 0.3sec 消灯 0.2sec)
  - ・ブザー: ON します。
  - ・端子台: TORQUE NOK を出力します。

【異常時の解除方法】

- ・締付異常時再締付を1に設定している場合は次の締付動作にて異常をクリアします。
- ・ RES 又は RESET 端子を入力する。
- サイクル イシャョウ ケンシ (サイクル異常検出)

初期値:O

- 設定値: 0 サイクル異常を検出しません。
- 設定値:1 サイクル異常を検出します。

【機能内容】

・締付時間規制を行いたい場合に使用する設定です。

・締付トルク計測値がスタートトルクに達した時点からサイクル異常検出タイマ設定値以上時間が経過して
 もトルク計測値がトルク CUT 値に達していない場合にサイクル異常を検出します。

- 【サイクル異常検出時の出力状態】
  - DPM 表示: [CYL. E.] [トルク計測値]を相互点灯表示します。
  - ・フロントパネル TORQUE ランプは点灯しません。
  - ・ツールランプ:赤点滅 (点灯 0.3sec 消灯 0.2sec)
  - ・ブザー: ON します。
- ・端子台: TORQUE NOK を出力します。
- 【異常時の解除方法】
  - ・締付異常時再締付を1に設定している場合は次の締付動作にて異常をクリアします。
  - ・ RES 又は RESET 端子を入力する。

トルワイシ\*ョウト\*ウサ1 (締付異常時再締付)

初期值:1

- 設定値:1 各種異常検出時でも次の締付ができ、締付開始により異常をクリアします。 異常検出後の次回トルク入力(スタートトルク設定値以上)により、異常をクリア後にトルク 計測が開始されます。
- トルワイシッヨウトッウサ2 (上下限異常時再締付)

初期値:1

- 設定値: 0 上下限異常(トルク/パルス数/角度/フリーラン角度)検出時に異常解除(
  EB又はRESET 端 子の入力)を行うまで次の締付ができなくなります。
- 設定値:1 上下限異常検出時でも次の締付ができ、締付開始により異常をクリアします。 異常出力後の次回トルク入力(スタートトルク設定値以上)により、異常をクリア後にトルク 計測が開始されます。

チュウタ ・ン センタク (締付中断異常検出選択)

- 初期値:1
- 設定値: 0 締付中断異常を検出しません。
- 設定値:1 締付中断異常を検出します。

【機能内容】

- ・締付トルクがスタートトルクに達してからトルク CUT 設定値に達する前にトルク入力が中断した場合、締
   付中断異常を検出します。(ツールの起動レバーをはなした時など)
- 【締付中断異常検出時の出力状態】
  - ・DPM 表示: [F. E. ] [トルク計測値]を相互点灯表示します。
  - ・フロントパネル TORQUE ランプは点灯しません。
  - ・ツールランプ:赤点滅 (点灯 0.3sec 消灯 0.2sec)
  - ブザー: ON します。
  - ・端子台: TORQUE NOK を出力します。
- 【異常時の解除方法】
  - ・締付異常時再締付:1設定時は次の締付動作にて異常をクリアします。
  - RES 又は RESET 端子を入力する。
  - ※最終のトルク値がトルク LOW 設定値以上で OK の範囲に入っていても、トルク CUT 設定値値到達前にトル ク入力が中断すると締付中断異常となります。

キョウセイティシ センタク (強制停止選択)

初期值:O

設定値: 0 本機能を使用しません。

設定値: 1 サイクル異常検出タイマの TIME UP によりツールを強制停止させ判定を行います。

【機能内容】

- ・サイクル異常を検出しないで締付時間規制を行いたい場合に使用して下さい。
- ・締付トルク計測値がスタートトルク設定値に達した時点からサイクル異常検出タイマ設定値以上時間が経 過してもトルク計測値がトルク CUT 設定値に達していない場合にツールを強制的に停止させ、判定を行い ます。
- ・サイクル異常検出タイマ TIME UP 後でトルクがスタートトルク以下、となった時より判定遅延タイマが作動開始します。
- ・この機能はサイクル異常検出:0設定時のみ有効となります。

※コントロール方式:7設定時は本機能は使用できません。

## **ガ\*イブ\* スタート** (外部スタート仕様)

初期値:O

- 設定値: 0 外部スタートを使用せず、計測のスタートはトルクスタートにより行います。
- 設定値:1 ZERO/CAL チェックを実施後、VALVE を出力し、計測をスタートします。
- 設定値: 2 ZERO/CAL チェックを実施後、VALVE を出力せず、計測をスタートします。
- 設定値: 3 ZERO/CAL チェックは行わず、VALVE を出力し、計測をスタートします。

【機能内容】

※本仕様では使用しませんので設定値「0」にてご使用下さい。

**フ<sup>\*</sup> サ<sup>\*</sup> ー オンリョウ** (ブザー音量切換)

初期値:5

設定範囲:1~5

【機能内容】

- ・コントローラ本体の、ブザー音量を設定します。
- ・1に設定すると音量が最小となり数値が大きくなるにつれて音量が大きくなります。5が最大音量です。

## コントロール ホウシキ (コントロール方式)

初期値:3

- 設定値:1 トルクモニタリング ※本仕様では使用しません。
- 設定値:2 トルクコントロール(ナットランナに使用します) ※本仕様では使用しません。
- 設定値: 3 UDP レンチトルクコントロール 主に MC レンチ/EC レンチに使用し、トルク計測値の判定及びコントロールを行います。
- 設定値: 5 AMC レンチ トルクコントロール/角度モニタリング ※本仕様では使用しません。
- 設定値: 6 AMC レンチ 角度コントロール/トルクモニタリング ※本仕様では使用しません。

設定値: 7 UDBP-AFZ トルクコントロール/角度モニタリング UDBP-AFZ (ZigBee 搭載ツール)で使用します。

設定値:9 T型レンチトルクモニタリング ※本仕様では使用しません

※ワーク毎に設定が必要です。

ENGLISH-I/J" (表示言語選択)

初期値:O

- 設定値:0 日本語表示
- 設定値:1 英語表示
- 【機能内容】
  - ・LCD に表示する言語の選択を行います。
- 「O」設定時は設定項目を「ENGLISH・Iイコ<sup>\*</sup>」と表示し、「1」設定時は「JAPAN・ニホンコ<sup>\*</sup>」と表示します。

**ラインカンリ ト<sup>\*\*</sup>ウサ** (ライン管理動作選択) 初期値: 0

設定値:0

常時、締め付けカウントダウン可能状態で、リミットスイッチの入力により判定を行います。COUNT の設定 本数分締め付けを完了すれば COUNT OK となり、LS(リミットスイッチ)1端子が入力されると締め付け本数 をクリアし次のワークの締め付け作業が可能となります。LS1端子入力時に設定本数分の締め付けが完了し ていなければ COUNT NOK となり、不足分の締め付けを行う事により COUNT OK となります。 ※COUNT NOK→OK の場合 COUNT OK 出力は1パルス(1 sec)となります。

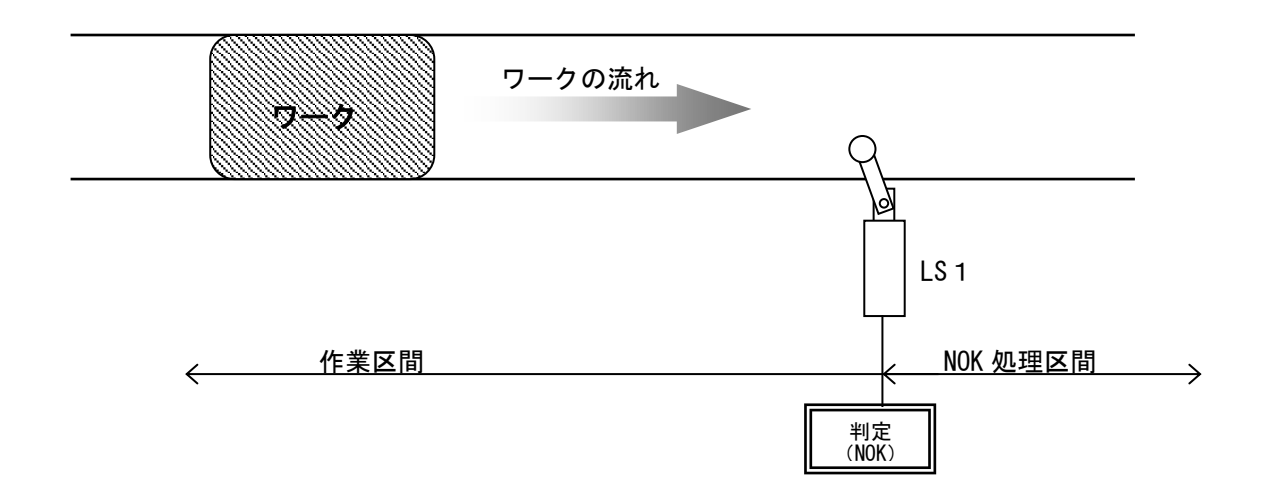

#### 設定値:1

締め付け作業範囲を設けます。LS1端子の入力により作業開始となります。LS2端子の入力までに設定本数 分の締め付けが完了していれば作業終了となります。LS2端子の入力時に設定本数分の締め付けが完了して いなければ COUNT NOK となり、NOK 処理により COUNT OK となると作業終了になります。作業範囲外で締め付 けを行っても締付本数のカウントダウンは行いません。

※COUNT NOK→OK の場合 COUNT OK 出力は1パルス(1 sec)となります。

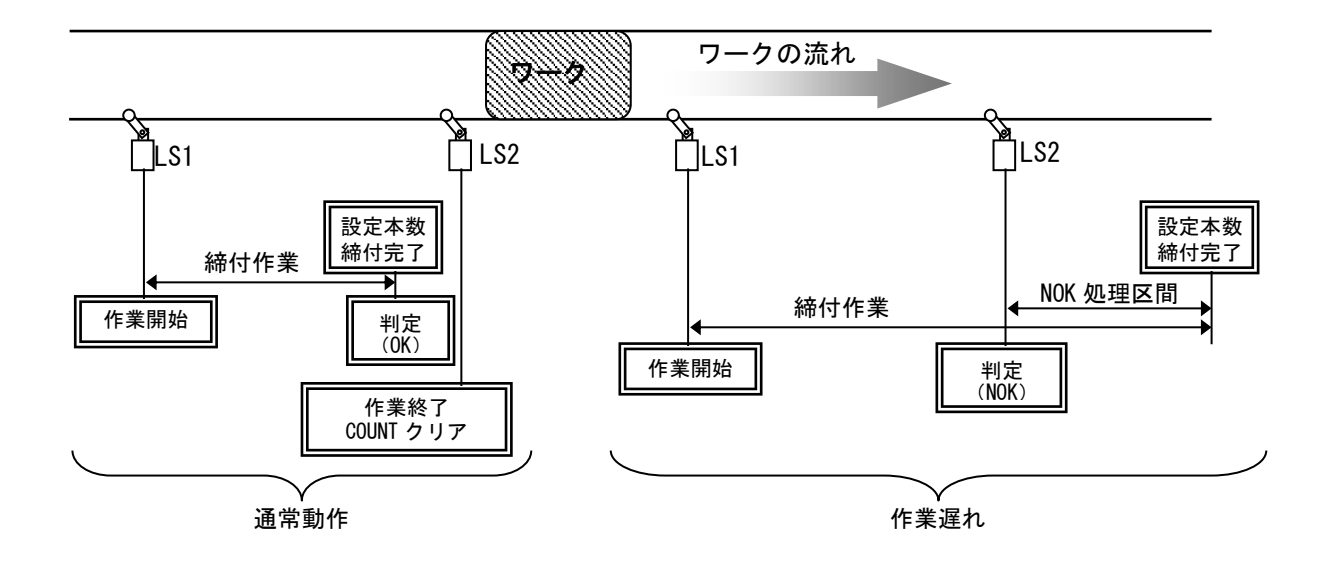

#### 設定值:2

締め付け作業範囲を設け、タイマにより判定を行います。

LS 1 端子の入力により締め付け作業開始となりライン管理用タイマがスタートします。設定本数分の締め付けが完了する前にライン管理用タイマが TIME UP すると COUNT NOK となります。

※COUNT NOK→OK の場合 COUNT OK 出力は1パルス(1 sec)となります。

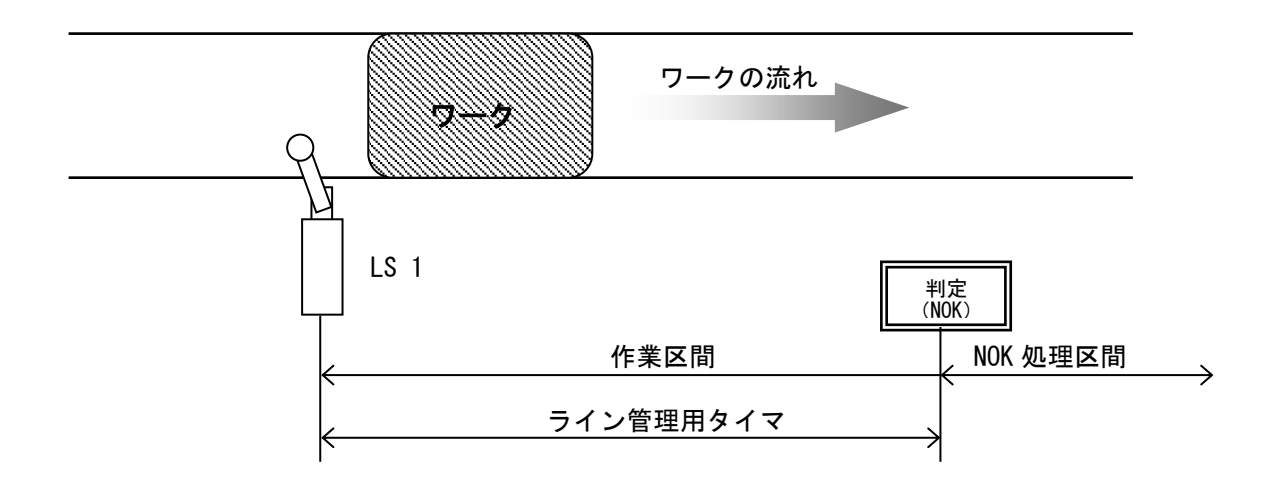

設定値:3

リミットスイッチを設置せず、最初の締め付けにより判定用のタイマをスタートします。

ー本目の締め付け判定又は QL レンチの入力からライン管理用タイマがスタートます。設定本数分の締め付けが完了すると COUNT OK となり COUNT OK の出力(出力時間は COUNT OK 端子出力タイマにて設定)が OFF すると自動的に RESET 処理を行い、次のワークの締め付け作業可能となります。設定本数分の締め付けが完了する前にライン管理用タイマが TIME UP すると COUNT NOK となります。

※ライン管理動作:3設定時は COUNT OK の出力保持(COUNT OK 出力タイマ:O)は設定出来ません。 ※ライン管理動作選択:3設定時に MC ツールを使用する場合は、COUNT OK タイマの設定値は 5000 [msec] 以 上に設定して下さい。タイマが短いとトルク計測のゼロ点がずれる可能性があります。

※COUNT NOK→OK の場合 COUNT OK 出力は1パルス (1sec) となります。

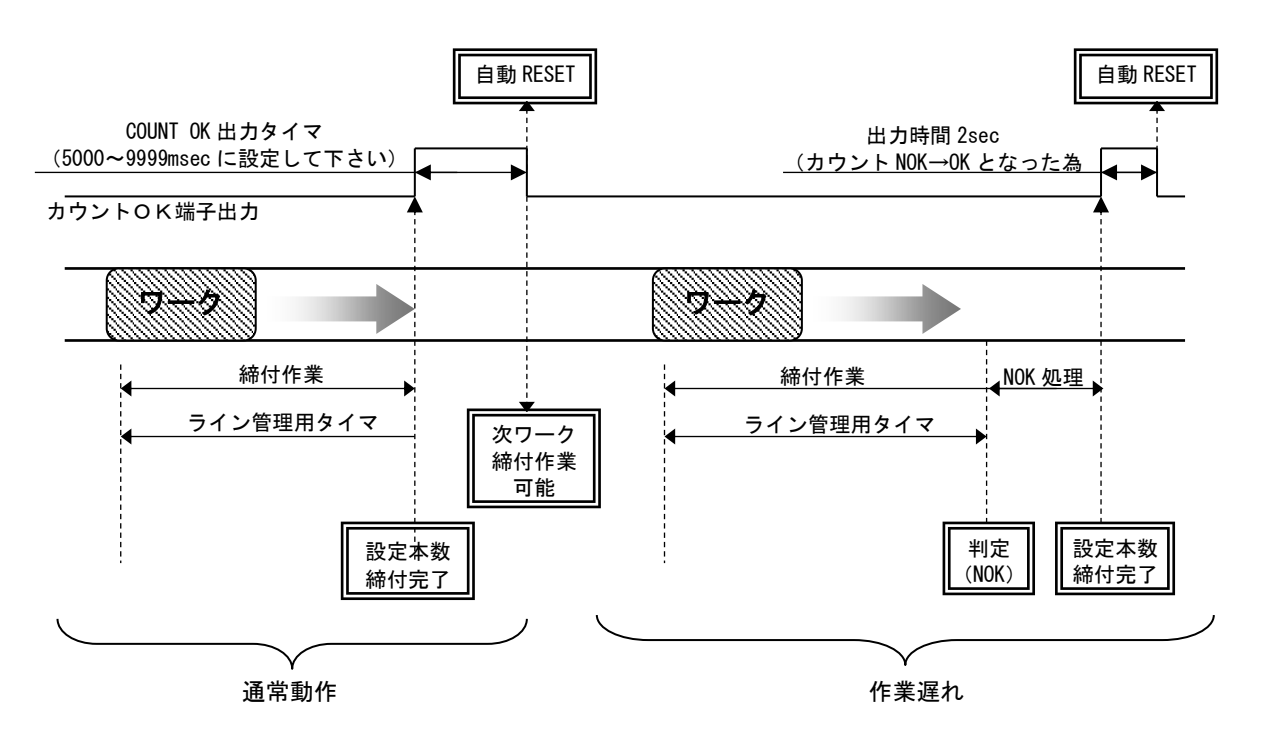

設定値:4

WORK 1~5の入力によりWORK №を切り換え締め付け作業開始となります。(ワーク選択組合せを1に設定 して下さい)

設定本数分の締め付けが完了すると各 WORK No.に対応した COUNT OK 端子出力が ON します。(WORK No. 2 で COUNT OK となった場合は「WORK 2 COUNT OK」端子出力が ON します)

COUNT OK 出力時間は TIMER 設定の COUNT OK 出力にて WORK No.毎に設定します。

COUNT NOK から NOK 処理(カウント残数の締付や PASS 端子入力) にて COUNT OK とした場合、COUNT OK 出力 は 1 sec の出力となります。

COUNT OK の出力 ON にて WORK SELECT の入力を OFF して下さい。WORK SELECT の入力が OFF すると COUNT OK 出力が OFF します。

設定本数分の締め付けが完了する前に WORK 1~5の入力が OFF すると COUNT NOK となります。

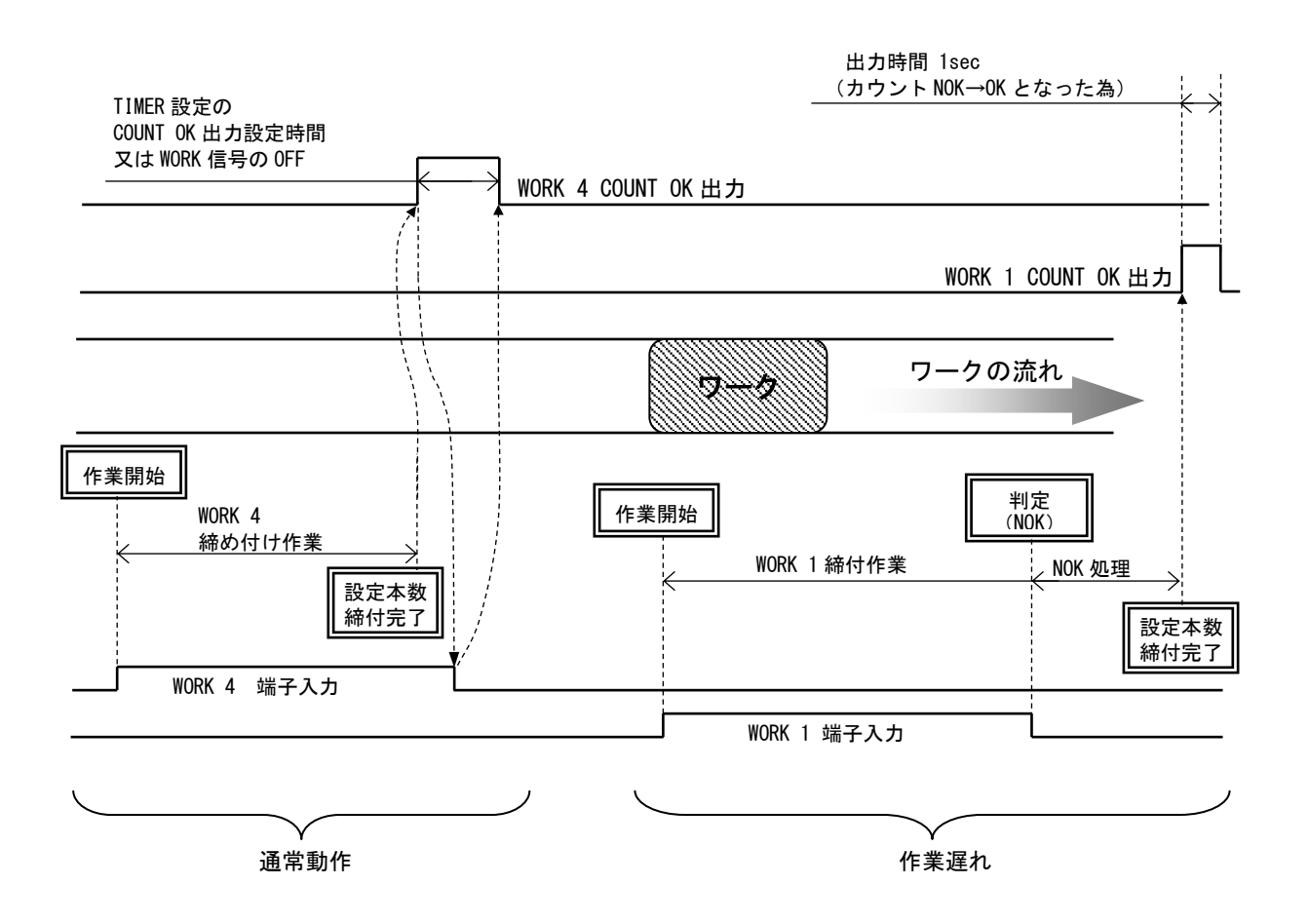
設定値:5

ソケットチェンジャを使用してのライン管理を行います。ソケットチェンジャより WORK1~5 が入力される と、トルクセンサの ZERO/CAL チェックを行い作業開始となります。(ワーク選択組合せを1に設定して下 さい)

設定本数分の締め付けが完了すると各 WORK №に対応した COUNT OK 端子出力が ON します。 (WORK №2 で COUNT OK となった場合は「WORK 2 COUNT OK」端子出力が ON します)

COUNT OK 出力時間は TIMER 設定の COUNT OK 出力にて WORK No.毎に設定します。

COUNT NOK から NOK 処理(カウント残数の締付や PASS 端子入力) にて COUNT OK とした場合、COUNT OK 出力 は 1 sec の出力となります。

COUNT OK の出力 ON にて WORK SELECT の入力を OFF して下さい。WORK SELECT の入力が OFF すると COUNT OK 出力が OFF します。

設定本数分の締め付けが完了する前に WORK 1~5の入力が OFF すると COUNT NOK となります。フロントパネル 
国又は端子台 RESET 端子の入力により NOK をクリアします。

作業工程外は、ツールは回転動作不可となります。

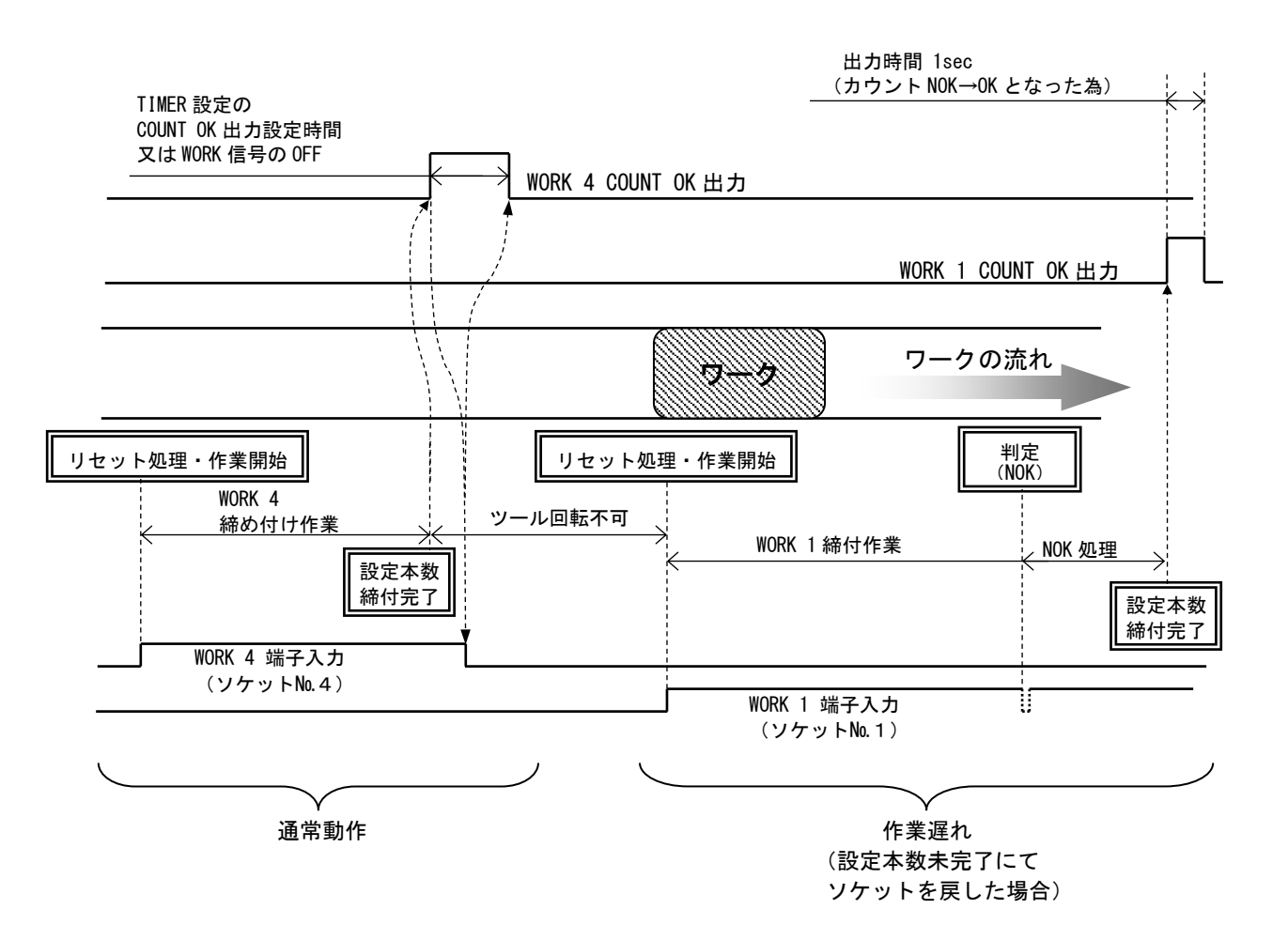

カクニンフ<sup>\*サ\*</sup>- センタク (締付確認用ブザー)

初期値:1

- 設定値: O 締付確認用ブザーを使用しません。
- 設定値:1 締付確認用ブザーを使用します。

【機能内容】

・締付 OK 時にブザーを1パルス出力し、締付本数 COUNT UP 時にブザーを2パルス出力します。

スワートトルワ イシ\*ョウ (スタートトルク異常検出)

初期値:O

- 設定値: 0 スタートトルク異常を検出しません。
- 設定値:1 スタートトルク異常を検出します。

【機能内容】

※本仕様では使用しませんので「0」で使用して下さい。

サイクルオーバ\* イシ\*ョウ (サイクルオーバー異常検出)

初期值:O

- 設定値: 0 サイクルオーバー異常を検出しません。
- 設定値:1 サイクルオーバー異常を検出します。

【機能内容】

※本仕様では使用しませんので「0」で使用して下さい。

**シメシ<sup>\*</sup>カン(TSS)** (締付時間表示)

【機能内容】

・外部スタート使用時の外部スタートの入力がONしてからトルク計測値がトルクスタート値に達した時ま での経過時間を表示します。

※設定ではありません。

※本仕様では使用しません。

パールス スワ カケシ (パルス数下限値)

初期値: 2

設定値:0~9998

設定条件:パルス数下限値 < パルス数上限値

【機能内容】

・パルス数計測値の下限判定の設定値です。トルク計測値がスタートトルクに達してからトルク計測を終了 するまでのパルス数計測値がパルス数下限値を下回った場合は、パルス LOW NOK と判定します。(トルク 計測値がCUT値に達していなければパルスLOWは検出しません)

【パルス LOW NOK 検出時の出力状態】

- DPM 表示: [PLS.L.] [トルク計測値]を相互点灯表示します。
- ・ツールランプ:黄点滅 (点灯 0.8sec 消灯 0.2sec)
- ・ブザー: ON します。
- ・端子台: TORQUE NOK を出力します。

【異常時の解除方法】

- ・上下限異常時再締付:1設定時は次の締付動作にてスタートリセットを行います。
- ・ RES 又は RESET 端子を入力する。

→ 山ス スウ シ\*ョウケ\*シ (パルス数上限値) 初期値:100 設定値:1~9999 設定条件:パルス数下限値 < パルス数上限値</p>

【機能内容】

- ・パルス数計測値の上限判定の設定値です。トルク計測値がスタートトルクに達してからトルク計測を終了 するまでのパルス数計測値がパルス数上限値を上回った場合はパルス HIGH NOK と判定し、ツールを停止さ せ異常表示を行います。
- 【パルス HIGH NOK 検出時の出力状態】
- ・DPM 表示: [PLS. H.] [トルク計測値]を相互点灯表示します。
- ・ツールランプ:黄点滅(点灯 0.3sec 消灯 0.2sec)
- ・ブザー: ON します。
- ・端子台:TORQUE NOK を出力します。

#### 【異常時の解除方法】

- ・上下限異常時再締付:1設定時は次の締付動作にてスタートリセットを行います。
- RES 又は RESET 端子を入力する。
- トルクカット ホセイセンタク (トルク CUT 補正選択)

初期值:O

- 設定値: O トルク CUT 補正値を使用している場合に、締付トルクがトルク CUT 設定値に達し、トルク CUT 補正値分のパルスをカウントしている間もトルク計測を行い、ピーク値を締付トルク値として 表示し、判定を行います。
- 設定値: 1 トルク CUT 補正値を使用している場合に、最初にトルク CUT 設定値に達した時のパルスまでを トルク計測し、CUT 値に達したパルス以降のトルク値は無視します。
- トルワカット ホセイチ (トルク CUT 補正値)

初期値:1

設定値:1~99(コントロール方式3設定時)

- 1~5(コントロール方式7設定時)
- 【機能内容】

・締付トルクがトルク CUT 値到達後、追加で設定数分のパルスを計測するとツールを停止します。 ※本機能を使用しない場合は「1」に設定して下さい。

ワーク センタク クミアワセ (入力内容切換)

初期値:O

- 設定値:O WORK A~WORK Dの組み合わせにより16種類までのWORK の切り換えを行います。
- 設定値:1 WORK 1~WORK 5の入力により5種類までのWORKの切り換えを行います。

【機能内容】

・WORK 選択方法の詳細については WORK No. 切換方法を参照下さい。

・設定値1はライン管理動作選択:4、5設定時に使用します。

LAN シュッリョク センタク (LAN出力接続先選択)

初期値:O

設定値: 0 設定用ソフトと接続します。

設定値:1 品質サーバーと接続します。

- ・LAN での接続先を選択します。
- ・1に設定すると測定画面にレンバン(実行組立連番)が表示されます。
- ・瓜生標準及びデータ管理を利用する場合は設定値「0」に設定して下さい。接続が完了すると自動的に設 定値「2」に変わります。

**カウト \*\* LOW** (角度下限値)

初期値:O

設定範囲:0~9999 [deg]

【機能内容】

- ・角度計測値の下限判定値です。
- ・判定時にスナッグトルク~トルクCUT後 10msec までに計測した角度が角度下限値に達していなければ 角度LOW NOKとなります。
- 「0」に設定すると角度下限の判定を行いません。
- ※コントロール方式: 7 設定時及び AD トルクツール接続時に使用可能です。
- ※コントロール方式:7設定時は角度LOW < 角度 HIGH となるように設定して下さい。
- 【角度LOW NOK 検出時の出力状態】
  - ・DPM 表示: [AnG. L.] [トルク計測値]を相互点灯表示します。
  - ・フロントパネル TORQUE LOW ランプ点滅。
- ・ブザー : ON します。
- 【異常時の解除方法】
  - ・上下限異常以外動作:1設定時は次の締付動作にてスタートリセットを行います。
- ※コントロール方式:7設定時のみ使用します。
- カフト<sup>\*\*</sup> HIGH (角度上限値)

初期値:100

- 設定範囲:0~9999 [deg]
- 【機能内容】
  - ・角度計測値の上限判定値です。
  - ・スナッグトルク~トルクCUT後 10msec までに計測している角度が角度上限値を超えると角度 HIGH NOK を検出し、ツールを停止します。
  - 「0」に設定すると角度上限の判定を行いません。
- ※コントロール方式:7設定時及び AD トルクツール接続時に使用可能です。
- ※コントロール方式:7設定時は角度LOW < 角度 HIGH となるように設定して下さい。
- 【角度 HIGH NOK 検出時の出力状態】
  - DPM 表示: [An G. H.] [トルク計測値]を相互点灯表示します。
  - ・フロントパネル TORQUE HIGH ランプ点滅。
- ブザー : ON します。

#### 【異常時の解除方法】

- ・上下限異常以外動作:1設定時は次の締付動作にてスタートリセットを行います。
- ※コントロール方式が7の時のみ使用します。
- スナック トルク (角度スナッグ)

初期値:15.0

設定範囲:0.2~999.7

設定条件: トルクスタート値 < スナッグトルク < トルク CUT 値

- 【機能内容】
- ・角度の計測を開始するトルク値を設定します。
- ・トルクスタート値をスナッグトルク以上の値に設定した場合、スナッグトルクの値いは自動でトルク スタート値「+0.1Nm」の値に設定されます。
- トルクCUT値をスナッグトルク以下の値に設定した場合、スナッグトルクの値は自動でトルクスタート 値「-0.1Nm」の値に設定されます。

※コントロール方式: 7 設定時及び AD トルクツール接続時に使用可能です。

カウト、CUT (角度 CUT 値)
 初期値:999
 設定範囲:0~9999
 【機能内容】
 ※本仕様では使用しません。

スナッワ、トルワイシ、ヨ (スナッグトルク異常選択) 初期値:0 設定値:0 スナッグトルク異常を検出しません。 設定値:1 スナッグトルク異常を検出します。 【機能内容】

※本仕様では使用しません。「0」に設定して下さい。

スナック、カクト、ハンティ(スナッグ 角度判定選択)

初期值:O

設定値: 0 スナッグ角度異常を検出しません。

設定値:1 スナッグ角度異常を検出します。

【機能内容】

※本仕様では使用しません。「0」に設定して下さい。

**スナック<sup>\*</sup> カクト \* カケ \* ン**チ (スナッグ角度下限値 [deg] )

- 初期值:O
- 設定範囲:0~9999

【機能内容】

- ・スナッグ角度計測値の下限判定値です。
- ・スナッグ角度計測値が、スナッグ角度下限値を下回った場合、「スナッグ角度 LOW 異常」となります。
- 「0」に設定した場合は、スナッグ角度下限の判定を行いません。

※本仕様では使用しません。

**スナック、カクト、シ、ヨウ** (スナッグ角度上限値 [deg])

初期値:999

設定範囲:0~9999

【機能内容】

- ・スナッグ角度計測値の上限判定値です。
- ・スナッグ角度計測値がスナッグ角度上限値を超えた場合、「スナッグ角度 HIGH 異常」となります。
- 「0」に設定した場合は、スナッグ角度上限の判定を行いません。

※本仕様では使用しません。

# **フリーランカクト いしテイ**(フリーラン角度判定選択)

初期値:O

- 設定値: 0 フリーラン角度異常を検出しません。
- 設定値:1 フリーラン角度異常を検出します。

#### 【機能内容】

- ・フリーラン角度(スタートトルク検出前 400msec~スタートトルク検出までの角度)の下限判定を行うか 選択します。
- ・フリーラン角度検出選択を1に設定している場合、フリーラン角度が設定したフリーラン角度下限値を下回っていればフリーラン角度異常を検出します。
- ※コントロール方式:7設定時及び AD トルクツール接続時のみ使用可能です。
- 【フリーラン角度異常検出時の出力動作】
  - ・DPM 表示: [FrE.E.] [トルク計測値]を相互点灯表示します。
  - ・フロントパネル TORQUE ランプは点灯しません。
  - ・ブザー: ON します。
- ・端子台: TORQUE NOK を出力します。
- 【異常の解除方法】
  - ・上下限異常時以外動作を1に設定している場合は次の締付動作にて異常をクリアします。
  - ・
    國キー又は RESET 端子を入力する。
- カクト\*ハンテイセンタク (角度判定選択)
  - 初期値:O
  - 設定値: 0 角度判定を行いません。
  - 設定値:1 角度判定を行い、異常を検出します。

【機能内容】

- ・角度の上下限判定の異常判定を行うか選択します。
- ・角度判定選択を1に設定すると異常検出時に締付 NOK となります。
- ※コントロール方式:7設定時及び AD トルクツール接続時に使用可能です。
- **フリーランカクト \*\* カケ\*シ** (フリーラン角度下限値)

初期値:O

設定範囲:0~9999

#### 【機能内容】

- ・フリーラン角度(スタートトルク検出前 400msec~スタートトルク検出までの角度)の下限設定値です。
- ・フリーラン角度検出選択が1の時にフリーラン角度が設定値を下回った場合に x エラーを表示します。 ・モータ設定の「モータカクドカゲン」とは関係ありません。

※コントロール方式: 7 設定時及び AD トルクツール接続時に使用可能です。

- →ケイテ\*・-タ ナイヨウ (波形データ内容選択)
  - 初期値:2
  - 設定値:O 1OO *μ* sec
  - 設定値:1 1msec
  - 設定値:2 2msec
  - 設定値:3 5msec
- 【機能内容】
- 「O」に設定した場合は、100 µ sec のサンプリングにてトルク波形を外部(設定用ソフトの波形データ受信画面)へデータ出力します。波形データのバッファ数は5本となります。
- ・「1~3」に設定した場合は、計測したトルク波形を 1msec/2msec/5msec 毎の間隔の波形に変換後、外 部にデータ出力を行います。波形データのバッファ数は50本となります。
- ・コントロール方式:7設定時は初期値:2に設定して下さい。UDBP-AFZの波形データはパルス毎のトルク、 角度値のみ保存されます。

PC ソフト\*\* センタク (本体PCポート通信速度)

初期値:3

- 設定值: 1 9600 bps 設定值: 2 19200 bps
- 設定値: 3 38400 bps 設定値: 4 115200 bps
- 【機能内容】
- ・フロントパネルのPCコネクタの通信速度を選択します。(リアパネル PC コネクタの通信速度ではあり ません)
- ※コントロール方式:7設定時は「3」に設定して下さい。
- **ハウイ メモリ キリウ** (波形メモリ機能選択)
- 初期値:4
  - 設定値:1 メモリしない。
- 設定値: 2 メモリする。警告表示、ブザーON。
- 設定値:3 メモリする。警告表示 ON。ブザーOFF。
- 設定値: 4 メモリする。警告表示、ブザーOFF。
- 【機能内容】
  - ・サーバーへの波形データ出力用バッファがフルになった場合に警告表示「buff... やブザー音にて警告を 行います。
- ・「ハウイテ<sup>\*</sup>ータ ナイヨウ」(波形データ内容選択)の設定内容によりバッファの数は違います。
- **ガイテンテイシ** (作業工程外でのツール回転停止機能)
  - 初期値:O
  - 設定値: O 本機能を使用しません。常時締付可能。
  - 設定値:1 工程内のみ締め付け可能。
  - 【機能内容】
    - ・作業工程(締め付け本数のカウントダウンが可能な状態)に入るまでツールが回転動作不可となります。
    - ・カウントOKになると次の作業工程開始までツールが回転動作不可となります。
  - ・回転停止機能が「1」の時、生存確認エラーが発生するとリセット入力を行うまでツールを停止します。
- **い ルフ チェック** (バルブ断線)
  - 初期値:O
  - 設定値:0 バルブチェック機能を使用しません。
  - 設定値:1 端子台のバルブチェック。
  - 設定値:2 ツールコネクタのバルブチェック。
  - 【機能内容】
  - ※本仕様では使用しません。「0」に設定して下さい。

タッンセンケンシュツキトルク(+変動高さ)

初期値:20

設定範囲:0~20%(定格トルクに対し)

【機能内容】

- ・断線時+側の変動を検出する為の閾値です。
- ・定格トルクに対して設定した%以上のトルクを、一定時間以上計測し続けると断線異常となります。
- ・計測時間は TIMER 設定内の「ダンセンケンシュツ+」で設定します。
- ・パルス/ストールキリカエ:2又は3設定時、本機能は使用できません。

・断線異常検出時 [Udn. E.] と表示し、ブザーがONします。(端子台:TORQUE NOK は出力しません。)
 【異常時の解除方法】

- 「パルス/ストールキリカエ」が0の場合は電源の再投入にて復帰します。
- ・「パルス/ストールキリカエ」が1の場合は、
  ES 又は RESET 端子の入力により復帰します。

#### タンンセンケンシュリートルク (一変動高さ)

初期値:20

設定範囲:0~20%(定格トルクに対し)

【機能内容】

- ・断線時ー側の変動を検出する為の閾値です。
- ・定格トルクに対して設定した%以上のトルクを、一定時間以上計測し続けると断線異常となります。
- ・計測時間は TIMER 設定内の「ダンセンケンシュツー」で設定します。
- ・断線異常検出時の動作は、表示: [Udn.E.] ブザー: ON。(端子台:TORQUE NOK は出力しません。) 【異常時の解除方法】
  - 「パルス/ストールキリカエ」が0又は2の場合は電源の再投入にて復帰します。
  - ・「パルス/ストールキリカエ」が1又は3の場合は
    ■キー又は RESET 端子の入力により復帰します。
- タ、シセン ハンテイマエ (判定前±変動高さ)
  - 初期値:20
  - 設定範囲:0~20%(定格トルクに対し)
- 【機能内容】
- ・締付判定直前のタイミングにて変動を検出する為の閾値です。
- ・判定遅延タイマのタイムアップ前の一定時間内に、設定した%以上のトルクを検知すると断線異常となります。
- ・タイムアップ前の計測時間は TIMER 設定内の「ハンテイチエン タイムアップ」で設定します。
- ・断線異常検出時の動作は、表示: [Udn. E.] ブザー: ON。(端子台: TORQUE NOK は出力しません。)
   【異常時の解除方法】
- ・「パルス/ストールキリカエ」が0又は2の場合は電源の再投入にて復帰します。
- ☆ ルス/ストール キリカエ (断線検出選択)

初期値:1

- 設定値: O パルスツール。断線異常検出時 RESET での復帰不可。マイナス CUT 異常検出を行う。
- 設定値: 1 パルスツール。断線異常検出時 RESET での復帰可。マイナス CUT 異常検出を行う。
- 設定値: 2 ストールツール。断線異常検出時 RESET での復帰不可。マイナス CUT 異常検出を行わない。
- 設定値: 3 ストールツール。断線異常検出時 RESET での復帰可。マイナス CUT 異常検出を行わない。
- 設定値:4 断線異常検出を行わない。

#### 【機能内容】

- ・ツールやジョイントケーブル内トルクセンサ配線の断線異常検出機能の使用有無、使用するツールタイプの選択、断線異常検出時の復帰方法の選択を行います。
- ※コントロール方式:7設定時は使用できませんので4に設定して下さい。
- **1 77-ト キリウ**(パスワード/履歴使用選択)

初期値:O

- 設定値: 0 パスワード機能を使用しません。
- 設定値:1 パスワード機能を使用します。
- 設定値:2 登録されているユーザー名、パスワード、設定履歴をすべて削除します。
- 【機能内容】
- ・設定値を変更する際に登録したパスワードを要求する機能です。
- ・詳細は <u>12.6 パスワード機能</u> に記載
- ※登録しているパスワードを忘れた場合は一度コントローラを初期化し、設定値:2 を入力して登録してい るパスワードを消去して下さい。初期化の方法は P.26 設定の初期化 を参照して下さい。

11.3. TIMER(TIMER設定)

| TIMER #1      | (1/8) | TIMER #1 (2/8)       | TIMER #1 (3/8)      |
|---------------|-------|----------------------|---------------------|
| かいテイ チエン      | 0300  | →シメツケ 0K 9999        | →スタート トルク イシドョ 0500 |
| ショキ イシドョウ ケンシ | 0500  | カウント 0K 9999         | サイクル オーバド イシドョ 9999 |
| サイクル イシドョウ ケン | 5000  | トルク ケイソク ディレー 0020   | スナックドトルクイシドョ 0001   |
| TIMER #1      | (4/8) | TIMER #1 (5/8)       | TIMER #1 (6/8)      |
| バルブ シュツリョク    | 0300  | אפועטליליליס         | →"# 0000            |
| →ギャクテン チエン    | 0300  | CUTקו אדער דע        | ヒニチ 0000            |
| ピンアワセ ヨウ      | 0000  | געד 1000 גוד אדער עד | シ^カン 0000           |
| TIMER #1      | (7/8) | TIMER #1 (8/8)       |                     |
| →フン           | 0000  | →ダンセンケンシュツー 99       |                     |
| ビ*ョウ          | 0000  | いンテイチエン タイムアッフ 000   |                     |
| タ*ンセンケンシュツ +  | 99    | セイソペンカクニン カンカク 00    |                     |

ハンテイ チエン (判定遅延タイマ)

初期值:300[msec]

設定範囲:100~9999[msec]

【機能内容】

・締付完了(CUT到達後)から、判定出力を行うまでの遅延タイマです。

・コントロール動作時のトルク計測終了ポイントとして使用します。

・カット動作後からのトルク飛び跳ね量の計測を考慮して設定して下さい。

※トルクCUT値到達前は「CUT前判定遅延タイマ」が機能します。

#### 【設定値の目安】

- ・UDBP-AFZ 使用時は100[msec]
- MC/EC レンチ使用時は100~300[msec]
- ショキ イシャョウ ケンシ (初期異常検出タイマ)

初期值:500[msec]

設定範囲: 1~9999[msec]

【機能内容】

- ・締付トルク計測値がスタートトルクに達した時から CUT トルク値に達する迄に経過した時間が初期異常検
   出タイマ以内の場合に初期異常を検出します。
- ・タイマの作動開始ポイントはトルクがスタートトルク値到達時より開始します。
- ・MODE 設定の初期異常検出が1の時に機能します。

サイクル イシャョウ ケン (サイクル異常検出タイマ)

初期値:5000

設定範囲: 1~9999[msec]

- ・締付トルク計測値がスタートトルクに達した時点からサイクル異常検出タイマ設定値以上時間が経過して もトルク計測値がトルク CUT 値に達していない場合にサイクル異常を検出します。
- ・タイマの作動開始ポイントはトルクがスタートトルク到達時より開始します。
- ・MODE 画面のサイクル異常検出が1、又は強制停止選択が1の場合に機能します。

シメリケ OK (締付OK出力タイマ)

初期値:9999

設定範囲: 0~9999 [msec]

【機能内容】

- ・端子台からの TORQUE OK の出力時間を設定する為のタイマ設定値です。
- ・タイマの設定時間内でも次のトルク計測を開始すると TORQUE OK の出力は OFF します。
- ・出力時間により、UECP 外部シーケンス等に影響がでる場合のみ設定して下さい。
- ・設定値:0の場合は次の締付開始まで出力を保持します。
- ※コントロール方式: 7 設定時はトルク計測開始時に出力は OFF せず、出力中に締付 OK となると出力時間が 延長されます。TORQUE OK 信号を使用して本数管理を行う場合は出力時間を短く設定して下さい。
- **カウント OK** (COUNT OK端子出カタイマ)
  - 初期値:9999

設定範囲: 0~9999[msec]

- 【機能内容】
  - COUNT OK 端子出力 ON 時間を設定する為のタイマ設定値です。
  - ・設定値: 0の場合は次の締付本数管理開始まで出力を保持します。
  - ・ワーク1~16の設定値は共通です。

※ライン管理動作選択:3設定中は COUNT OK 出力タイマを0に設定することは出来ません。

トルク ケイソク デャイレー (トルク計測遅延タイマ)

- 初期値:20
- 設定範囲: 0~9999[msec]
- 【機能内容】
- ・トルク計測値がスタートトルク到達時よりタイマが作動し、TIME UP からトルク計測を開始します。(外 部スタート使用時は START 端子入力 ON 時からタイマが作動します。)
- ・ボルト/ナットの着座時にトルク値の飛び跳ねが起こる場合に使用します。

**スワート トルフ イシ・ヨ** (スタートトルク異常 (SL.E.) 検出タイマ)

初期値:500

設定範囲: 1~9999[msec] 【機能内容】 ※本仕様では使用しません。

サイクルオーバ・イシ・ヨ (サイクルオーバー異常検出タイマ)
 初期値:9999
 設定範囲:1~9999[msec]
 【機能内容】
 ※本仕様では使用しません。

スナック・トルワイシ・ヨ (スナッグトルク異常検出)

初期値:1

設定範囲: 1~9999[msec]

【機能内容】

・トルク計測値がスタートトルクに到達した時点よりタイマがスタートし、TIME UP までにトルク計測値が スナッグトルク設定値に達していなければスナッグトルク異常を検出します。 ※本仕様では使用しません。 **OFF ディレーワイマ** (OFFディレータイマ)

初期値:300

設定範囲: 1~9999[sec]

#### 【機能内容】

- ・UDBP-AFZ 使用時、ツールを放してから(グリップスイッチ OFF)設定時間、電源 ON 状態を保持します。
- ・OFFディレータイマがタイムアップしてもツール保護の為、冷却用ファンは動作を継続している場合があります。

※コントロール方式:7以外の時は0FF ディレータイマの項目が消え、バルブ出力タイマに変わります。 ※バルブ出力タイマと0FF ディレータイマの設定値は共通です。

キ、・ワテン チエン (逆転完了遅延タイマ)
 初期値:300
 設定範囲:0~9999[msec]
 【機能内容】
 ※本仕様では使用しません。

**ヒーンアワセ ヨウ** (ピン合わせ用タイマ)

初期値:O

設定範囲: 0~9999[msec]

【機能内容】

- ・ボルトのピンなどの位置合わせ時に使用します。
- ・トルク判定時からタイマがスタートし、TIME UP までトルク計測を行いませんので、その間に追い締めに よりピンの位置を合わせます。
- ※本仕様では使用しません。「0」に設定して下さい。
- ラインカンリヨウ (ライン管理用タイマ)

初期値:100

設定範囲: 1~9999[sec]

【機能内容】

- ・MODE 画面のライン管理動作選択が2又は3の場合に使用します。ライン管理を時間により行う為のタイマ 設定です。
- CUT マエハンテイチエン (CUT前判定遅延タイマ)

初期値:1000

設定範囲:100~9999[msec]

- ・CUTトルク到達前に締付を中断した場合、トルク入力が終了した時点から設定時間経過後に判定出力を 行います。
- ※トルクCUT値到達後は「判定遅延タイマ」が機能します。

★・ (年)
 初期値:0
 設定範囲:0~99[年]
 【機能内容】
 ・カレンダタイマーの年を設定します。
 例)「13」と入力すると「2013年」、「6」と入力すると「2006年」に設定されます。

**")†** (月)

初期値: 0 設定範囲: 1~12[月] 【機能内容】 ・カレンダタイマーの月を設定します。

上:手 (日)

- 初期値:O
- 設定範囲:1~31[日]

【機能内容】

・カレンダタイマーの日を設定します。

**シ<sup>、</sup>カン** (時)

- 初期值:O
- 設定範囲:0~24[時]
- 【機能内容】
- ・カレンダタイマーの時を設定します。

フシ (分)

初期値:0 設定範囲:0~59[分] 【機能内容】 ・カレンダタイマーの分を設定します。

**し、ヨウ** (秒)

初期値:0 設定範囲:0~59[秒] 【機能内容】 ・カレンダタイマーの秒を設定します。

タンンセンケンシュッ + (+変動幅)

初期值:99

設定範囲: 0~99msec

- ・MODE 設定内の「ダンセンケンシュツ+トルク」でトルク変動を検知する時間の設定です。
- ・設定された時間以上トルクの変動を検出し続けると断線と判定します。

# タッンセンケンシュリ - (一変動幅)

初期値:99

設定範囲: 0~99msec

【機能内容】

- ・MODE 設定内の「ダンセンケンシュツートルク」でトルク変動を検知する時間の設定です。
- ・設定された時間以上トルクの変動を検出し続けると断線と判定します。

**ハンテイチエン タイムアッフ**(判定遅延タイムアップ)

初期値:O

設定範囲:0~999msec

- 【機能内容】
  - ・MODE 設定内の「ダンセンハンテイマエ」でトルク変動を検知する時間の設定です。
- ・判定遅延タイマのタイムアップ前から本タイマで設定した時間トルクの変動を検知し断線を検出します。

セイソ、シカクニン カンカク (生存確認間隔)

初期値:O

設定範囲:0~99sec

- ・瓜生標準を利用する際、上位側から生存確認コマンドを受信する間隔の設定です。
- ・最後に受信したコマンドから設定した時間以内に次のコマンドを受信しない場合は生存確認エラーとなり ます。
- ・MODE 設定の回転停止機能が「1」の時に生存確認エラーが発生すると、リセット入力を行うまでツールの 動作を停止します。

### 11.4. DATA OUT (データ出力設定)

リアパネル PC コネクタ(データ出力用 RS232C ポート)を使用した締付データの出力設定 及び NETWORK コネク タ(LAN ポート)を使用した瓜生標準の通信仕様(以下瓜生標準)とデータ管理システム(以下データ管理) の通信設定を行うことが出来ます。コントローラの各種通信機能の詳細及び設定が必要な項目については <u>12.5 締付データ出力</u>を参照して下さい。

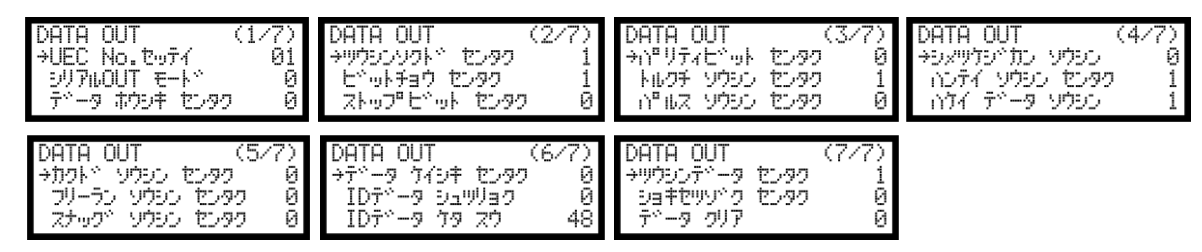

UEC No. tutí (UEC No. )

初期値:1

設定値:1~25

【機能内容】

・瓜生標準及びデータ管理にて UEC を複数接続する場合の各 UEC に割り付ける番号を設定します。

**シリアル OUT モート**\*\* (出力動作選択)

初期値:O

設定値:O 締付 OK、NOK に関わらず全ての締付データの RS232C 出力を行います。

設定値:1 下記に示す異常検出時のみ RS2320 出力を行います。 トルク/パルス数(PLS.L.PLS.H.)/角度上下限異常 各種締付異常(L0.E./CYL.E./F.E.)

設定値:2 出力を行いません。

【機能内容】

・リアパネル PC コネクタからの出力動作を選択します。

**デ<sup>・</sup>ータ ホウシキ センタク** (データ方式選択)

- 初期値:O
- 設定値: 0 #~CR
- 設定値:1 #~LF
- 設定值: 2 ENQ·局番 ACK/NAK~ET
- 設定值:3 Global
- 設定値:4 4500タイプ
- 設定値:5 4100タイプ

【機能内容】

・リアパネル PC コネクタからの出力内容のデータ方式を選択します。

リウシンソクト\*\* センタク (通信速度選択)

初期値:1

- 設定値:O 4800 bps
- 設定值:1 9600 bps
- 設定值: 2 19200bps

【機能内容】

・リアパネル PC コネクタからの出力内容の通信速度を選択します。 ※設定用パソコンとの通信速度設定ではありません。 ビット手ョウ センタク (ビット長選択)
 初期値:1
 設定値:0 7ビット
 設定値:1 8ビット
 【機能内容】

・リアパネル PC コネクタからの出力データのビット長を選択します。

**い"リティヒ"ット センタク**(パリティビット選択)

初期値:O

設定値: 0 パリティ無し

- 設定値:1 偶数パリティ
- 設定値:2 奇数パリティ
- 【機能内容】
  - ・リアパネル PC コネクタからの出力データのパリティチェックを選択します。
- トルクチ ソウシン センタク (トルク送信選択)
- 初期値:1
- 設定値: 0 送信しません
- 設定値:1 送信します(小数点を含め5Byte)

【機能内容】

- ・リアパネル PC コネクタからの出力データ内容にトルク値を含むかの選択を行います。
- 1 ルス ソウシン センタク (パルス数送信選択)

初期値:1

- 設定値:0 送信しません
- 設定値:1 送信します(4Byte)

【機能内容】

・リアパネル PC コネクタからの出力データ内容にパルス数を含むかの選択を行います。

シメリケシ、カン ソウシン (締付時間送信選択)

初期値:1

- 設定値: 0 送信しません
- 設定値:1 送信します(4Byte)

【機能内容】

・リアパネル PC コネクタからの出力データ内容に締付時間(スタートトルク値からトルク CUT 値までの経過 時間)を含むかの選択を行います。 ハンテイ ソウシン センタク (判定送信選択)

初期値:1

設定値: 0 送信しません。

設定値:1 送信します。

【機能内容】

・リアパネル PC コネクタからの出力データ内容に締付判定を含むかの選択を行います。

ハケイ テ\*-タ ソウシン (波形データ送信選択)

- 初期値:1
- 設定値:0 送信しません。
- 設定値:1送信します。
- 設定値: 2 NOK 時のみ波形データを送信する。
- 【機能内容】

・データ管理システムに締付データを出力する際、出力データに波形データを含むかの選択を行います。 ※リアパネル PC コネクタからの出力には影響しません。

カクト\*\* ソウシン センタク (角度送信選択)

初期値:1

設定値:0 送信しません。

設定値:1 送信します。

【機能内容】

・リアパネル PC コネクタからの出力データ内容に締付角度を含むかの選択を行います。

フリーラン ソウシン センタク (フリーラン角度送信選択)

- 初期値:O
- 設定値:0送信しません。
- 設定値:1送信します。
- 【機能内容】

・リアパネル PC コネクタからの出力データ内容にフリーラン角度を含むかの選択を行います。

スナック\* ソウシンセンタク (スナッグ角度送信選択)

初期値:O

- 設定値:〇 送信しません。
- 設定値:1 送信します。
- 【機能内容】
  - 本機能は使用しませんので設定値「0」にして下さい。

**テ<sup>\*</sup>ータ ケイシキ センタク** (波形データ形式選択)

初期値:O

設定値: O 波形データをバイナリーで送信します。1データにつき2Byte

設定値:1 波形データをアスキーで送信します。1データにつき4Byte

【機能内容】

・データ管理システムへ送信する波形データのデータ形式を選択します。

・0:バイナリーに設定して下さい。

**ID データ シュッリョク** (ID データ出力選択)

- 初期値:O
- 設定値: 0 送信しません。
- 設定値:1送信します。

【機能内容】

- ・データ管理システムに送信する締付データに ID データを含むか設定します。
- ID データ ケタ スウ (ID データ桁数)

初期値:48

設定範囲: 1~48

- 【機能内容】
  - ・データ管理システムに送信する ID データの桁数を設定します。
- ・使用していない桁は「0」で埋まります。
- リウシン デャータ センタク (通信データ選択)

初期値:1

- 設定値: 0 上位からの設定・作業指示を受信しません。
- 設定値:1 上位からの設定・作業指示を受信します。

【機能内容】

・瓜生標準にで通信を行う際、上位から設定や作業指示を受信するかの選択を行います。

- ※設定値が「O」の場合、上位からの設定変更及び作業指示を受け付けず、入出力用端子台からワーク信号 を入力することでワークの切り替えを行います。
- ※設定値が「1」の場合、入出カ用端子台からのワーク信号を受け付けず、上位から設定値とワークNoを送 信することで設定値の変更を行います。
- ショキセリソック センタク (初期接続選択)

初期値:O

- 設定値: O UECP-48\*\*側から初期接続を開始します。
- 設定値:1 上位側から初期接続を開始します。

【機能内容】

・瓜生標準にて通信を行う際、初期接続時のコマンドをUECP-48\*\*(コントローラ)側又は上位側のどちらから送信するか選択します。

# **ソウシン 心 ターン** (送信パターン)

初期値:O

- 設定値:〇 波形データは送信しない(締付結果データのみ送信する)
- 設定値:1 締付 OK 時、締付結果データとトルク波形データを送信する。
- 設定値: 2 締付 OK 時、締付結果データ、トルク波形データ、角度波形データを送信する。
- 設定値:3 締付 OK 時に締付結果データのみ送信し、トルク波形データを記憶。カウント OK 時に記憶し たトルク波形データを一括で送信する。
- 設定値: 4 締付 OK 時に締付結果データのみ送信し、トルク波形データ、角度波形データを記録。カウント OK 時に記憶したトルク波形データと角度波形データを一括で送信する。
- 設定値:5 締付 OK 時に締付結果データとトルク角度波形データを送信する。

【機能内容】

- ・UDBP-AFZ 使用時、ツールから UECP-48\*\*へ送信するデータの内容を選択します。
- ・設定によって、締付判定を行ってから次の締付を開始出来るまでの時間が変化します。
- ・設定値3、4の時はカウント OK 時にツール内に保存した波形データを一括で送信します。波形データの 送信中は締付を行うことはできません。
- ・設定値5の時は50パルス分までの波形データを保存でき。締付終了~次の締付が開始できるまでの時間が設定値:2よりも短いです。パルス数が50を超える場合は設定値:2を選択して下さい。
   ※コントロール方式「7」設定時に表示されます。
- **デ<sup>\*</sup>ータ クリア** (データクリア)

初期値:O

- 設定値: O TCP/IP 接続時に一時保存している締付データをクリアしない
- 設定値: 1 TCP/IP 接続時に一時保存している締付データをクリアする
- 【機能内容】
  - ・瓜生標準にて通信を行う際、TCP/IP が接続されていない時の締付データを TCP/IP 接続時に削除するかどうかを選択します。
  - ・設定値:0の場合は瓜生標準にて接続が完了した時点でバッファに保存されている締付データを全て送信します。
  - ・設定値:1の場合は瓜生標準にて接続が完了した時にバッファに保存されている締付データを送信せず、 全て破棄します。

リアパネルの PC コネクタはコントローラ基板上のディップスイッチ[SW5]の1~4番を切り換えることで、データの送受信線を切り換えることが出来ます。

※出荷時はディップスイッチ[SW5]の1、2番がON 3、4番がOFFになっています。

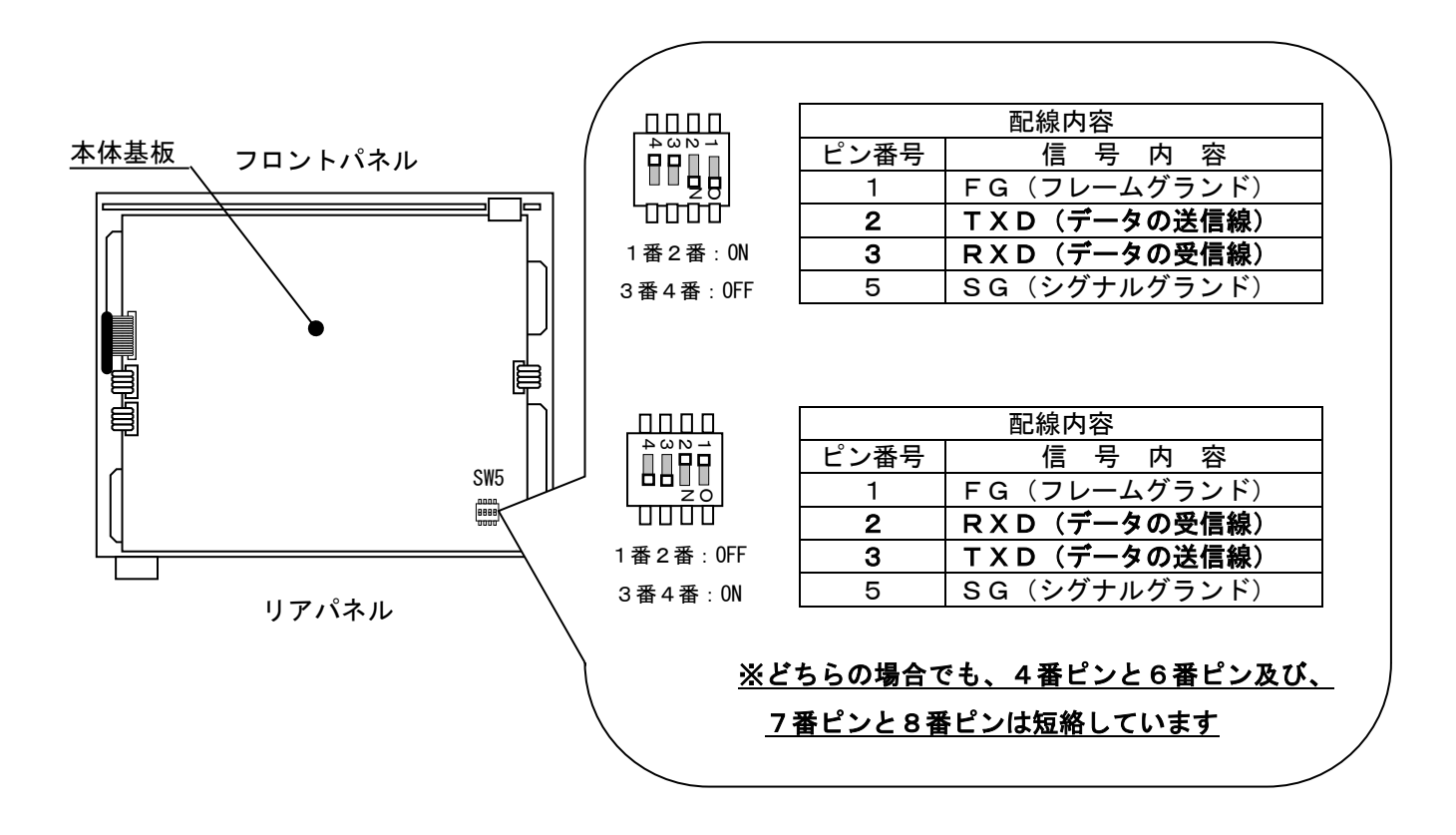

# 11.5. TOOL CONTROL (ツール管理)

UECP-48\*\*ではツールを使い始めてからの累積締付本数と累積パルス数を記憶する事ができます。オイル交換 などツールの簡単なメンテナンスを行う時期となった事を知る為の「警告・本数/パルス数」及び、部品交 換・オーバーホールなどを行う時期となった事を知る為の「修理・本数/パルス数」によってツールのメンテ ナンス管理を行う事ができます。

| TOOL CONTROL                | (1/3) | TOOL CONTROL             | (2/3) | TOOL CONTROL      | (3/3) |
|-----------------------------|-------|--------------------------|-------|-------------------|-------|
| →ソウシメツケ ホンスウ                | 00000 | →ケイコク ホンスウ               | 0000  | לת יוֹים ווֹים לי | 0000  |
| געו <sup>®</sup> ה לייאפליע | 00000 | ケイコク い <sup>®</sup> ルススウ | 0000  |                   |       |
| ツールデ <sup>、</sup> ータ クリア    | 0     | シュウリ ホンスウ                | 0000  |                   |       |

ソウシェック ホンスウ (総締付本数)

表示範囲:0~99999[万本]

【機能内容】

- ・現在使用しているツールで、いままでに行った総締付本数です。
- ・締め付けの NOK 本数も含んでいます。

# ソウシメツケ 前□ 山ス (総締付パルス数)

表示範囲:99999[万パルス]

【機能内容】

- ・現在使用しているツールで、いままでに行った締付の総パルス数です。
- ・締付 NOK 時のパルス数も含んでいます。

# **リールデ<sup>、</sup>ータ クリア** (ツールデータ クリア)

・1を書き込む事により総締付本数及び総締付パルス数をクリアします。

ケイコク ホンスウ (警告本数)

初期値:O

設定範囲:0~9998[万本]

【機能内容】

・総締付本数が警告本数に達すると、警告表示を行います。

・部品・オイルの交換など次回ツールのメンテナンスを行いたい累積本数を設定します。

- 【警告表示内容】
  - ・ブザーON (INTICC停止します)
  - ・7 セグ表示 [kcH. E.]
  - ・警告表示中でも締付動作は可能です。

※本機能を使用しない場合は「0」に設定して下さい。

ケイコク 心 ルススウ (警告パルス数)

初期値:0

設定範囲:0~9998 [万パルス]

【機能内容】

・総締付パルス数が警告パルス数に達すると、警告表示を行います。

・オイルの交換など次回ツールのメンテナンスを行いたい累積パルス数を設定します。

- 【警告表示内容】
  - ・ブザーON (multicので存止します)
  - ・7 セグ表示 [kcP. E.]
  - ・警告表示中でも締付動作は可能です。

※本機能を使用しない場合は「0」に設定して下さい。

- シュウリ ホンスウ (修理本数)
  - 初期値:O

設定範囲:0~9999[万本]

【機能内容】

・累積締付本数が修理本数の設定値に達すると修理時期表示を行います。

- 【修理時期表示内容】
  - ・ブザーON
  - ・CAUTION 端子出力が ON します。
  - ・7 セグ表示 [rPH.E.]
  - ・警告表示中でも締付動作は可能です。
- ※本機能を使用しない場合は「0」に設定して下さい。
- シュウリ 心 ルス スウ (修理パルス数)

初期値:O

設定範囲:0~9999 [万パルス]

【機能内容】

・累積締付本数が修理本数の設定値に達すると修理時期表示を行います。

【修理時期表示内容】

- ・ブザーON
- ・CAUTION 端子出力が ON します。
- ・7 セグ表示 [rPP.E.]
- ・警告表示中でも締付動作は可能です。

※本機能を使用しない場合は「0」に設定して下さい。

# 11.6. IN/OUT PUT (端子台入出力割付設定)

端子台の入力・出力内容はフリーフォーマットになっており、設定によって割り当てている入出力内容を変更 する事が出来ます。

| IN/OUT PUT (1/4  | )  | IN/OUT PUT     | (2/4) |
|------------------|----|----------------|-------|
| →IN タンシ センタク1 0  | 1  | →IN 900 t0994  | 07    |
| IN タンシ センタク2 0   | 2  | IN 900 t0995   | 08    |
| IN タンシ センタク3 0   | 3  | IN 900 t0996   | 09    |
| IN/OUT PUT (3/4  | 23 | IN/OUT PUT     | (4/4) |
| →OUT タンシ センタク1 0 |    | →OUT タンシ センタク4 | 04    |
| OUT タンシ センタク2 0  |    | OUT タンシ センタク5  | 05    |
| OUT タンシ センタク3 0  |    | OUT タンシ センタク6  | 19    |

入力端子割付設定

「IN タンシ センタク1~6」により入力端子台内容の設定を行います。

#### 初期値及び端子台名称

| 設定項目         | 初期値(内容)    | 端子台名称 |
|--------------|------------|-------|
| IN タンシ センタク1 | 1 (LS 1)   | I N 1 |
| IN タンシ センタク2 | 2 (START)  | I N 2 |
| IN タンシ センタク3 | 3 (RESET)  | I N 3 |
| IN タンシ センタク4 | 7 (WORK A) | I N 4 |
| IN タンシ センタク5 | 8 (WORK B) | I N 5 |
| IN タンシ センタク6 | 9 (WORK C) | I N 6 |

### 設定内容

| 設定値 | 信号名         | 内容                                                             |
|-----|-------------|----------------------------------------------------------------|
| 1   | 15.1        | ライン管理動作選択が0の場合は判定                                              |
| I   |             | 1 又は2の場合は締め付け工程開始                                              |
| 2   | START       | 外部スタート(本仕様では未使用)                                               |
| 3   | RESET       | NOKやカウント、ライン管理のクリア                                             |
| 4   | LS 2        | 判定(ライン管理動作選択が1の場合に使用します)                                       |
| 5   | PASS        | 締め付け残数があっても強制的に COUNT OK にします                                  |
| 6   | QL          | QL レンチ用入力、締付本数のカウントダウンを行います。                                   |
| 7   | WORK A      |                                                                |
| 8   | WORK B      | リーク選択用人刀<br> WOPK Asp の組合せにとい WOPK No.1 or 1 6 な躍切します          |
| 9   | WORK C      | 100KK A~Dの組合しにより100KK N0.1~10を選択しまり。<br>  ワーク選択組合せが0の提合に体田  ます |
| 2 0 | WORK D      |                                                                |
| 10  | WORK 1      | ワーク選択用入力                                                       |
| 2   | 2           | WORK 1~5の入力によりWORK No.1~5を選択します。                               |
| 14  | WORK 5      | ワーク選択組合せが1の場合に使用します                                            |
| 15  | CUT         | 外部から締付動作(ツール)を停止させます。                                          |
| 16  | VALVE       | ソレノイドバルブの断線チェック用です。※不使用                                        |
| 17  | TOOL SWITCH | 入力中はトルク計測を行いません。                                               |
| 18  | AD TORQUE   | ※使用しません                                                        |
| 2 1 | 正転(低速)      | 入力している間 UDP ツールを 500rpm で正転させます。                               |
| 22  | 正転(中速)      | 入力している間 UDP ツールを 1000rpm で正転させます。                              |
| 23  | 正転(高速)      | 入力している間 UDP ツールをモータ設定の値で正転させます。                                |
| 24  | 逆転(低速)      | 入力している間 UDP ツールを 500rpm で逆転させます。                               |
| 2 5 | 逆転(中速)      | 入力している間 UDP ツールを 1000rpm で逆転させます。                              |
| 26  | 逆転(高速)      | 入力している間 UDP ツールをモータ設定の値で逆転させます。                                |

「OUT タンシセンタク 1~6」により出力端子台内容の設定を行います。

初期値及び端子台名称

| 設定項目          | 初期値(内容)        | 端子台名称 |
|---------------|----------------|-------|
| OUT タンシ センタク1 | 1 (COUNT OK)   | OUT1  |
| OUT タンシ センタク2 | 2 (COUNT NOK)  | OUT 2 |
| OUT タンシ センタク3 | 3 (TORQUE OK)  | OUT 3 |
| OUT タンシ センタク4 | 4 (TORQUE NOK) | OUT4  |
| OUT タンシ センタク5 | 5 (SV)         | OUT 5 |
| OUT タンシ センタク6 | 19 (SV2)       | OUT6  |

# 設定内容

| 設定値 | 信号名             | 内容                                       |  |
|-----|-----------------|------------------------------------------|--|
| 1   | COLINT OK       | カウント OK                                  |  |
| -   |                 | 出力時間は TIMER の COUNT OK にて設定              |  |
|     |                 | カウント NOK                                 |  |
| 2   | COUNT NOK       | 残本数の締付や PASS、RESET などによりカウント NOK がクリアされる |  |
|     |                 | まで出力しています                                |  |
| 3   |                 | トルク OK (締付 OK)                           |  |
| 5   |                 | 出力時間は TIMER の TORQUE OK にて設定             |  |
|     |                 | トルク NOK(各種締付異常)                          |  |
| 4   | TORQUE NOK      | RESET や次の締付開始などにより NOK (締付異常) がクリアされるまで  |  |
|     |                 | 出力しています                                  |  |
| 5   | CV/             | トルク計測値がスタートトルクに達してから締付の判定を行うまで出          |  |
| 5   | 34              | カします。                                    |  |
| 6   | TORQUE LOW NOK  | トルク判定がLOW NOK 時に出力します                    |  |
| 7   | TORQUE HIGH NOK | トルク判定が HIGH NOK 時に出力します                  |  |
| 8   | OPERATION RANGE | 締め付け工程中(カウントダウン可能な状態)に出力します              |  |
|     |                 | コントローラ動作中出力                              |  |
| 9   | CPU RUN         | 設定値書き込み中などのツールのコントロールが出来ない場合は OFF        |  |
|     |                 | します                                      |  |
|     |                 | 警告出力                                     |  |
| 10  | CAUTION         | 累積本数/パルス数が修理対応本数/パルス数に達した時に出力しま          |  |
|     |                 | す                                        |  |
| 11  | WORK A アンサー     |                                          |  |
| 12  | WORK B アンサー     |                                          |  |
| 13  | WORK C アンサー     | 現住選択されているクークのアンサー信号を出力します                |  |
| 2 0 | WORK D アンサー     |                                          |  |
| 14  | WORK 1 COUNT OK |                                          |  |
| 15  | WORK 2 COUNT OK |                                          |  |
| 16  | WORK 3 COUNT OK | 各 WORK No.毎の COUNT OK                    |  |
| 17  | WORK 4 COUNT OK | 1                                        |  |
| 18  | WORK 5 COUNT OK |                                          |  |
| 19  | SV2             | トルク計測値がスナッグトルクに達すると出力します                 |  |

※2つ以上の端子に同じ信号を割り付ける事は出来ません。

11.7. LAN(LAN設定)

イーサネット接続用の設定を行います。

LAN設定画面にて設定値を入力した時点で、実際の設定値は更新されておりません。LAN設定画面にて設 定値変更後、電源の再投入にて新しい設定値が有効となります。

| LAN1 #1                                                                                              | (1/6)                          | LAN #1 (2/6)                                                                    | LAN #1 (3/6)                                           |
|----------------------------------------------------------------------------------------------------|--------------------------------|---------------------------------------------------------------------------------|--------------------------------------------------------|
| →IP7k°レス 1                                                                                           | 0120                           | →IP7ドレス 4 0001                                                                  | →デフォルト ゲートウェイ 0000                                     |
| IP7k°レス 2                                                                                            | 0000                           | サブ゚ネット マスク 0024                                                                 | デフォルト ゲートウェイ 0000                                      |
| IP7k°レス 3                                                                                            | 0100                           | デフォルト ゲートウェイ 0000                                                               | デフォルト ゲートウェイ 0000                                      |
| LAN #1<br>→TCPホ <sup>®</sup> ート<br>セッソ <sup>*</sup> ク モート <sup>×</sup><br>ホスト IP7ト <sup>×</sup> レス 1 | (4/6)<br>02101<br>0001<br>0120 | LAN #1 (5/6)<br>→ホスト IP7トペレス 2 0000<br>ホスト IP7トペレス 3 0100<br>ホスト IP7トペレス 4 0000 | LAN #1 (6/6)<br>→リモート TCPホロート 02101<br>MAC アトンレス ***** |

# IP 71 $\sim$ IP 71 $\sim$ IP 71 $\sim$ 1 $\sim$ 1 $\sim$ 4

初期値:120.0.100.1

設定範囲:0~255

【機能内容】

・コントローラ側の IP アドレスを設定します。

**サブ・ネット マスク** (サブネットマスク)

初期値:24

設定範囲:1~31

【機能内容】

・サブネットマスクの設定を行います。

|    |                    | サブ | ネットマスク設定一覧    |     |             |
|----|--------------------|----|---------------|-----|-------------|
| 1  | 255. 255. 255. 254 | 11 | 255.255.248.0 | 2 1 | 255.224.0.0 |
| 2  | 255. 255. 255. 252 | 12 | 255.255.240.0 | 22  | 255.192.0.0 |
| 3  | 255. 255. 255. 248 | 13 | 255.255.224.0 | 23  | 255.128.0.0 |
| 4  | 255. 255. 255. 240 | 14 | 255.255.192.0 | 24  | 255.0.0.0   |
| 5  | 255. 255. 255. 224 | 15 | 255.255.128.0 | 2 5 | 254.0.0.0   |
| 6  | 255. 255. 255. 192 | 16 | 255.255.0.0   | 26  | 252.0.0.0   |
| 7  | 255. 255. 255. 128 | 17 | 255.254.0.0   | 2 7 | 248.0.0.0   |
| 8  | 255. 255. 255. 0   | 18 | 255.252.0.0   | 28  | 240.0.0.0   |
| 9  | 255. 255. 254. 0   | 19 | 255.248.0.0   | 29  | 224.0.0.0   |
| 10 | 255. 255. 252. 0   | 20 | 255.240.0.0   | 30  | 192.0.0.0   |
|    |                    |    |               | 31  | 128.0.0.0   |

※サブネットマスクは IP アドレスに応じて設定できる範囲が変わります。下記設定範囲のサブネットマス クを設定して下さい。下記範囲以外のサブネットマスクを設定するとコントローラの動作問題が発生する 事があります。

【設定範囲】

| 【IP アドレス】                           | 【サブネットマスク】 |
|-------------------------------------|------------|
| [0. 0. 0. 0] ~ [127. 255. 255. 255] | 17 ~ 24    |
| [128.0.0] ~ [191.255.255.255]       | 9 ~ 16     |
| [192.0.0] ~ [223.255.255.255]       | 3 ~ 8      |

**デフォルト ゲートウェイ** (デフォルトゲートウェイ)

初期值: (0.0.0.0)

設定範囲:0~255

【機能内容】

・デフォルトゲートウェイの設定を行います。

・ルータを介して PC とコントローラを接続する場合は設定して下さい。

**TCP ポート** (TCPポート) 初期値:2101 設定範囲:0~9999 【機能内容】 ・コントローラの TCP ポートを設定します

- セッシック モート\* (接続モード)
  - 初期値:1
  - 設定値:0 ホスト
    - コントローラをホスト側に設定します。
  - 設定値:1 クライアント
    - コントローラをクライアント側に設定します。

【機能内容】

- ・設定用ソフト使用時は「1」(クライアント側)に設定して下さい。
- The therefore the the transformation of the transformation of transformation of transformation of transformation
  - 初期値:120.0.100.0

設定範囲:0~255

【機能内容】

- ・接続先(PC側など)のIPアドレスを設定します。
- **リモート TCP ポート** (リモートTCPポート)
- 初期値:2101

【機能内容】

・接続先(設定用ソフトなど)のTCPポートを設定します。

**MAC**  $7h^{*}b$  (MAC $7h^{*}b$ )

初期値:個々に違うアドレスが割り当てられています。

設定範囲:0~99999

#### 【機能内容】

- ・コントローラの MAC アドレスです。
- ・全てのコントローラに違う値が設定されています。

・設定は変更できません。

・MAC アドレスの値が全て0(未設定)の場合にはLCD 画面に「MAC エラー」を表示します。 ※MAC エラーの表示中でも締付を行うことは可能です。

| Ver4.30 | MACI7- |  |
|---------|--------|--|
| COUNT   | 99     |  |
| PULSE   | 0      |  |
| TIME    | 0      |  |

# 11.8. MEMORY DATA (メモリデータ)

メモリデータの演算値の表示やクリア、設定を行います。

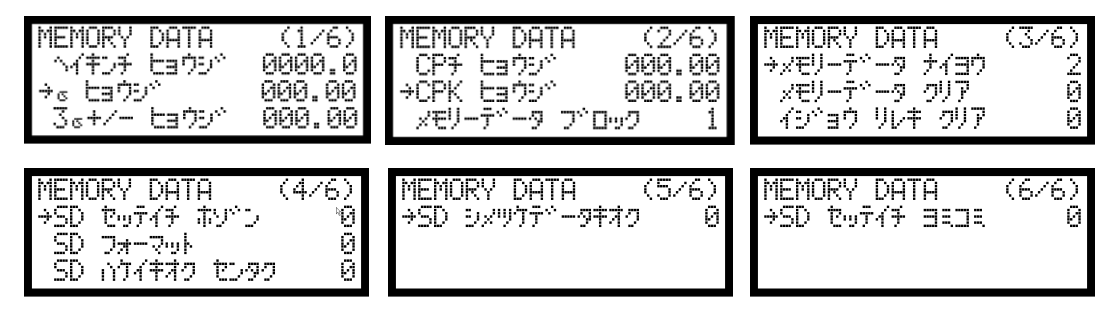

↑(キンチ ヒョウシ゛(メモリ内容の平均値の表示)

【機能内容】

・メモリ内容のデータの平均値表示を行います。 ※設定ではありません。

$$\overline{\mathbf{X}} = \frac{\mathbf{X}_1 + \mathbf{X}_2 + \cdots + \mathbf{X}_n}{n}$$

<u>\_\_\_\_</u> X:平均值

n:データ数

【機能内容】

・メモリ内容のデータのσ値(標準偏差)表示を行います。 **※設定ではありません。** 

$$\sigma = \sqrt{\left[\frac{1}{n-1}\sum(\mathbf{x}_n - \overline{\mathbf{x}})^2\right]}$$

σ:標準偏差

**3 5+/- ヒョウン** (メモリ内容の3 σ/平均値±%値の表示)

【機能内容】

・メモリ内容のデータの3σ/平均値(バラツキ)表示を行います。 **※設定ではありません。** 

$$3\sigma$$
 ( $\vec{u} = \frac{3\sigma}{\bar{x}} \times 100\%$ 

3 σ 值:変動率

CP チ ヒョウシ (メモリ内容のCP 値の表示)

【機能内容】

・メモリ内容のデータの CP 値(工程能力指数)表示を行います。
 ・選択されている WORK No. の設定値(トルク LOW・トルク HIGH)により計算されます。
 ※設定ではありません。

$$CP = \frac{LR \overline{le} - \nabla R \overline{le}}{6\sigma}$$

CP 值:工程能力指数

CPK とヨウシ\*\* (メモリ内容のCPK値の表示)

【機能内容】

- ・メモリ内容のデータの CPK 値(片側工程能力指数)表示を行います。
- ・選択されている WORK No. の設定値 (トルク LOW・トルク HIGH) により計算されます。 ※設定ではありません。

$$CPK = \frac{B}{3\sigma}$$

B1 :上限值一平均值

- B2:平均值一下限值
- B : B1、B2のうち小さい方の値
- CPK 値:工程能力指数(平均値の偏りを含む)
- メモリーテ<sup>\*</sup>ータ フ<sup>\*</sup>ロック (メモリ内容のブロック選択)
  - 初期値:1

設定値:1 メモリデータにIDを含まない。 (角度無し 最大4,550個)

- 角度有り 最大3,900個)
- 設定値:2 メモリデータにIDを含む。 (角度無し 最大1,900個 角度有り 最大1,800個)
- 【機能内容】
  - ・測定データをメモリデータとして本体へ蓄積する際、データの中にIDを含むか含まないかの選択を行います。
  - ・記憶した締付データは設定用ソフトで受信することで確認出来ます。
- ・設定値を変更するとメモリされているデータを全てクリアします。
- ※各種角度を保存する場合としない場合で保存できる本数が変わります。コントロール方式3のモータモー ド4の場合及びコントロール方式7の時及びADトルクツール使用時のみ、コントロール方式とモータモー ドを変更した場合はメモリをクリアして下さい。
- ※UECP-48\*\*のバージョン V4.0 未満で使用していた設定用ソフトではメモリデータを正常に受信出来ません。 最新の設定用ソフトを使用して下さい。

#### **メモリーテ<sup>\*</sup>ータ ナイヨウ**(メモリ内容選択)

初期値:2

- 設定値: 0 締付データのメモリを行いません。
- 設定値:1 締付を行った本数の全てをメモリします。
  - 最大データ数から「-10本」になった時に、ブザーを ON し、警告表示(COUP)を行います。 RESET端子又は RESET キーで表示は消えますが、その後も締付を行うと、ブザー及び警告表示 を行います。
- 設定値:2 設定値:1と同様の内容で、MAX 時の警告を行いません。
- 設定値:3 締付データの内、OK データのみをメモリします。

(MAX 時の警告出力を行います)

設定値:4 設定値:3と同様の内容で、MAX時の警告を行いません。

【機能内容】

- ・メモリを行う内容及びメモリ可能な最大データ数から「-10本」になった時の警告表示有無の選択ができます。
- ・設定値を変更するとメモリされているデータを全てクリアします。

メモリーテ<sup>\*\*</sup>ータ クリア (メモリ内容のクリア)

【機能内容】

- 「1」を書き込む事によりコントローラ本体にメモリされているデータを全てクリアします。
- ・DPM に「-CLE」と表示し、再度 MFを押すと、データの消去を実行します。
- ・パソコンを接続し、設定ソフト、統計画面の 影響でもクリアできます。
- ※コントロール方式を変更した場合はメモリデータクリアを行ってください。
- イシャョウ リレキ クリア (異常履歴クリア)

【機能内容】

- ・設定値に「1」を書き込む事によりコントローラに記憶している異常履歴のクリアを行います。
- SD セッティチ ホリンン (設定値のSD保存)

【機能内容】

- ・設定値「1」を書き込む事によりコントローラ内に記憶している現在の各種設定値を SD カードに保存し ます。
- ・保存名は保存を行った日時にて保存されます。(「SD \_年 \_月 \_日」の様になります)
- ・同日に再度保存を行った場合など、同名のファイル名で設定を保存しようとした場合、日付部分の 10 の 位が 3→4→5 と変更されます。
- 例) 2011 年 6 月 10 日に保存すると SD のルートフォルダ「SD110610」が作成されその中に「SD110610. SDT」 というファイルが保存されます。 「SD セッテイチヨミコミ」画面では「110610」と表示されます。

SD フォーマット (SDカードフォーマット)

- ・SDカードを挿入し「1」を書き込む事によりフォーマット(初期化)を行います。
- ・SDカードをUECPにて初めてにご使用になられる場合は、フォーマットを行い使用して下さい。
- ・SDカード挿入時にLCD画面に表示される「SDリード」が消えたことを確認してフォーマットして下さい。
- ・「SD リード」の表示時間は使用するSDカードの容量によって変わります。32GBの場合は約70秒です。
- ※フォーマットを行うとカード内のデータ・設定値は全て削除され、新しく保存用のフォルダが作成されま
  - す。このとき作成されたフォルダが SD カード挿入時に読み込めない場合は SD カードエラーが発生します。

# SD 小ケイキオク センタク (SD波形データ記憶)

初期值:O

- 設定値: 0 波形データのSDへのメモリを行いません。
- 設定値:1 波形データのSDへのメモリを行います。

【機能内容】

- ・SDカードを挿入し設定値を「1」にすると波形データをSDカードへメモリする事が出来る様になります。
- ・32GBまでのSDカードが使用可能です。
- ・設定値を「O」から「1」に変更すると、「1」に変更してから行った締め付けの波形データが保存され ていきます。「1」に変更する以前のデータは保存されません。
- ※LCD 画面上部に「SD リード」が表示されている場合(SD カードの読込中)に行った締付のデータは保存され ません。「SD リード」の表示が消えたことを確認して締付を行ってください。
- **5D シメッケデ<sup>\*</sup>ータキオク**(SD締付データ記憶)

初期値:O

- 設定値: 0 締付データのSDへのメモリを行いません。
- 設定値:1 締付データのSDへのメモリを行います。

【機能内容】

- ・SDカードを挿入し設定値を「1」にすると締付データをSDカードへメモリする事が出来る様になります。
- ・32GBまでのSDカードが使用可能です。
- ・設定値を「0」から「1」に変更すると、「1」に変更してから行った締め付けのデータが保存されていきます。「1」に変更する以前のデータは保存されません。
- ・SDカードに保存する締付データの内容は「ワークNo」「年月日時分秒」「ID」「カウント数」「トルク」 「パルス数」「締付時間」「判定」「角度」「フリーラン角度」「スナッグ角度」を保存します。
- ※LCD 画面上部に「SD リード」が表示されている場合(SD カードの読込中)に行った締付のデータは保存され ません。「SD リード」の表示が消えたことを確認して締付を行ってください。

SD セッティチ ヨミコミ (SD 設定値読み込み)

初期値:O

設定値:1~4 SD に保存された設定値を読み込みます。

【機能内容】

・書き込みモードにて「SD セッテイチヨミコミ」を選択すると、SD に保存されているファイル名が表示されます。

| MEMORY DATA (6/6) | MEMORY DATA (6/6) |
|-------------------|-------------------|
| →SD tuī17 ∃=3= 0  | →SD tuf17 ∃=1= 3  |
| 1:101204 2:110315 | 1:101204 2:110315 |
| 3:110606 4:110607 | 3:110606 4:110607 |

ファイル名左のNo.を入力すると、設定の読み込みを行います。上記の場合「3」を入力するとファイル 「110606」を読込みます。

PCにて設定ファイルを作成しUECPにて読み込む場合はファイル名を「SD+(6桁の数字)」にして下さい。 (ファイル名の文字数が足りない場合は表示しません)

# 11.9. プログラム No 切換

プログラム No 切換の設定を行います。プログラム No 切換を使用すると、同一工程内で16種類の締付トル ク値やトルク、角度の判定値の切換を行うことが出来ます。(同一ワーク内では締付本数20本までの設定が 可能です。)1本目から20本目までのワーク No の設定が16種類(プログラム1から16まで)設定でき ます。

| PROGRAM SEL 1 (1/8)                                      | PROGRAM SEL           | 1 (2/8)       | PROGRAM SEL | 1 (3/8) |
|----------------------------------------------------------|-----------------------|---------------|-------------|---------|
| →プログラ4No セッティ 0                                          | →2ホンメ                 | 00            | →5ホンメ       | 00      |
| プログラ4Noジョウケ 0                                            | 3ホンメ                  | 00            | 6ホンメ        | 00      |
| 1柿ンメ 00                                                  | 4ホンメ                  | 00            | 7ホンメ        | 00      |
| PROGRAM SEL 1 (4/8)                                      | PROGRAM SEL           | 1 (5/8)       | PROGRAM SEL | 1 (6/8) |
| →8たいメ 00                                                 | →11ポンメ                | 00            | →14ホンメ      | 00      |
| 9たいメ 00                                                  | 12ポンメ                 | 00            | 15ホンメ       | 00      |
| 10たいメ 00                                                 | 13ポンメ                 | 00            | 16ホンメ       | 00      |
| PROGRAM SEL 1 (7/8)<br>→17ホンメ 00<br>18ホンメ 00<br>19ホンメ 00 | PROGRAM SEL<br>→20柿ンメ | 1 (8/8)<br>00 |             |         |

**プロブラ4 No セッテイ** (プログラム切換選択)

初期值:O

- 設定値:O プログラムNo.切換を使用しません。
- 設定値:1 端子台からの入力によりプログラムNo.を選択します。
- 設定値: 2 リアパネルの PC コネクタからのデータ(32Byte)を受信することで使用するプログラム№を 選択します。 データ出力設定画面の ID データ出力選択を1:送信する、ID データ桁数を 32 桁に設定して下 さい。
- 設定値:3 リアパネルの PC コネクタからのデータ(48Byte)を受信することで使用するワーク№を受信 します。 データ出力設定画面の ID データ出力選択を1:送信する、ID データ桁数を48 桁に設定して下

テータ出力設定画面の ID テータ出力選択を1:送信する、ID テータ桁数を 48 桁に設定してト さい。

#### 【機能内容】

- ・プログラムNo.切換を使用するか、及びプログラムNo.の選択方法を選択します。
- ・設定値を0から1~3に変更した場合、又は1~3から0に変更した場合、メモリクリアを行います。 (プログラムNo.を使用している場合、プログラムNo.をメモリする為)

# **プログラ4 No ジョウ**7 (プログラム切換移行)

初期値:O

- 設定値: O 締付 OK のみ、次に設定されたワークに切り換わります。
- 設定値: 1 締付 OK/NOK どちらの場合でも次に設定されたワークに切り換わります。
- 設定値:2 OK 又はトルク HIGH NOK の場合、次に設定されたワークに切り換わります。

【機能内容】

・プログラム№使用する場合、設定した次のワークに移行する条件を選択します。

# 1 たメ ~ 20 たメ (1本目 ~ 20本目)

初期值:O

設定範囲:0~16

設定内容 0:締付終了

1~16:選択したワーク№の設定により締め付けを行います。

【機能内容】

・N本目の締め付けをどのワークNo.の設定により行うか設定します。

【設定例】

プログラム切換選択が1又は2の場合は、1本目、2本目、3本目まで「1」、4本目を「2」に設定する と、1本目から3本目まではワーク1に設定された CUT 設定値まで締め付けを行い、判定もワーク1の設定 内容により行います。4本目はワーク2の設定により締付を行います。4本目で締め付けを終了する場合は 5本目を「0」に設定します。

プログラム切換選択が1又は2の場合は20本までの締付が可能で、1本目から20本目までそれぞれ使用 するワーク№を設定することが出来ます。

ワークNo.の組み合わせは、プログラム1~プログラム16まで16種類設定することが出来ます。

プログラム切換選択が3の場合、ワーク№の組み合わせや締め付け本数はリアパネル PC コネクタから受信 します。

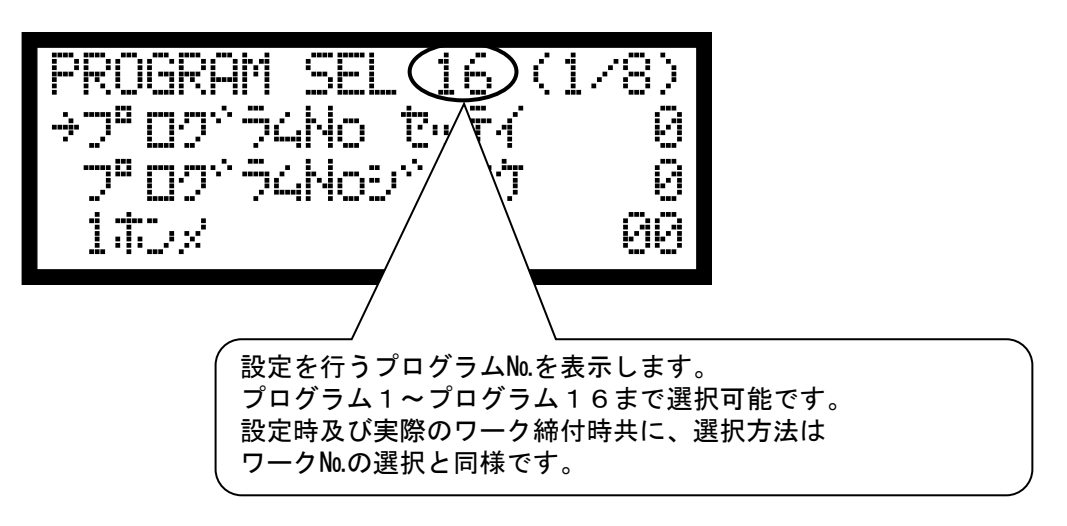

# 11.10. モータ設定

ツールの回転速度や電流値、UDPツール内蔵のブザーのON/OFFの設定を行います。 スタートレバーONからスタートトルクに到達するまでは初期速度設定・初期電流電流にて動作し、スタート トルク到達時からは速度設定・電流設定に切り替わります。

| MOTOR SET 1 (1/4)<br>→ショキソクト° セッテイ 25<br>ショキテ°ンリュウ セッテイ 3<br>ソクト° セッテイ 35 | MOTOR SET 1<br>→デンリュウ セッテイ<br>ツールフ <sup>ッ</sup> サ <sup>、</sup> ー<br>ユルメソクト <sup>、</sup> | (2/4)<br>4<br>48 | MOTOR SET 1<br>→モーター モート*<br>モータ カクト* カケ*ン<br>キ*ャクテン カウント | (3/4)<br>2<br>0000<br>0 |
|---------------------------------------------------------------------------|-----------------------------------------------------------------------------------------|------------------|-----------------------------------------------------------|-------------------------|
| MOTOR SET 1 (4/4)<br>→テヾューティー ヒ 100                                       |                                                                                         |                  |                                                           |                         |

# ショキソクト、 セッティ (初期回転速度設定)

初期値:25 (2500rpm)

設定範囲:10~48 (1000~4800rpm) 【機能内容】

・スタートレバーONからスタートトルク到達までの回転速度を設定します。

# ショキテ ジリュウ セッテイ (初期電流設定)

初期値:3

設定範囲:1~4(低~高)

- 設定値:1 (35%)
- 設定値:2 (55%)
- 設定値:3 (75%)
- 設定値:4 (100%)

# 【機能内容】

・スタートレバーONからスタートトルク到達までのモータの電流を設定します。

# ソフト やッティ (回転速度設定)

初期値:35 (3500rpm)

- 【機能内容】
- ・スタートトルク到達後の回転速度を設定します。
- ・モータモード・電流の設定により下限値が変わります。
- 【設定値入力方法及び設定範囲について】

# モータモード:1の場合 設定範囲:10~48(1000 r pm~4800 r pm)

- ・モータモード:2・4の場合
  - 設定範囲

| 電流 1 | : | 13~48   |
|------|---|---------|
| 電流2  | : | 17~48   |
| 電流3  | : | 21~48   |
| 雨に大人 |   | 0 5 4 0 |

電流4 : 25~48

デ・シリュウ セッティ (電流設定)
 初期値:4
 設定値:1 (35%)
 設定値:2 (55%)
 設定値:3 (75%)
 設定値:4 (100%)
 【機能内容】
 ・スタートトルク到達後のモータの電流を設定します。

**リールフ<sup>・</sup>サ<sup>・</sup>ー** (ツールブザー)

初期値:1

設定値: 0 ツールブザーを使用しません

設定値:1 ツールブザーを使用します

【機能内容】

・UDPツール内蔵のブザーを使用するか設定します。

・締付ОК時に1パルスОN、締付NOK時に連続ONします。

※UDBP-AFZ 使用時はツールブザーを使用しない設定にすることはできません。

コルメ ソフト\* (弛め回転速度設定)

初期値:48 (4800 r p m)

設定範囲:10~48 (1000~4800 r pm)

【機能内容】

・緩め時(左回転時)の回転速度を設定します。

※UDBP-AFZ 使用時の逆転速度・電流は「回転速度設定」「電流設定」の値が適用されます。

**モータ モート**\* (モータモード)

初期値:2

設定値:2 電流設定により回転速度下限値を変更

設定値:4 モータ回転角度計測による2度締め検知機能 + モータ回転角度表示 + デューティ比 の設定が可能

【機能内容】

・モータの出力を安定させるため、電流毎に回転速度の使用範囲を設けています。

・モータモード:4で締付を行った際、ID 画面に計測したモータの回転角度が表示されます。

| 15/10/01<br>ANGLE | 10:15:31<br>0 |
|-------------------|---------------|
|                   |               |
|                   |               |

※モータモード:4は対応したツールでのみ使用可能です。

※モータモード変更後は一度コントローラを再起動して下さい。

#### モータ カクト カケン (モーター角度下限値)

初期値:0000

- 設定範囲:0000 ~ 9980
- 【機能内容】
  - ・モータモード: 4の時、UDP ツールでモータ角度検知を行う際の角度下限値を設定します。
  - スタートレバーON~スタートトルクに達するまでにモータが回転した角度が設定値を下回った場合に異常 を検知します。
  - ・設定値は20°刻みで設定できます。
  - ※MODE 設定のフリーラン角度判定等で参照するフリーラン角度とは関係なく、ボルトの回転角度では無くモ ータが回転した角度を計測します。

※UDP ツールのモータで角度検知を行うには、角度検知に対応したツールが必要です。

※1/0 端子への入力でツールを動作させる場合は本機能は使用することができません。

- 【モータ角度異常検出時の出力動作】
  - ・DPM 表示: [2tr.E.] [トルク計測値] を相互点灯表示します。
  - ・フロントパネル TORQUE ランプは点灯しません。
  - •ブザー: ON します。
  - ・端子台: TORQUE NOK を出力します。
- 【異常の解除方法】
  - ・次の締付動作にて異常をクリアします。
- キー又は RESET 端子を入力する。

**デューティ ヒ**(デューティ比)

初期値:100

設定範囲:10~100[%](10%刻み)

【機能内容】

- ・モータへの入力電圧を設定・変更する事でモータの出力を調整することができます。
- ・設定値を下げた場合、締付カに加え回転速度も設定した値より低くなる場合があります。デューティ比を 変更する際は必要に応じて回転速度が目的の値になっているか確認を行ってください。

※本機能はモータモード:4設定時のみ使用できます。

**ジ<sup>\*</sup> ワ<sup>\*</sup> L<sup>\*</sup> - <sup>\*</sup> アリンワ**<sup>\*</sup> (ジグビーペアリング)

初期値:O

【機能内容】

- ・1を書き込む事で Zigbee 親機(Uzig01)とツール(UDBP-AFZ)のペアリングを開始します。
- ・ペアリングCh、PANIDを確認後ペアリングを行って下さい。
- ペアリングを行う事によりZigBee 親機(UzigO1)及びツール(UDBP-AFZ)に PANID とチャンネルが書き込まれます。
- ・ペアリング手順の詳細は別紙 UDBP-AFZ シリーズの「操作手順書」を参照して下さい。

※この設定項目はコントロール方式:7設定時に表示されます。

**^" アリჂヷCh** (ペアリングCH)

初期値:04

設定値:1~16

【機能内容】

- ·ZigBee 無線で使用するチャンネルを1~16Chの中から設定します。
- ・設定値を変更後、ペアリングを行う事でZigBee 親機(Uzig01)及びツール(UDBP-AFZ)にチャンネルが書き込まれます。

※この設定項目はコントロール方式:7設定時に表示されます。

# **PANID** (PANID) 初期値:FEO1(1) 設定範囲:FEOO~FE7F(O~127) 【機能内容】

- ・Zigbee 親機(Uzig01)とツール(UDBP-AFZ)に設定するPANIDの設定を行います。
- ・表示時は16進数表示、入力時は10進数表示になります。例) FEO1→ΟΟ1、FE7F→127
- ・設定値を変更後、ペアリングを行う事で ZigBee 親機(Uzig01)及びツール(UDBP-AFZ)に PAN ID が書き込ま れます。

※この設定項目はコントロール方式:7設定時に表示されます。

- ホンスウリセット (本数リセット)
  - 初期値:O
  - 設定値:1 修理後本数のみクリアします。
  - 設定値:2 総本数及び修理後本数をクリアします。
- 【機能内容】
  - ・ツールに記憶している締付本数のクリアを行います。
  - ・ツールの修理時などに使用する機能です。
  - ・設定値を1か2に変更して最初の設定値送信時に UDBP-AFZ 内部に記憶している総本数及び修理後本数を クリアします。

※この設定項目はコントロール方式:7設定時に表示されます。

**スキャンガイスウ** (スキャン回数)

- 初期値:20回
- 設定範囲:10~999回
- 【機能内容】

・空きチャンネルスキャンによるペアリングを行う際に使用します。

- ※この設定項目はコントロール方式:7設定時に表示されます。
- キャッテン カウント (逆転カウント)
- 初期値:O
- 設定値:〇 (使用しない)
- 設定値:1 (使用する)
- 【機能内容】
  - ・締付を行った後に緩めを行った場合、逆転トルクを検知し、締付カウントを一つ戻します。
  - ・連続でカウントを戻すことはできません。
  - ・プログラム No 切換使用時はワーク No も一つ前のものに戻ります。
- ※本機能はコントロール方式:3の時のみ使用可能です。

※本機能はモータモード:4に対応したツールでのみ使用可能です。

※本機能は1/0 端子からの入力でツールを逆転させる場合は使用することはできません。

12. 機能説明

12.1. 締付制御仕様

締付制御の仕様が5種類から選択できます。(本仕様では設定値3又は7にてご使用下さい)

- コントロール方式:1 トルクモニタリング(本仕様では使用しません)
  - :2 トルクコントロール(本仕様では使用しません)
  - :3 UDPトルクコントロール
  - :5 トルクコントロール角度モニタリング(本仕様では使用しません)
  - :7 UDBP-AFZ(ZigBee搭載バッテリツール)
  - :9 T型レンチトルクモニタリング(本仕様では使用しません)
- 1) UDPトルクコントロール コントロール方式:3

UDPのトルク制御を行います。スタートトルク値以上のトルクが入力された時からトルク計測を開始し トルク CUT 値に達するとツールを停止します。判定出力はトルク計測値がスタートトルク値を下回ってか ら判定遅延タイマ後です。

トルク計測スタート遅延タイマ設定時は、スタートトルク値以上のトルクが入力されるとトルク計測遅延 タイマがスタートし、トルク計測スタート遅延タイマの TIME UP 後からトルク計測を開始する事により、 ボルト着座時の、トルク表示値の飛び跳ねをキャンセルします。

スタートトルク到達前は設定値:「初期回転速度」「初期電流」にて動作し、スタートトルク到達後は設 定値:「回転速度」「電流」にて動作します。

設定値:「モータモード」が4の場合はツールのスタートレバーON~スタートトルク到達までのモータの回転角度を計測します(計測可能時間 400msec)。

スタートトルクからパルス数が3パルス以内で締付を中止した場合は「無効パルス」機能が働きトルク計 測を中止しします。また、その時の締付についてはOK/NOK等の判定を行いません。

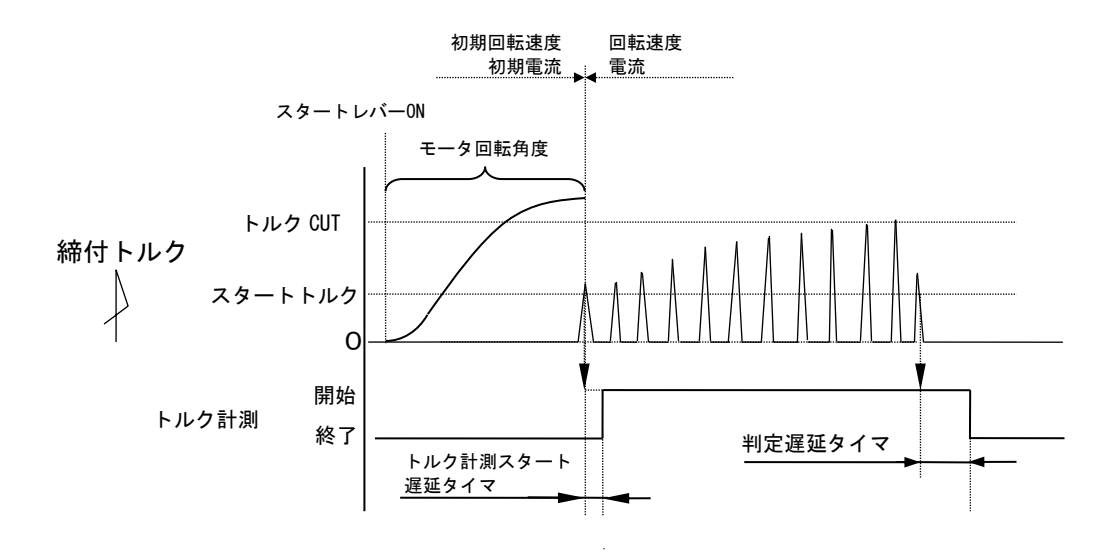
2) UDBP-AFZ トルクコントロール角度モニタリング コントロール方式:7

UDBP-AFZ(ZigBee無線を搭載したバッテリパルスツール)のトルク制御・角度計測値モニ タを行います。

スタートトルク値以上のトルクが入力された時からトルク計測を開始し、トルクCUT設定値に達すると ツールが停止します。判定出力はトルク計測値がスタートトルクを下回ってから判定遅延タイマ後です。

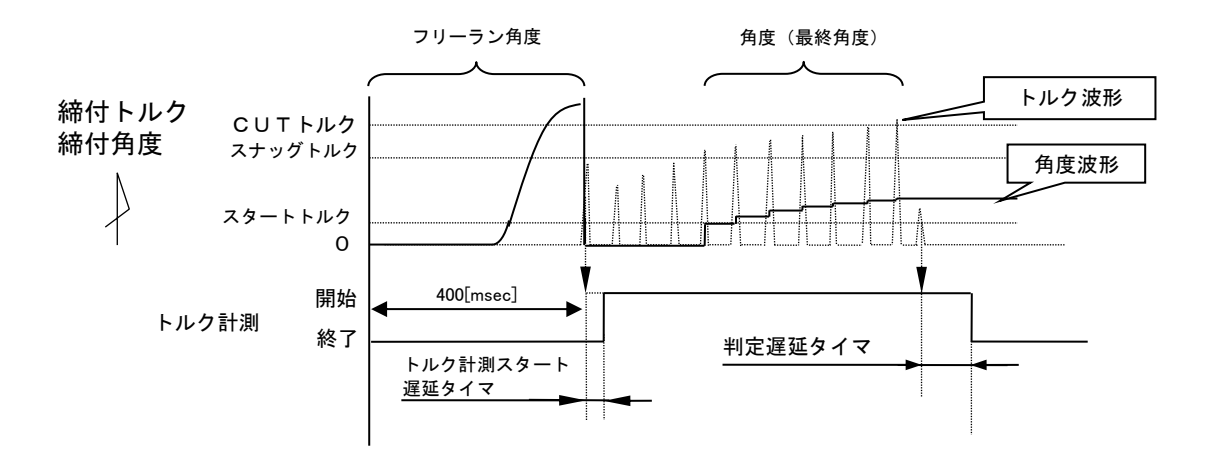

フリーラン角度 :スタートトルク検出前 400msec からスタートトルク検出までの角度です。

角度(最終角度):スナッグトルクからCUT後10msecまでの角度計測値です。

※着座時の飛び跳ねなどで、トルク計測スタート遅延タイマの動作中にスナッグトルクを検出した場合は、 タイムアップ後にスナッグトルクの再検出を行います。

## 12.2. 計測值上下限判定

UECP ではトルク・パルス数の計測値が上下限範囲内であるか否かの判定を行うことができます。 上下限判定は締付終了時までのトルク・パルス数の計測値により行います。 トルク計測値の上下限範囲は、「BASIC」の「トルク LOW」「トルク HIGH」により設定されます。 パルス数計測値の上下限範囲は、「パルススウシ ョウケ 」(パルス数上限値)・「パルスフウケ 」(パルス数 下限値)により設定されます。

#### [ 判定 ]

- (1)計測値が上下限範囲内の場合の判定(OK)
  - ・フロントパネル OK LED (緑色) が点灯します。
  - ・ツール LED が緑色に点灯します。
  - ・TORQUE OK 端子出力が ON します。
  - ・締め付け確認ブザー:1設定時はブザーが1パルス ON します。(COUNT OK 時は2パルス ON)
- (2) トルク計測値が上限値より高い場合の判定(HIGH NOK)
  - ・フロントパネル HIGH LED(赤色)が点灯します。
  - ・ツール LED が赤色に点灯します。
  - ・ブザーが ON します。
  - ・TORQUE NOK 端子が出力します。
  - ・TORQUE HIGH NOK 端子が出力します。
- (3) パルス数計測値が上限値より多い場合の判定
  - ・DPM「PLS.H.」/トルク値を相互表示します。
  - ・ツール LED が黄色点滅します。(点灯 0.3sec、消灯 0.2sec 繰り返し)
  - ・ブザーが ON します。
  - ・TORQUE NOK 端子が出力します。
- (4) トルク計測値が下限値未満の場合の判定(LOW NOK)
  - ・フロントパネル LOW LED (黄色) が点灯します。
  - ・ツール LED が黄色に点灯します。
  - ・ブザーが ON します。
  - ・TORQUE NOK 端子が出力します。
  - ・TORQUE LOW NOK 端子が出力します。
- (5) パルス数計測値が下限値未満の場合の判定
  - ・DPM「PLS.L.」/トルク値を相互表示します。
  - ・ツール LED が黄色点滅します。(点灯 0.8sec 消灯 0.2sec)
  - ・ブザーが ON します。
  - ・TORQUE NOK 端子が出力します。

# 12.3. 角度計測值上下限判定機能

UDBP-AFZ ツールを使用することにより角度計測値の上下限判定を行う事ができます。

上下限判定はフリーラン時の角度、スナッグトルクから締付終了後 10msec までの角度の計測値により行います。

角度計測値の上下限範囲は、「MODE 設定」画面の「フリーラン角度下限値」・「角度下限値」・「角度上限値」 の設定により設定されます。

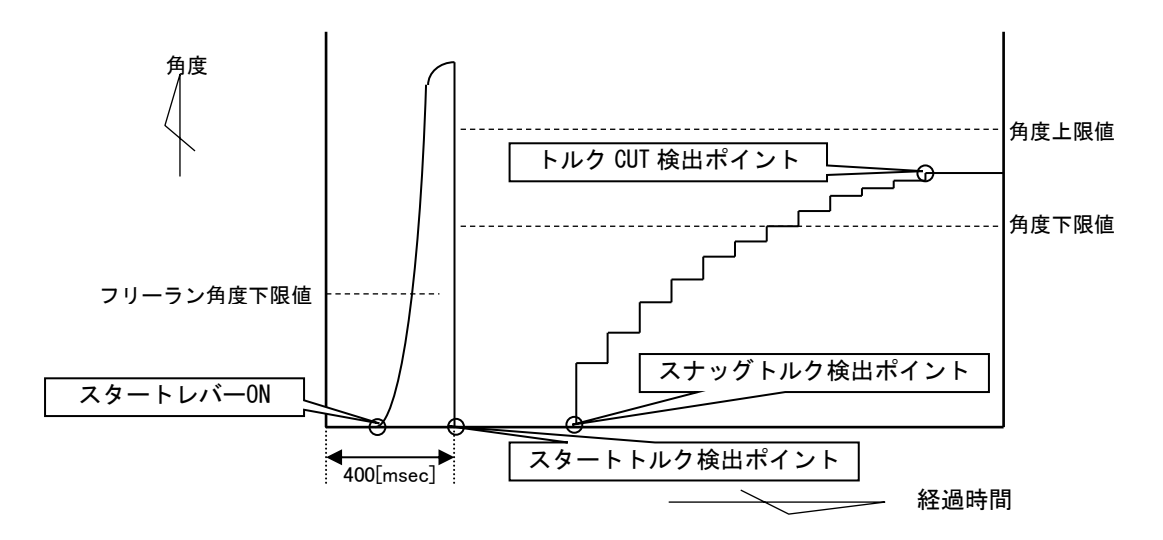

[ 判定 ]

- (1)フリーラン角度計測値がフリーラン角度下限値未満の場合の判定 ・フリーラン角度異常 (フリーラン角度検出選択が1の場合)
- (2)角度計測値が上限値を越えた場合の判定
   ・締付角度 HIGH (角度判定選択が1の場合)
- (3) スナッグトルクから締付終了までの角度計測値が下限値未満の場合の判定 ・締付角度 LOW (角度判定選択が1の場合)

12.4. トルク変化量ゾーン監視

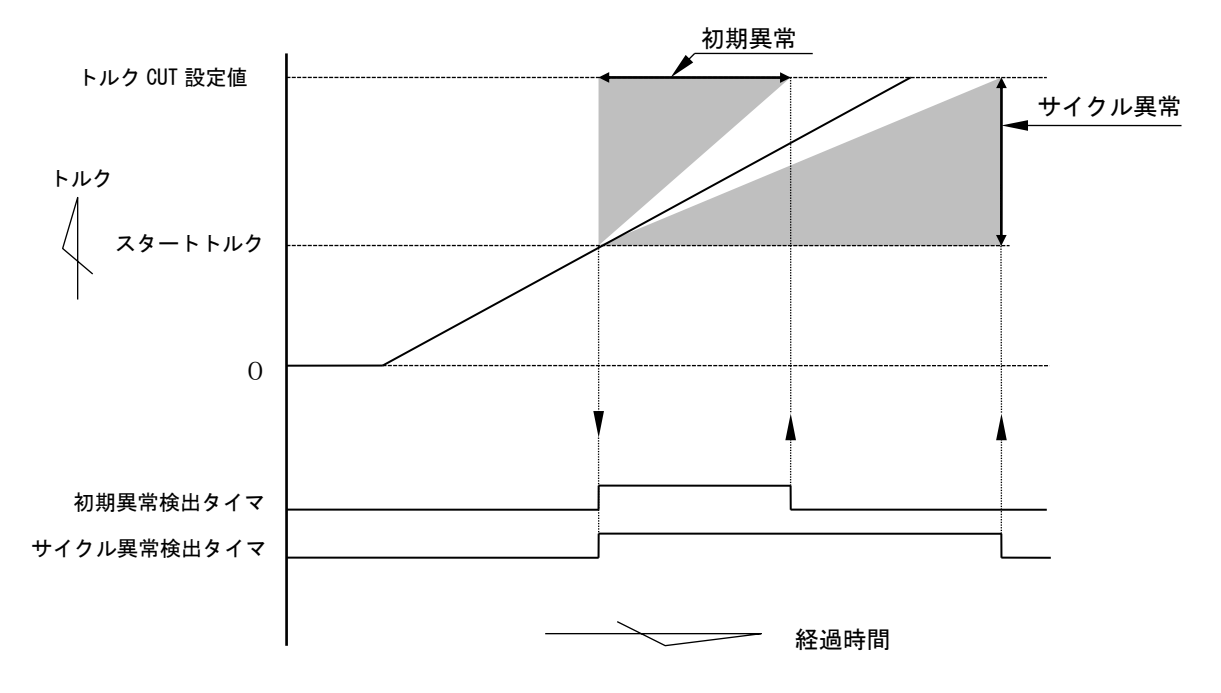

注)直線的なトルク変化の場合です。

1)初期異常[LO.E.]

締付トルク計測値がスタートトルク値からトルク CUT 値に達するまでの経過時間が、規定時間(初期異常 検出タイマ設定値)よりも短い場合に異常を検出します。

[設定値]

初期異常検出選択:1

初期異常検出タイマ:1~9999[msec]

[設定方法]

- ・通常締付のスタートトルク値からトルク CUT 値通過までの経過時間を参考にして設定値を決めて下さい。
- 2) サイクル異常 [CYL. E.]

トルクがスタートトルク値からトルク CUT 値に達するまでの経過時間が、規定時間(サイクル異常検出タ イマ)を超えた場合に異常を検出します。

[設定値]

・サイクル異常検出選択:1

・サイクル異常検出タイマ: 1~9999[msec]

[設定方法]

・通常締付のスタートトルク値からトルク CUT 値通過までの経過時間を参考にして設定値を決めて下さい。

### 12.5. 締付データ出力

各種通信ポートを使用して上位システムと通信を行う機能です。計測した締付データの出力、通信によるコントローラの設定値の変更・IDの設定を行うことが出来ます。使用する機能に合わせて一部設定値を変更する 必要があります。

1) データ出力 (RS232C)

リアパネルの PC コネクタから締付データを出力する機能です。出力される締付データの内容は「DATA OUT」の設定で変更でき、1本締め付けるたびに締付データを出力します。コントローラから出力される締付デ ータの出力フォーマット等、通信の詳細は 別紙「UEC-4800 RS232C について」を参照して下さい。

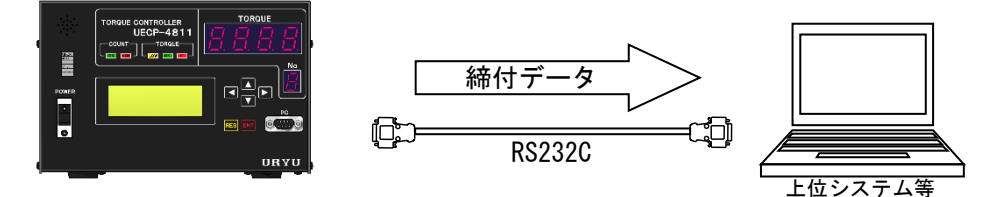

【設定が必要な項目】

| 「データ出力設定」画面(全 7 ページ)               |       |     |
|------------------------------------|-------|-----|
| ・シリアル OUT モード、データ方式選択(設定値 0, 1, 2) | • • • | 1/7 |
| ・通信速度選択、ビット長選択、ストップビット選択           |       | 2/7 |
| ・パリティビット選択、トルク送信選択、パルス送信選択         |       | 3/7 |
| ・締付時間送信選択、判定送信選択                   |       | 4/7 |
| ・角度送信選択、フリーラン角度送信選択、スナッグ送信選択       |       | 5/7 |

2) 瓜生標準(TCP/IP)

リアパネルの NETWORK コネクタより上位システムと通信を行う機能です。上位システムからは一部設定値の 変更、ID の設定、軸切り(ツール停止)を行い、コントローラからは締付データを出力します。詳しくは別 紙「瓜生標準イーサーネットデータ通信仕様書」を参照して下さい。

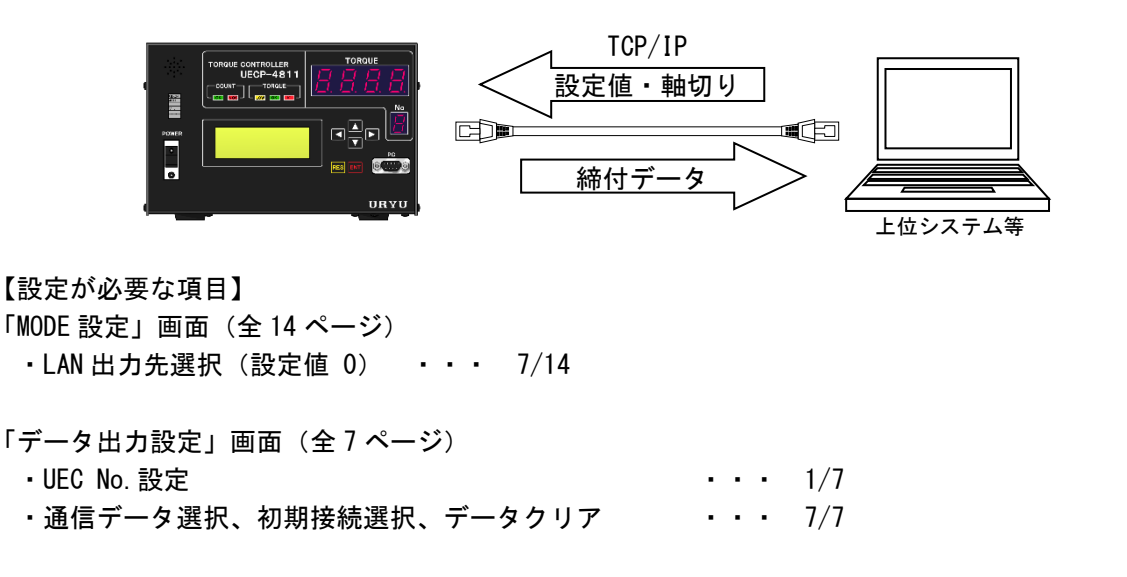

「LAN 設定」画面(全6ページ)

・ IP アドレス 1~4・・・ 1/6・サブネットマスク・・ 2/6・ TCP ポート、接続モード・・・ 3/6・ホスト IP アドレス 1~4・・ 4/6・ リモート TCP ポート・・・ 6/6

3) データ管理 (TCP/IP)

リアパネルの NETWORK コネクタから締付データを出力する機能です。各種計測データと締付波形データを上 位側に出力します。データの受信には瓜生製のデータ管理ソフトを使用し、複数台のコントローラと接続を行 い締付データを管理する事が出来ます。リアパネル PC コネクタよりバーコードリーダー等で ID を受信するこ とで出力する締付データに ID を加えることが出来ます。バーコードリーダーを使用する場合はクロス結線の RS232C ケーブルで接続するか、コントローラの基板上のディップスイッチを切り換えて PC コネクタの送受信 線を入れ替えて下さい。ディップスイッチの切り替えは 11.4 DATA OUT の「<u>\*リアパネルのPCコネクタ</u> について」を参照して下さい。ID を入力しなくても締付データは出力します。

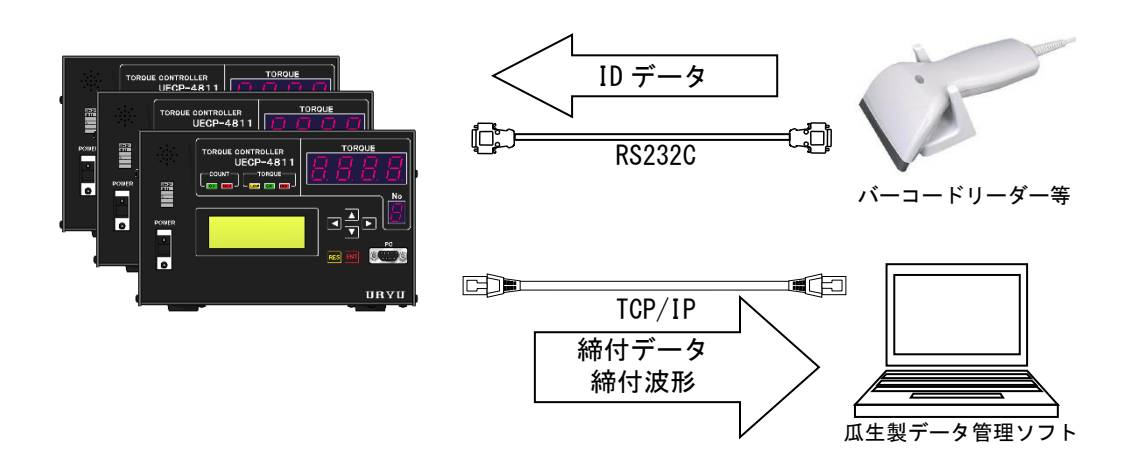

• 1/7

【設定が必要な項目】

| 「MODE 設定」画面(全 14 ページ) |          |
|-----------------------|----------|
| ・LAN 出力先選択(設定値 0)     | <br>7/14 |

| 「データ出力設定」   | 画面 | (全7ページ) |   |
|-------------|----|---------|---|
| , UEC No 訊空 |    |         | _ |

| • UEC | NO. | 設正 |  |  | • | 1 |
|-------|-----|----|--|--|---|---|
|       |     |    |  |  |   |   |

- ・波形データ出力選択 ・・・ 4/7
- ・ID データ出力、ID 桁数 ・・・ 6/7

### 「LAN 設定」画面(全6ページ)

| ・IPアドレス1~4 ・・ | • | 1/6 |
|---------------|---|-----|
|---------------|---|-----|

- ・TCP ポート、接続モード ・・・ 3/6
- ・リモート TCP ポート ・・・ 6/6
- ・サブネットマスク ・・・ 2/6
- ・ホスト IP アドレス 1~4 ・・・ 4/6

## 12.6. パスワード機能

設定値を変更するための設定モードに入る際、パスワードを要求する機能です。 ユーザー名とパスワードをセットで登録し、入力されたパスワードとセットのユーザー名と変更した設定値を 記憶します。

ユーザー名とパスワードは、0000~9999 の範囲から入力し、登録できる数は 16 組までです。

1)登録手順

※画像は例としてユーザー名、パスワードを1234 で登録する場合です。

MODE 設定の 15 ページ目にある「パスワード キノウ」の設定値を1にして
15 ページ目にある「パスワード キノウ」の設定値を1にして
15 ページ目にある「パスワード キノウ」の設定値を1にして
15 ページ目にある「パスワード キノウ」の設定値を1にして
15 ページ目にある「パスワード キノウ」の設定値を1にして
15 ページ目にある「パスワード キノウ」の
15 ページ目にある「パスワード キノウ」の
15 ページ目にある「パスワード キノウ」の
15 ページ目にある
15 ページ目にある「パスワード キノウ」の
15 ページ目にある
15 ページ目にある
15 ページ目にある
15 ページ目にある
15 ページ目にある
15 ページ目にある
15 ページ目にある
15 ページ目にある
15 ページ目にある
15 ページ目にある
15 ページ目にある
15 ページ目にある
15 ページ目にある
15 ページ目にある
15 ページ目にある
15 ページ目にある
15 ページ目にある
15 ページ目にある
15 ページ目にある
15 ページ目にある
15 ページ目にある
15 ページ目にある
15 ページ目にある
15 ページ目にある
15 ページ目にある
15 ページ目にある
15 ページ目にある
15 ページ目にある
15 ページ目にある
15 ページ目にある
15 ページ目にある
15 ページ目にある
15 ページ目にある
15 ページ目にある
15 ページ目にある
15 ページ目にある
15 ページ目にある
15 ページ目にある
15 ページ目にある
15 ページ目にある
15 ページ目にある
15 ページ目にある
15 ページ目にある
15 ページ目にある
15 ページード
15 ページ目にある
15 ページ目にある
15 ページード
15 ページ目にある
15 ページー
15 ページ目にある
15 ページー
15 ページ目にある
15 ページー
15 ページー
15 ページー
15 ページー
15 ページー
15 ページー
15 ページー
15 ページー
15 ページー
15 ページー
15 ページー
15 ページー
15 ページー
15 ページー
15 ページー
15 ページー
15 ページー
15 ページー
15 ページー
15 ページー
15 ページー
15 ページー
15 ページー
15 ページー
15 ページー
15 ページー
15 ページー
15 ページー
15 ページー
15 ページー
15 ページー
15 ページー
15 ページー
15 ページー
15 ページー
15 ページー
15 ページー
15 ページー
15 ページー
15 ページー
15 ページー
15 ページー
15 ページー
15 ページー
15 ページー
15 ページー
15 ページー
15 ページー
15 ページー
15 ページー
15 ページー
15 ページー
15 ページー
15 ページー
15 ページー
15 ページー
15 ページー
15 ページー
15 ページー
15 ページー
15 ページー
15 ページー
15 ページー
15 ページー
15 ページー
15 ページー
15 ページー
15 ページー
15 ページー
15 ページー
15 ページー
15 ページー
15 ページー
15 ページー
15 ページー
15 ページー
15 ページー
15 ページー
15 ページー
15 ページー
15 ページー
15 ページー
15 ページー
15 ページー
15 ページー
15 ページー
15 ページー
15 ページー
15 ページー
15 ページー
15 ページー
15 ページー
15 ページー
15 ページー
15 ページー
15 ページー
15 ページー
15 ページー
15 ページー
15 ページー
15 ページー
15 ページー
15 ページー
15 ページー
15 ページー
15 ページー
15 ページー
15 ページー
15 ページー
15 ページー
15 ページー
15 ページー
15 ページー
15 ページー
15 ページー
15 ページー
15 ページー
15 ページー
15 ページー
15 ページー
15 ページー
15 ページー
15 ページー
15 ページー
15 ページー
15 ページー
15 ページー
15 ページー
15 ページー
15 ページー
15 ページー
15 ページー
15 ページー
15 ページー
15 ページー
15 ページー
15 ページー
15 ページー
15 ページー
15 ページー
15 ページー
15 ページー
15 ページー
15 ページー
15 ページー
15 ページー
15 ページー
15 ページー
15 ページー
15 ページー
15 ペ

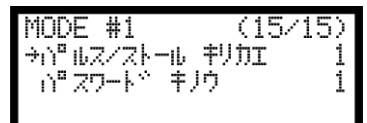

■ キーを長押しして設定モードに入ると、パスワード要求画面が表示されます。

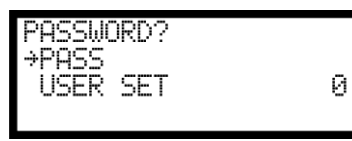

2 行目にある USER SET を1 に設定して m キーを押します。

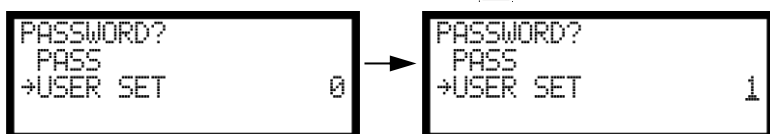

パスワードが要求されるので登録しているパスワードを入力します。まだパスワードを登録していない場合 は何も入力せずに
エキーを押すとユーザー登録画面が表示されます。

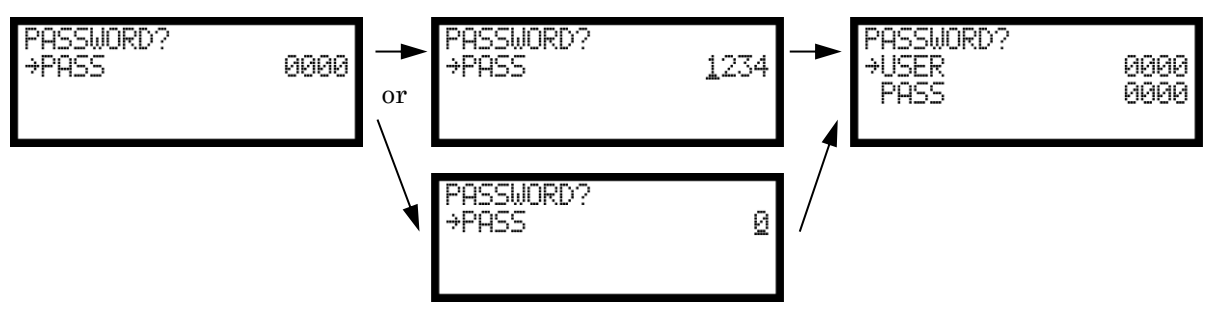

USER に登録するユーザー名を、PASS に登録するパスワードを入力します。パスワード、ユーザー名に0を選 択する場合は一度 ▲キーで1にしてから ▲キーで0にして下さい。USER、PASS 共に4桁の数字を入力しな ければエラーが発生し、最初の画面に戻されます。

| PASSWORD?<br>→USER 000<br>PASS 000 | PASSWORD?<br>USER<br>PASS | 1234<br>1234 | PASSWORD?<br>USER<br>→PASS<br>ニュウリョク ついりの | 1234<br>123 |
|------------------------------------|---------------------------|--------------|-------------------------------------------|-------------|
|------------------------------------|---------------------------|--------------|-------------------------------------------|-------------|

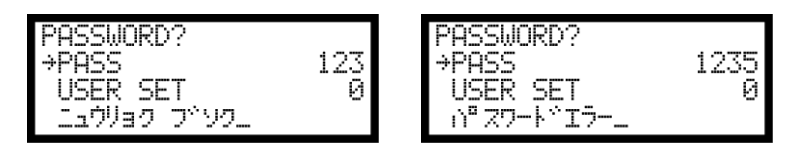

2) 設定変更履歴の確認手順。

フロントパネルの PC コネクタと PC を繋ぎ、設定用ソフトの統計画面で F10 設定履歴 を選択して設定履歴 画面を表示します。

F8 受信をクリックして設定変更履歴を受信します。

| 1000000000000000000000000000000000000 |        |                  |           |           |         |             |          |          |       |                |        |
|---------------------------------------|--------|------------------|-----------|-----------|---------|-------------|----------|----------|-------|----------------|--------|
|                                       | アイルニ   | ဦ:uryu           |           |           | 設住      | 備/ワ−ワ名:     |          |          |       |                | .::    |
|                                       |        | 午日 Dat () ()     | 28/23 +/  |           | -0,     |             |          |          |       |                |        |
|                                       | No.    | 年月日時分秒           | 登球者       | 9-2No.    | 設定項目    |             |          |          | 旧設定値  | 新設定1  直        |        |
|                                       | 1      | 2015/10/14 09:26 | 3:48 1234 | 1         | トルク下限値  | (基本設定)      |          |          | 80.0  | 10.0           |        |
|                                       | 2      | 2015/10/14 09:34 | 1234      | 1         | トルク上限値  | (基本設定)      |          |          | 60.0  | 25.0           |        |
|                                       | 3      | 2015/10/14 09:34 | 1234      | 1         | トルクCUT値 | i (基本設定)    |          |          | 19.6  | 20.0           |        |
|                                       | 4      | 2015/10/14 09:42 | 2111      | 1         | トルク上限値  | (基本設定)      |          |          | 25.0  | 24.0           |        |
|                                       | 5      | 2015/10/14 11:57 | :03 2222  | 1         | サイクル異常  | (CYL.E.)    | 検出(MODE設 | (定)      | 0     | 1              |        |
|                                       |        |                  |           |           |         |             |          |          |       |                |        |
|                                       |        |                  |           |           |         |             |          |          |       |                |        |
|                                       |        |                  |           |           |         |             |          |          |       |                |        |
|                                       |        |                  |           |           |         |             |          |          |       |                |        |
|                                       |        |                  |           |           |         |             |          |          |       |                |        |
|                                       |        |                  |           |           |         |             |          |          |       |                |        |
|                                       |        |                  |           |           |         |             |          |          |       |                |        |
|                                       |        |                  |           |           |         |             |          |          |       |                |        |
|                                       |        |                  |           |           |         |             |          |          |       |                |        |
|                                       |        |                  |           |           |         |             |          |          |       |                |        |
|                                       |        |                  |           |           |         |             |          |          |       |                |        |
|                                       |        |                  |           |           |         |             |          |          |       |                |        |
|                                       |        |                  |           |           |         |             |          |          |       |                |        |
|                                       |        |                  |           |           |         |             |          |          |       |                |        |
|                                       |        |                  |           |           |         |             |          |          |       |                |        |
|                                       |        |                  |           |           |         |             |          |          |       |                |        |
|                                       | F.     | I F.2            | F.U F.    | . 11 F. 5 | 1 尾、6   | <b>尾</b> ,刊 | F., U    | F.9 F.10 | F. 11 | 尼. II型         |        |
| -                                     |        |                  |           | E17/#1    | 1木1子    | 記1 <u>7</u> | 文1  言    |          |       | おル書!           |        |
|                                       | PC:V1. | 49 本体:V3.74  設定  | 履歴受信元了    |           |         |             |          |          |       | 2015/10/14 (水) | 12:48: |

### 13. トルクセンサ配線診断

トルクセンサの故障、ジョイントケーブル/ツール内部センサ配線の断線/短絡の検出を行う機能です。異 常検出は ZER0/CAL チェック機能で検出します。

### 13.1. 異常検出方法について

1) ZER0 チェック

トルクセンサにトルクが加わっていない状態でのトルクセンサ出力電圧 O [V] よりの変動値をチェックす る機能です。異常検出条件は ZERO 点変動値が定格トルクの±6%範囲外の場合です。

2) CAL チェック

接続しているトルクセンサの配線・センサ仕様とのマッチングをチェックします。 異常検出方法は UECP が擬似的にトルクセンサが定格負荷印可状態と同状態にしてトルクセンサ出力信号 が CAL 設定値の 100±6%範囲内であるかチェックします。 上記動作により、UECP にトルクセンサが正常に接続されていない場合、センサ仕様とセンサ設定値とのマ ッチング不良時の異常検出を行う事ができます。

#### 13.2. ZERO/CALチェック実施タイミング

- ・UECP 電源投入時の自己診断機能実施時
- ・ RES 又は RESET 端子入力時
- ・START 端子入力時(外部スタート仕様の選択:0/1設定時の場合)
- ・設定ソフトの「ZERO 点調整」画面で「F・6 ゼロCAL」入力時
- ・ソケットチェンジャからのワーク入力時

異常検出時の出力状態

- ・4桁7セグメント表示部(ZEROエラー時): [ <u>[]</u>[] [トルク計測値]の相互点灯表示します。
- ・4桁7セグメント表示部(CALエラー時): [[<u>パ.</u>] [トルク計測値]の相互点灯表示します。
- ・ブザーの出力 ON します。
- ・端子台: TORQUE NOK 出力します。

トルク値を正確に計測するための機能で、トルクセンサの ZERO 点変動によるトルク計測誤差の自動補正を します。ZERO チェック時の ZERO 点変動値を記憶してトルクセンサ出力信号よりのトルク換算時に ZERO 点変 動値を補正(加減算)する事により、締付制御実施時のみのトルク変化量を計測する事ができます。ZERO/ CAL エラーの場合、上記機能は動作しません。

オート ZERO 実施時の動作例

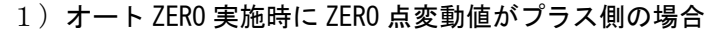

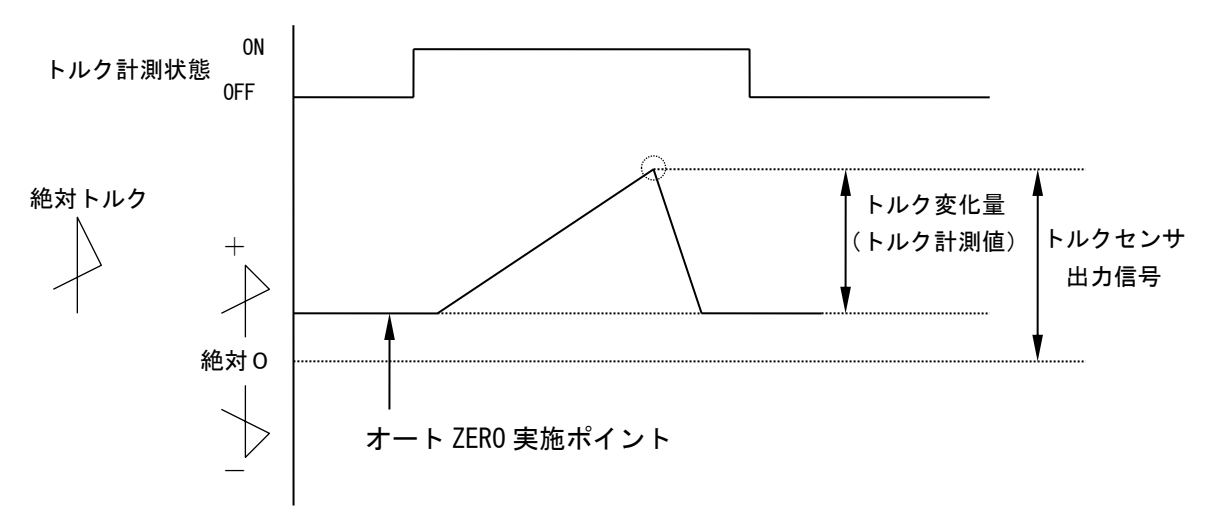

2) オート ZERO 実施時に ZERO 点変動値がマイナス側の場合

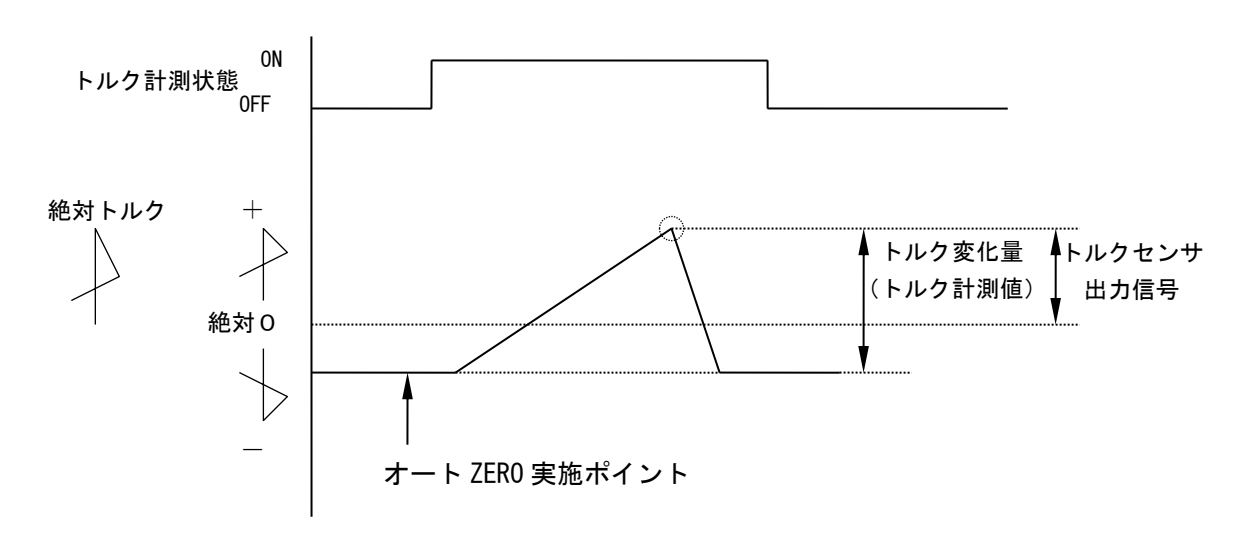

オート ZERO 実施タイミング

ZERO/CAL チェックを実施後に作動を行います。

- ・UECP 電源投入時の自己診断実施時
- ・ RES 又は RESET 端子入力時
- ・START 端子入力時(本仕様では使用しません)
- ・ポカヨケからの作業指示受信時(データ方式選択:3設定時)

## 15. トルク波形測定方法

メモリーハイコーダまたはメモリスコープ等にてトルク波形測定を実施する場合の測定方法を下記に示しま す。

①設定値が正しく設定されているか確認します。

(特にCAL値が正しく設定されているか確認して下さい。)

②波形測定機器をUECP-48\*\*に接続します。

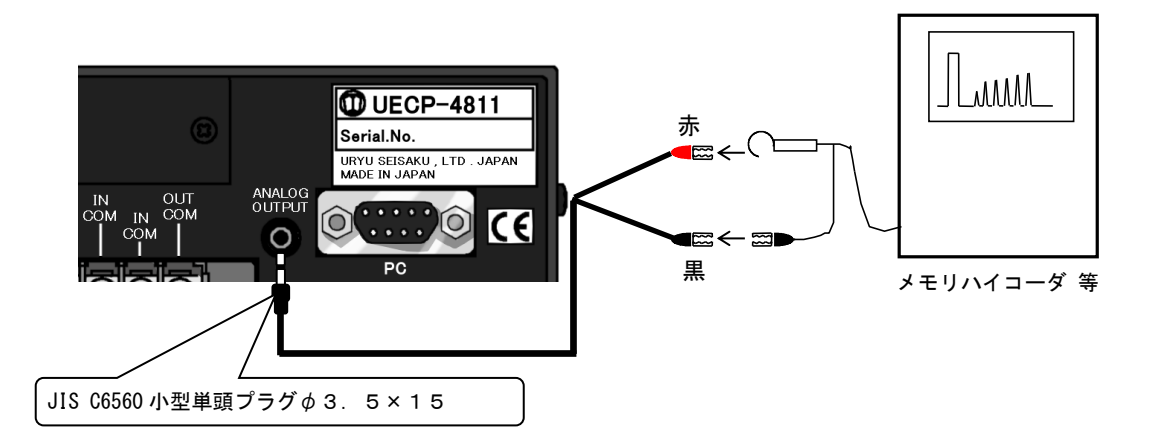

③CAL 波形高さ(定格トルク印可時の電圧)を測定する為 西を押して下さい。(CAL チェックを行います) ④CAL 波形高さを確認して波形取り機器の設定、調整を行います。

⑤トルク波形測定を実施して下さい。

※UDBP-AFZ 使用時は使用出来ません。

## 16. ANALOG OUTPUT端子説明

トルクセンサ出力信号をフィルタ処理・アテネータ処理したアナログトルク信号電圧をリアルタイムで出力 します。

1) 出力電圧表

トルクセンサに定格負荷トルク(CAL 値)分の負荷が加わった状態での出力電圧を下記に示します。

| トルクセンサ仕様 | ANALOG OUTPUT 端子出力電圧 |  |  |
|----------|----------------------|--|--|
| 磁歪式センサ   | DC 1.0V              |  |  |

#### 2) ANALOG OUTPUT 端子出力電圧値からのトルク値換算方法

#### 3) ANALOG OUTPUT 端子出力仕様

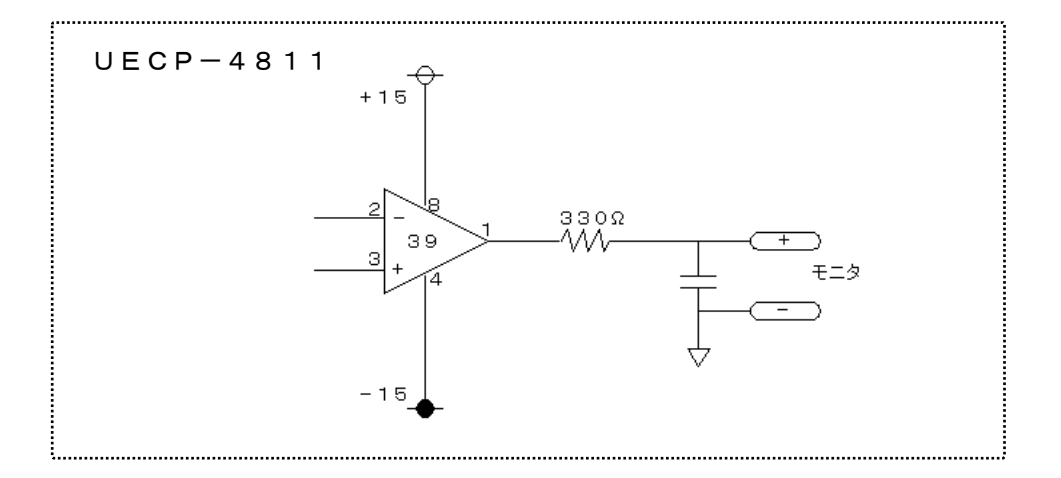

4) ANALOG OUTOUT 端子について

プラグサイズ : JIS C6560 小型単頭プラグ Ø 3. 5 × 1 5

17. 異常

## 17.1. 異常表示及び内容

◎ZER0 エラー〔 [ <u>{{ {</u> { <u>[</u> { <u>[</u> ] } ] } } } ] と「NG検出値」を相互表示 : ツールランプ赤緑交互点灯〕 ZER0 チェック時に定格の±6%以上の差がある場合。 ◎CAL エラー〔[<u>〔?!. {</u> ]と「NG検出値」を相互表示 : ツールランプ赤緑交互点灯〕 ・CAL チェック時に定格の 100±6%以上の誤差がある場合。 ◎角度 I /F 異常〔[ *R ∩ <u>[, [</u>,* ] と表示〕 ・角度信号用ケーブルの未接続及び断線。角度インターフェースの故障。レゾルバの故障。 ◎ボード未接続〔[ Rba£ ] と表示〕 ・角度インターフェースの故障。角度インターフェースと本体メイン基板とのコネクタ外れ。 ◎バッファフル〔〔 ㎏√. 🤄 〕と「トルク計測値」を相互表示〕 ・波形データ出力用のバッファがフルになると表示します。バッファの数は MODE 設定の波形データ内容選択 の設定により違います。MODE 設定の波形メモリ機能選択の設定が1又は4の場合は表示しません。 ◎設定エラー〔 [ 5.2.] と表示〕 ・選択できない設定値をキー入力した場合。範囲外やインターロックの異常になる数値をキー入力した場合。 また、UDBP-AFZ でインターロックの範囲外の設定値を受信した場合。 ◎トルクLOW〔黄色ランプ点灯 : ツールランプ黄点灯〕 ・トルク計測値がトルク下限値を下回った。 ◎トルク HIGH〔赤色ランプ点灯 : ツールランプ赤点灯〕 ・トルク計測値がトルク上限値を上回った。 ◎パルス LOW NOK〔[ <u>?!51</u>] と「トルク値」を相互表示 : ツールランプ黄点滅〕 ・パルス数計測値がパルス数下限値を下回った。 ◎パルス HIGH NOK〔[ タヒ5st ]と「トルク値」を相互表示 : ツールランプ赤点滅] ・パルス数計測値がパルス数上限値を上回った。 ◎締付角度 LOW〔 [ ?ハム! ] と表示 : ツールランプ黄点灯〕 角度計測値が角度下限値を下回った。コントロール方式:7設定時のみ 〇締付角度 HIGH〔[ $R_{a}$ [ $R_{a}$ ]と表示 : ツールランプ赤点灯〕 ・角度計測値が角度上限値を上回った。コントロール方式:7設定時のみ ◎初期異常〔 [ <u>↓ [] と</u> ] と「NG 検出値」を相互表示 : ツールランプ赤点滅〕 ・初期異常検出タイマの TIME UP までに締付トルクがトルク CUT 値に達した場合。 ◎サイクル異常〔[〔<u>띺〔</u>〕と「NG 検出値」を相互表示 : ツールランプ赤点滅〕 ・サイクル異常検出タイマが TIME UP しても締付トルクがトルク CUT 値に達していない場合。 ◎締付中断異常〔[ <注 ]と表示 : ツールランプ赤点滅〕 ・締め付けトルク計測値がトルク CUT 値に達するまでに締め付けを中断した場合。 ◎スタートトルク異常〔 [ <u>51.6</u> ] と表示〕 ・START 端子 ON よりスタートトルク異常検出タイマが作動し、TIME UP までに締付トルクがスタートトルク に達していない場合。(ナットランナ用の設定です) ◎サイクルオーバー異常〔[〔धधि]]と表示 : ツールランプ赤点滅〕 ・START 端子 ON よりサイクルオーバー異常検出タイマが作動し、TIME UP までに締付完了(判定)していな い場合。(ナットランナ用の設定です) ◎スナッグトルク異常〔[ <u>5∩と</u>. ]と表示〕 ・スナッグトルク異常検出タイマが TIME UP してもトルク計測値がスナッグトルクに達していない場合。 ◎スナッグ角度 LOW 異常〔 [ <u>5∩ն/.</u> ] と表示〕 スタートトルクからスナッグトルクまでの角度計測値がスナッグ角度下限値を下回った。 ◎スナッグ角度 HIGH 異常〔[ ᠫ∩ムll ]と表示〕 ・スタートトルクからスナッグトルクまでの角度計測値がスナッグ角度上限値を上回った。 ◎フリーラン角度異常〔[*「r{{{*]</sub> ] と表示 : ツールランプ黄点灯〕 ・フリーラン角度がフリーラン角度下限値を下回った。 〇二度締めエラー〔〔ctrleft ctrleft ctrleftトリガーON~スタートトルクに達するまでのモータの回転角度が設定値を下回った。 ◎警告本数異常〔 [ とことと] と表示〕 総締付本数が警告本数に設定した本数に達した。 ◎警告パルス数異常〔 [ とこ??£ ] と表示〕

- ・総締付パルス数が警告パルス数に設定したパルス数に達した。
- ◎修理対応本数異常〔 [ *┌ ?\\{*. ] と表示〕
- ・総締付本数が修理対応本数に設定した本数に達した。

◎修理対応パルス数異常〔 [ *┌??<u>?</u>.* ] と表示〕 総締付パルス数が修理対応パルス数に設定したパルス数に達した。 ◎メモリ残量警告〔[〔[[[||||?]]] と表示〕 ・メモリデータ数がメモリ可能な最大データ数から「-10」以下となった。 ◎瓜生標準通信異常〔[〔₀?!ఓ.]と表示〕 ・瓜生標準で上位側との通信が正常に行えない。 ・TIMER 設定の生存確認間隔で設定した間隔以内に上位側からの生存確認を受信できない。 ◎GP通信異常〔[*└₽と£*. ]と表示〕 ・グローバルポカヨケとの通信が切断された。 ◎サーバー通信異常〔 [ <u>5r世</u>] と表示〕 ・サーバーへのデータ出力が出来ない。 ◎残本数異常〔〔<sup>1</sup><sup>ℓ</sup>h<sup>ℓ</sup><sub>ℓ</sub>] と表示〕 ・指示された本数分の締付が完了していないのにGPからの完了通知を受信した。 ◎プログラムNo.エラー〔[〔*[??.?.*]と表示〕 ・範囲外のプログラムNo.(0~8以外)が指示された。 ・基板内のROMが何らかの原因で故障及び異常動作を行っている。 ◎RAM 異常〔[*{r.[]2*.]と表示〕 ・基板内の RAM が何らかの原因で故障及び異常動作を行っている。 ◎A/D 異常〔[ <u>{ ɾ [] </u>] ]と表示〕 基板内の A/D が何らかの原因で故障及び異常動作を行っている。 ◎サムチェック異常〔[ <u>{ ɾ.ฏ </u>] と表示〕 ・RAMに記憶している設定データに異常がある。 ◎SD カード異常〔[*[r:]]*?] と表示〕 ・SD カード/スロットの故障。カード未挿入。残容量不足。書込み・読込に失敗した。32GB より容量の大 きなカードが挿入されている。SD カードのフォーマット形式が認識されないものになっている。SD カー ド初回使用時に UECP-48\*\*で SD カードのフォーマットを行っていない。 ◎SD カードデータフル〔[ *5ddF* ]と表示〕 ・挿入されている SD カードの空き容量が不足し、データの保存が出来ない。 ◎フィルタ異常〔[ ~ <u>[ ~</u> ] と表示〕 ・基板上のフィルタICの故障。 ◎VALVE断線異常〔[ <u>||||||[</u>]]と表示〕 入力端子に設定値16:VALVEを割り付けている。 ◎DC24V異常〔 [ *品*?4<u>{</u>. ] と表示〕 本体内部 DC24V 電源の異常。 DC24V 用ヒューズ(本体内部基板上)が切れると、端子台からの入力を受け付けず、「+24V」が出力し なくなります。(端子台の出力は可能です。) ※AC 用ヒューズ(4.2 リアパネルの②)が切れた場合は電源が入らなくなります。 ◎断線異常〔 [ リd∩{.] と表示 : ツールランプ赤緑交互点滅〕 トルクセンサの断線を検出。ジョイントケーブル及びツール内部配線の断線・故障の可能性があります。 ◎マイナスCUT異常〔 [ --- { ] と表示〕 マイナス方向のトルク値が[-]トルクCUTに達した。 ・ジョイントケーブルやツール内トルクセンサ配線の断線。 ◎UDP異常〔 [ *!!.d? <u>{</u>* ] と表示 : ツールランプ赤緑交互点滅〕 ・ツールとの通信が出来ない。 モータの温度保護機能が働いた(モータ内部温度80度以上)。 ◎生存確認 NAK 応答〔 [ IJd? / ] と表示 : ツールランプ赤緑交互点滅〕 ・コントローラから UDP ツールに送信している生存確認に対して NAK 応答があった。  $\odot$ 初期設定 NAK 応答〔 $[ ~ Ud^{P}_{\cdot}^{2} ~ ]$  と表示 : ツールランプ赤緑交互点滅〕 ・コントローラから UDP ツールに送信している設定値に対して NAK 応答があった。  $\odot$ コマンド送信 NAK 応答〔 $[ ~ Ud^{P, 3}$  ] と表示 : ツールランプ赤緑交互点滅〕 ・コントローラから UDP ツールに送信している各種コマンドに対して NAK 応答があった。 ◎生存確認無応答〔 [ IJd?.4 ] と表示 : ツールランプ赤緑交互点滅〕 ・コントローラから UDP ツールに送信している生存確認に対して応答がない。 

- ◎コマンド送信無応答〔[ UdP.6 ]と表示 : ツールランプ赤緑交互点滅〕
- ・コントローラから UDP ツールに送信している各種コマンドに対しての応答がない。

◎ネットマスクエラー〔〔 ∩£Ł£ 〕と表示〕 ・コントローラの電源投入時にUzig01と通信が行えない。 ◎CPUシステムエラー〔[[PUE]]と表示〕 ・UDBP内コントロールボード上CPUの発熱。 ◎モータシステムエラー〔 [ *lldLE* と表示〕 ・UDBP内コントロールボードとモータとの通信異常。 ◎ Z i g B e e システムエラー〔 [ <u>b225</u> ] と表示〕 ・ツール内コントロールボードのエラー。 ◎バッテリシステムエラー〔 [ <u>bRE</u> ] と表示〕 ・バッテリの異常。  $\bigcirc AD h \mu f システムエラー [ <math>Rdt E$  ] と表示] ・ADトルク(トルクセンサ)の故障。 ・ADトルクツール内部配線の断線。 ・UECP-AD 使用時に入力端子から AD トルクシステムエラーが入力された。 ◎LOWパッテリエラー〔[ <u>し別と</u>]と表示〕 ・UDBP-AFZのバッテリの残量が限界まで低下。 ◎ロータリーエンコーダエラー [ r IEE ] と表示] ・エンコーダ(角度センサ)の異常。 ◎制御タスクシステムエラー〔 [ <u>5と||〔</u> ] と表示〕 ・締付制御タスクで予期せぬ異常が発生。

- ◎SUM チェックエラー〔 [ <u>51///2</u> ]と表示〕
  - ・Uzig01とUDBP-AFZの通信にSUMチェックエラーが発生。

●ツール側LEDランプの異常表示内容及び内容

#### ◎制御停止〔赤・緑交互点滅〕

- 自己診断。
- ・設定異常。
- ◎オーバーヒート〔赤点滅(赤 0.8s:消灯 0.2)〕
- ・ツール内部温度保護による停止(モータ内部温度80度以上)
- ◎通信エラー〔赤・緑交互点滅〕
- ・コントローラとの通信異常。
- ◎過電流保護機能〔赤・黄交互点滅〕
  - ・モータに 4A 以上の電流が 6 秒以上流れ続けた場合、モータ保護の為ツールの動作を停止します。
- ●その他の異常

#### ◎設定と異なる回転速度にて動作する・締付中ツールが停止する

- ・ケーブルの半断線やツールの故障
- ◎ツールが回転しない

・モータの温度保護機能が働いた(モータ内部温度80度)

- ◎設定用ソフトで受信した統計データの数値が異常
  - ・設定用ソフトとコントローラに入力されているメモリーデータブロックの設定値が不一致。
- ・設定用ソフトのワーク数とコントローラのワーク数が一致していない。
- ◎コントローラと上位の通信が出来ない
- ・10BASE-T または 100BASE-T 以外のイーサネットケーブルを使用している。

#### ●UDBP-AFZ の異常

#### ◎ツールが回転しない

[「「」と表示される場合は設定値のインターロック異常。

- ◎締付を行っていないのにトルクを表示する・締付を行ってもトルクを表示しない
- ・同じ PAN ID に設定されたツール・親機(UzigO1)が存在する。

17.2. 異常対策

| 異常内容                       | 異常対策                                                                                                    |
|----------------------------|----------------------------------------------------------------------------------------------------|
| ZERO エラー                   | ・ケーブルの断線、ツールの故障等が考えられます。コントローラの<br>電源を OFF し、ジョイントケーブル、ツールを交換して下さい。<br>・コントローラリアパネルの [M. S] と [S. G] 切換スイッチが                                                                                                    |
| CALエラー                     | [M. S] になっているか確認して下さい。<br>・締付作業中 RESET 入力などにより ZERO/CAL チェックを行っていませんか。                                                                                                    |
| 角度I/F異常                    | ・MODEのコントロール方式を3又は7に設定して下さい。                                                                                                    |
| ボード未接続                     | ・MODE のコントロール方式を3又は7に設定して下さい。                                                                                                    |
| VALVE断線異常                  | ・MODEのバルブチェックをOに設定して下さい。<br>・入力端子に設定値 16・VALVE を割付ない様にして下さい。                                                                                                    |
| 設定エラー                      | <ul> <li>・インターロック(スタートトルク値&lt;トルク CUT 値など)の確認、設定可能な範囲を確認後、設定値の入力をやり直して下さい。</li> <li>・コントロール方式:7設定時は、設定値の変更後 UDBP-AF7 を再起動して下さい。</li> </ul>                                                                                                    |
| 初期/サイクル・異常                 | ・2度締め、カジリのチェック                                                                                                    |
| パルス数 LOW/HIGH              | ・ツール能力/回転速度・電流設定/ワーク及びボルトのチェック<br>・スタートトルク値/トルク CUT 値のチェック。                                                                                                    |
| 締付角度<br>LOW∕HIGH           | <ul> <li>・初期/サイクル異常検出タイマ設定値。※</li> <li>・パルス数上/下限設定値のチェック。 ※</li> <li>・MODE のコントロール方式を3に設定して下さい。</li> <li>※正常締付時の締付時間(スタートトルク値からトルク CUT 値までの経過時間)、パルス数、締付角度の調査を行い設定値の参考にして下さい。</li> </ul>                                                               |
| 締付中断異常                     | ・ツール能力/回転速度・電流設定のチェック。<br>・CUT 前判定遅延タイマ設定値を延ばす。<br>・CUT 設定値に達する前にツールレバーを離していませんか。<br>・スタートトルク設定値のチェック                                                                                                    |
| スタートトルク異常                  | ・スタートトルク異常検出を0に設定して下さい。                                                                                                    |
| サイクルオーバー異常                 | ・サイクルオーバー異常検出を0に設定して下さい。                                                                                                    |
| スナッグトルク異常                  |                                                                                                    |
| スナッグ角度 LOW 異常              | ・ 卒任体では使用しません。<br>- MODE のコントロールナポカッに恐宕レイエキい                                                                                                    |
| スナッグ角度 HIGH 異常             | ・MODEのコントロール方式をSに設定して下さい。                                                                                                    |
| フリーラン角度異常                  | ・2度締めカジリ、仮締めのチェック<br>・スタートトルク値のチェック                                                                                                    |
| 瓜生標準通信異常                   | ・上位側の確認、LAN ケーブルの確認、交換<br>・TIMFR 設定「セイゾンカクニンカンカク」の設定値の確認                                                                                                    |
| <br>G P 通信異常               | ・データのUTのデータ方式選択設定値の確認。                                                                                                    |
| サーバー通信異常                   |                                                                                                    |
| 砖木粉 <b>毘</b> 尚             |                                                                                                    |
| <u>ルホᇖ共市</u><br>プログラムMaェラー | ・ポカヨケからの指示内容の確認                                                                                                    |
| <u> 学 告 本 (パルス) 数 異 常 </u> | ・ツールのオイル交換/補充、Oリングの交換などのメンテナンスを行い、警告本(パル                                                                                                    |
| 修理対応太(パルス)数異堂              | ス) 剱を、火回メフテナフスを行う本(ハルス) 剱に設定して下さい。<br>・ツールの修理/交換を行い 総締付本 (パルス) 数をクリアして下さい。                                                                                                    |
| メモリ残量警告                    | ・メモリデータの受信・保存を行い、メモリのクリアを行って下さい。                                                                                                    |
| POM - PAM 異世               | ・残里言古が必要ない場合はメモリナーダ内谷の設定値の見直し。                                                                                                    |
| Kumi Kam 英市<br>▲/D 卑堂      | ・ツール/センサケーブルの交換。                                                                                                    |
|                            | ・コントローラ本体を交換して下さい。                                                                                                    |
| フィルタ異常                     | ・コントローラを交換して下さい。                                                                                                    |
| サムチェック異常                   | ・電源再投入又は <pre>     RES.   にて復帰すれば、ノイズによるメモリの書き換えが考えられます。     復帰後は設定値が初期化されていますので再度全ての設定を行って下さい。 </pre>                                                                                                    |
| SDカードエラー                   | <ul> <li>SD カードを初めて使用する場合は UECP-48**にて一度フォーマットを行ってください。<br/>また、使用する SD カードはフォーマット形式「FAT32」を使用して下さい。</li> <li>SD カードが正しく挿入されているか確認してください。</li> <li>SD カード/スロットの故障が考えられます。SD カード/コントローラの交換。</li> <li>・容量が 32GB 以下の SD カードに対応しております。容量をご確認下さい。</li> </ul> |

| DC24∨異常                                                                                                    | <ul> <li>・端子台配線で DC24V が短絡している可能性がありますので、ヒューズを交換する場合は、端子台配線の確認後ヒューズ(使用ヒューズ型式:HM10(1A)弊社部品コード:909-814-0メーカー:大東通信機㈱)の交換。ヒューズを交換する際は電源スイッチを OFFし、電源コードを AC コンセントから抜いて作業して下さい。</li> </ul>                                                                                                    |
|----------------------------------------------------------------------------------------------------|----------------------------------------------------------------------------------------------------|
| 断線異常                                                                                                    | <ul> <li>・ジョイントケーブルのコネクタが挿入、ロックされている事を確認して下さい。</li> <li>・ケーブルの交換・ツールの交換。</li> <li>・断線異常検出機能を使用しない場合は MODE 設定にて「パルス/ストールキリカエ」を<br/>「4」に設定して下さい。</li> </ul>                                                                                                    |
| マイナスCUT異常                                                                                                    | <ul> <li>ケーブルの交換・ツールの交換。</li> <li>・コントローラ基板上の極性切換用スイッチがネジ・ツールの回転方向と一致しているか<br/>確認して下さい。(「<u>トルク計測極性の切り換え</u>」を参照して下さい)</li> <li>・異常検出機能を使用しない場合は MODE 設定にて「パルス/ストールキリカエ」を「4」<br/>に設定して下さい。</li> </ul>                                                                                                    |
| UDP異常                                                                                                    | ・ツール、ジョイントケーブルのチェック及び交換。<br>・コントローラの交換。<br>・ケーブルの抜差しは電源を OFF した状態にて行って下さい。<br>・断線されていた部分が接続され、通信が再開されると異常表示はクリアされます。                                                                                                    |
| 制御停止                                                                                                    | ・ジョイントケーブルのチェック及び交換。<br>・コントローラの交換。                                                                                                    |
| オーバーヒート                                                                                                    | ・使用サイクルの見直し。<br>・使用するツールをより能力の高いツールに変更する。<br>・ツール内部の温度が低下すれば(80度未満となれば)再使用可能です。                                                                                                    |
| 通信エラー                                                                                                    | ・ケーブルの接続確認。<br>・ツール、ケーブル、コントローラの交換。                                                                                                    |
| 過電流保護機能                                                                                                    | ・ワーク及びボルトの状態が正常か確認。<br>・ツールの能力がダウンしていないか確認。<br>・使用するツールをより能力の高いツールへ変更する。                                                                                                    |
| 生存確認 NAK 応答<br>初期設定 NAK 応答                                                                                                    | ・ツール、センサケーブルの交換。<br>・ツールが接続されているか確認。                                                                                                    |
| コマンド送信 NAK 応答                                                                                                    |                                                                                                    |
| <u>コマンド送信 NAK 応答</u><br>生存確認無応答<br>初期設定無応答<br>コマンド送信無応答                                                                                                    | <ul> <li>・ツール、センサケーブルの交換。</li> <li>・ツールが接続されているか確認。</li> </ul>                                                                                                    |
| コマンド送信 NAK 応答         生存確認無応答         初期設定無応答         コマンド送信無応答         設定と異なる回転速度で         動作する         締付中ツールが停止する                                                                                                    | <ul> <li>・ツール、センサケーブルの交換。</li> <li>・ツールが接続されているか確認。</li> <li>・ケーブルやツールの半断線・故障が考えられますので、ケーブルの交換やツールの交換</li> <li>を行って下さい。</li> </ul>                                                                                                    |
| コマンド送信 NAK 応答         生存確認無応答         初期設定無応答         コマンド送信無応答         設定と異なる回転速度で         動作する         締付中ツールが停止する         ネットマスク異常                                                                                                    | <ul> <li>・ツール、センサケーブルの交換。</li> <li>・ツールが接続されているか確認。</li> <li>・ケーブルやツールの半断線・故障が考えられますので、ケーブルの交換やツールの交換<br/>を行って下さい。</li> <li>・Uzig01 (ZigBee 親機)を接続後、コントローラの電源を再投入して下さい。</li> <li>・Uzig の AC アダプタや通信ケーブルが接続されているか確認して下さい。</li> <li>・ MODE 設定の PC 通信速度が3に設定されているか確認して下さい。</li> <li>・ UDBP-AFZ を使用しない場合はコントロール方式:7以外に変更して下さい。</li> </ul>                                                                                                    |
| コマンド送信 NAK 応答         生存確認無応答         初期設定無応答         コマンド送信無応答         設定と異なる回転速度で         動作する         締付中ツールが停止する         ネットマスク異常         CPU システム異常                                                                                                    | <ul> <li>・ツール、センサケーブルの交換。</li> <li>・ツールが接続されているか確認。</li> <li>・ケーブルやツールの半断線・故障が考えられますので、ケーブルの交換やツールの交換<br/>を行って下さい。</li> <li>・Uzig01 (ZigBee 親機)を接続後、コントローラの電源を再投入して下さい。</li> <li>・Uzig の AC アダプタや通信ケーブルが接続されているか確認して下さい。</li> <li>・ MODE 設定の PC 通信速度が3 に設定されているか確認して下さい。</li> <li>・ UDBP-AFZ を使用しない場合はコントロール方式: 7 以外に変更して下さい。</li> <li>・ ツール交換</li> </ul>                                                                                                    |
| コマンド送信 NAK 応答         生存確認無応答         初期設定無応答         コマンド送信無応答         設定と異なる回転速度で         動作する         締付中ツールが停止する         ネットマスク異常         CPU システム異常         モータシステム異常         ブigPon シュフェ / 男常                                                                                                    | <ul> <li>・ツール、センサケーブルの交換。</li> <li>・ツールが接続されているか確認。</li> <li>・ケーブルやツールの半断線・故障が考えられますので、ケーブルの交換やツールの交換<br/>を行って下さい。</li> <li>・Uzig01 (ZigBee 親機)を接続後、コントローラの電源を再投入して下さい。</li> <li>・Uzig の AC アダプタや通信ケーブルが接続されているか確認して下さい。</li> <li>・Uzig の AC アダプタや通信ケーブルが接続されているか確認して下さい。</li> <li>・UDBP-AFZ を使用しない場合はコントロール方式: 7 以外に変更して下さい。</li> <li>・ツール交換</li> <li>・ツール交換</li> </ul>                                                                                                    |
| コマンド送信 NAK 応答         生存確認無応答         初期設定無応答         コマンド送信無応答         設定と異なる回転速度で         動作する         締付中ツールが停止する         ネットマスク異常         CPU システム異常         モータシステム異常         ブッテリシステム異常         バッテリシステム異常                                                                                                    | <ul> <li>・ツール、センサケーブルの交換。</li> <li>・ツールが接続されているか確認。</li> <li>・ケーブルやツールの半断線・故障が考えられますので、ケーブルの交換やツールの交換<br/>を行って下さい。</li> <li>・Uzig01 (ZigBee 親機)を接続後、コントローラの電源を再投入して下さい。</li> <li>・Uzig の AC アダプタや通信ケーブルが接続されているか確認して下さい。</li> <li>・Uzig の AC アダプタや通信ケーブルが接続されているか確認して下さい。</li> <li>・WDDE 設定の PC 通信速度が3に設定されているか確認して下さい。</li> <li>・UDBP-AFZ を使用しない場合はコントロール方式:7以外に変更して下さい。</li> <li>・ツール交換</li> <li>・ツール交換</li> <li>・パッテリが正しく取り付けられているか確認して下さい。</li> </ul>                                                                                                    |
| コマンド送信 NAK 応答         生存確認無応答         初期設定無応答         コマンド送信無応答         設定と異なる回転速度で         動作する         締付中ツールが停止する         ネットマスク異常         CPU システム異常         モータシステム異常         ズigBee システム異常         バッテリシステム異常         AD トルクシステムエラー                                                                                                    | <ul> <li>・ツール、センサケーブルの交換。</li> <li>・ツールが接続されているか確認。</li> <li>・ケーブルやツールの半断線・故障が考えられますので、ケーブルの交換やツールの交換<br/>を行って下さい。</li> <li>・Uzig01 (ZigBee 親機)を接続後、コントローラの電源を再投入して下さい。</li> <li>・Uzig の AC アダプタや通信ケーブルが接続されているか確認して下さい。</li> <li>・UDBP-AFZ を使用しない場合はコントロール方式: 7以外に変更して下さい。</li> <li>・ツール交換</li> <li>・ツール交換</li> <li>・バッテリが正しく取り付けられているか確認して下さい。</li> <li>・バッテリ交換</li> <li>・ツール交換</li> <li>・ツール交換</li> <li>・ツール交換</li> </ul>                                                                                                    |
| コマンド送信 NAK 応答         生存確認無応答         初期設定無応答         コマンド送信無応答         設定と異なる回転速度で         動作する         締付中ツールが停止する         ネットマスク異常         CPU システム異常         モータシステム異常         ズigBee システム異常         バッテリシステム異常         バッテリシステム異常         LOW バッテリエラー                                                                                      | <ul> <li>・ツール、センサケーブルの交換。</li> <li>・ツールが接続されているか確認。</li> <li>・ケーブルやツールの半断線・故障が考えられますので、ケーブルの交換やツールの交換<br/>を行って下さい。</li> <li>・Uzig01 (ZigBee 親機)を接続後、コントローラの電源を再投入して下さい。</li> <li>・Uzig の AC アダプタや通信ケーブルが接続されているか確認して下さい。</li> <li>・UDE 設定の PC 通信速度が3 に設定されているか確認して下さい。</li> <li>・UDBP-AFZ を使用しない場合はコントロール方式: 7 以外に変更して下さい。</li> <li>・ツール交換</li> <li>・ツール交換</li> <li>・パッテリが正しく取り付けられているか確認して下さい。</li> <li>・バッテリ交換</li> <li>・ツール交換</li> <li>・ゾール交換</li> <li>・バッテリを換して下さい。</li> <li>・UDBP-AFZ 使用後はバッテリを取り外して下さい。</li> </ul>                                                                                                    |
| コマンド送信 NAK 応答         生存確認無応答         初期設定無応答         コマンド送信無応答         設定と異なる回転速度で         動作する         締付中ツールが停止する         ネットマスク異常         CPU システム異常         モータシステム異常         ズigBee システム異常         バッテリシステム異常         AD トルクシステムエラー         LOW バッテリエラー         ロータリーエンコーダ異常                                                              | <ul> <li>・ツール、センサケーブルの交換。</li> <li>・ツールが接続されているか確認。</li> <li>・ケーブルやツールの半断線・故障が考えられますので、ケーブルの交換やツールの交換<br/>を行って下さい。</li> <li>・UzigO1 (ZigBee 親機)を接続後、コントローラの電源を再投入して下さい。</li> <li>・Uzig の AC アダプタや通信ケーブルが接続されているか確認して下さい。</li> <li>・UDBP-AFZ を使用しない場合はコントロール方式: 7 以外に変更して下さい。</li> <li>・UDBP-AFZ を使用しない場合はコントロール方式: 7 以外に変更して下さい。</li> <li>・ツール交換</li> <li>・ツール交換</li> <li>・バッテリが正しく取り付けられているか確認して下さい。</li> <li>・バッテリ交換</li> <li>・バッテリ交換</li> <li>・バッテリを充電・交換して下さい。</li> <li>・UDBP-AFZ 使用後はバッテリを取り外して下さい。</li> </ul>                                                                                                    |
| コマンド送信 NAK 応答         生存確認無応答         初期設定無応答         コマンド送信無応答         設定と異なる回転速度で         動作する         締付中ツールが停止する         ネットマスク異常         CPU システム異常         モータシステム異常         ZigBee システム異常         バッテリシステム異常         AD トルクシステムエラー         LOW バッテリエラー         ロータリーエンコーダ異常         制御タスクシステム異常                                          | <ul> <li>・ツール、センサケーブルの交換。</li> <li>・ツールが接続されているか確認。</li> <li>・ケーブルやツールの半断線・故障が考えられますので、ケーブルの交換やツールの交換<br/>を行って下さい。</li> <li>・UzigO1 (ZigBee 親機)を接続後、コントローラの電源を再投入して下さい。</li> <li>・Uzig の AC アダプタや通信ケーブルが接続されているか確認して下さい。</li> <li>・UDBP-AFZ を使用しない場合はコントロール方式: 7 以外に変更して下さい。</li> <li>・UDBP-AFZ を使用しない場合はコントロール方式: 7 以外に変更して下さい。</li> <li>・ツール交換</li> <li>・ツール交換</li> <li>・バッテリが正しく取り付けられているか確認して下さい。</li> <li>・バッテリ交換</li> <li>・バッテリを充電・交換して下さい。</li> <li>・UDBP-AFZ 使用後はパッテリを取り外して下さい。</li> <li>・ツール交換</li> <li>・ツール交換</li> </ul>                                                                                                    |
| コマンド送信 NAK 応答         生存確認無応答         初期設定無応答         コマンド送信無応答         設定と異なる回転速度で動作する         締付中ツールが停止する         ネットマスク異常         CPU システム異常         モータシステム異常         ブッテリシステム異常         バッテリシステム異常         バッテリシステム異常         レレクシステム異常         システム異常         メットマスク異常         システム異常         システム異常         メットマスク異常         SUM チェックエラー | <ul> <li>・ツール、センサケーブルの交換。</li> <li>・ツールが接続されているか確認。</li> <li>・ケーブルやツールの半断線・故障が考えられますので、ケーブルの交換やツールの交換<br/>を行って下さい。</li> <li>・UzigO1 (ZigBee 親機)を接続後、コントローラの電源を再投入して下さい。</li> <li>・Uzig の AC アダプタや通信ケーブルが接続されているか確認して下さい。</li> <li>・UDBP-AFZ を使用しない場合はコントロール方式: 7以外に変更して下さい。</li> <li>・ UDBP-AFZ を使用しない場合はコントロール方式: 7以外に変更して下さい。</li> <li>・ ツール交換</li> <li>・ ツール交換</li> <li>・ パッテリが正しく取り付けられているか確認して下さい。</li> <li>・ バッテリ交換</li> <li>・ ツール交換</li> <li>・ パッテリを充電・交換して下さい。</li> <li>・ UDBP-AFZ 使用後はバッテリを取り外して下さい。</li> <li>・ ツール交換</li> <li>・ ツール交換</li> <li>・ ツール交換</li> <li>・ ツール交換</li> <li>・ ツール交換</li> <li>・ ツール交換</li> <li>・ ツール交換</li> <li>・ ツール交換</li> <li>・ ツール交換</li> <li>・ ツール交換</li> <li>・ ツール交換</li> <li>・ ツール交換</li> <li>・ ツール交換</li> <li>・ ツール交換</li> <li>・ ブール交換</li> <li>・ ツール交換</li> <li>・ ブール交換</li> <li>・ ツール交換</li> <li>・ (使用している UDBP-AFZ と同じ PAN ID の親機が複数台存在していないか確認。</li> <li>・ 周囲の電波状況を確認し、最適なチャンネルを使用して下さい。</li> </ul> |

18. その他

18.1. 清掃

本体の汚れをふき取る時は、柔らかい布に水か中性洗剤を少量含ませて拭いて下さい。

## 18.2. ヒューズ交換方法

●DC24V用ヒューズ交換手順
 ①DC24V用ヒューズは本体メイン基板上にあります。
 ②電源スイッチをOFFし、電源コードを抜いて下さい。
 ③本体側面のビスを取り外します。
 ④ヒューズを取り外します。基板から垂直に引き抜いて下さい。
 ⑤新しいヒューズを奥まで差し込んで下さい。

 (極性は無いのでどちら向きでも構いません。)

ヒューズは指定の物以外、使用しないで下さい。 部品名:HM10(1A) 部品コード:909-814-0 端子台の配線が短絡しているとヒューズ交換後も再度ヒューズが 切れてしまう可能性があります。 配線等の確認後、ヒューズを交換して下さい。

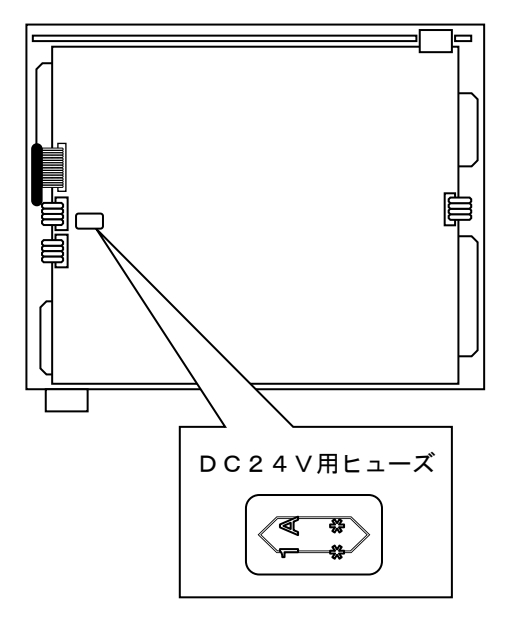

●AC用ヒューズ交換手順

- ①AC用ヒューズはリアパネル電源コード端子上部のヒューズホルダーに入っています。
- ②ヒューズが切れた際にはコントローラの電源が入らなくなります。ヒューズを交換する際は電源スイッチを OFFし、電源ケーブルを抜いて下さい。
- ③ヒューズホルダーをマイナスドライバ等で引き出し、ヒューズホルダー先端のヒューズを取り外してください。
- ④ヒューズホルダーについている予備のヒューズを取り外したヒューズの代わりに取り付け、ヒューズホルダ ーを挿しこんで下さい。(ヒューズに極性はないためどちら向きでも構いません。)

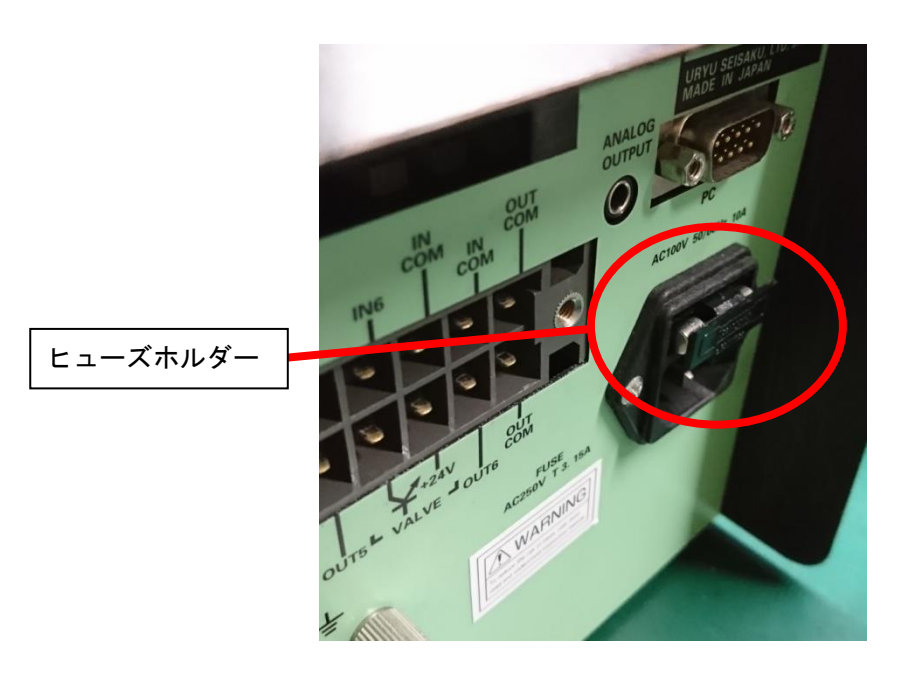

# 19. 機能対応表

UDP ツールの型式によってモータ設定の一部に対応していない場合があります。対応している型式のツール であってもコントローラの型式によっては使用できない機能があるため、下記表を参考に設定して下さい。

| コントローラ    | 144 56           | ツール型式       |            |            |            |  |
|-----------|------------------|-------------|------------|------------|------------|--|
| 型式        | 機能               | UDP-A600LMC | UDP-A700MC | UDP-A100MC | UDP-A120MC |  |
|           | ジョイントケーブル CP(5m) | 910-807-0   | 910-807-0  | 910-807-0  |            |  |
|           | 対応モータモード         | 2           | 2          | 2          |            |  |
| UECP-4800 | モータ回転角度/2 度締め検出  | ×           | ×          | ×          | ×<br>按结不可  |  |
|           | デューティ比           | ×           | ×          | ×          | 按视个列       |  |
|           | NPN/PNP 切替       | ×           | ×          | ×          |            |  |
|           | ジョイントケーブル CP(5m) | 910-807-0   | 910-807-0  | 910-807-0  | 910-567-0  |  |
|           | 対応モータモード         | 4           | 4          | 4          | 4          |  |
| UECP-4810 | モータ回転角度/2 度締め検出  | 0           | 0          | 0          | 0          |  |
|           | デューティ比           | 0           | 0          | 0          | 0          |  |
|           | NPN/PNP 切替       | ×           | ×          | ×          | ×          |  |
|           | ジョイントケーブル CP(5m) | 910-807-0   | 910-807-0  | 910-807-0  | 910-567-0  |  |
| UECP-4811 | 対応モータモード         | 4           | 4          | 4          | 4          |  |
|           | モータ回転角度/2 度締め検出  | 0           | 0          | 0          | 0          |  |
|           | デューティ比           | 0           | 0          | 0          | 0          |  |
|           | <br>NPN/PNP 切替   | 0           | 0          | 0          | 0          |  |

| コントローラ    | 146 24           | ツール型式     |           |           |  |
|-----------|------------------|-----------|-----------|-----------|--|
| 型式        | 型式               |           | UDP-A60MC | UDP-A80MC |  |
|           | ジョイントケーブル CP(5m) | 910-807-0 | 910-807-0 | 910-807-0 |  |
|           | 対応モータモード         | 2         | 2         | 2         |  |
| UECP-4800 | モータ回転角度/2 度締め検出  | ×         | ×         | ×         |  |
|           | デューティ比           | ×         | ×         | ×         |  |
|           | NPN/PNP 切替       | ×         | ×         | ×         |  |
|           | ジョイントケーブル CP(5m) | 910-807-0 | 910-807-0 | 910-807-0 |  |
|           | 対応モータモード         | 2         | 2         | 2         |  |
| UECP-4810 | モータ回転角度/2 度締め検出  | ×         | ×         | ×         |  |
|           | デューティ比           | ×         | ×         | ×         |  |
|           | NPN/PNP 切替       | ×         | ×         | ×         |  |
|           | ジョイントケーブル CP(5m) | 910-807-0 | 910-807-0 | 910-807-0 |  |
| UECP-4811 | 対応モータモード         | 2         | 2         | 2         |  |
|           | モータ回転角度/2 度締め検出  | ×         | ×         | ×         |  |
|           | デューティ比           | ×         | ×         | ×         |  |
|           | NPN/PNP 切替       | 0         | 0         | 0         |  |

電動パルスレンチ用コントローラ UECP-4811 (UECP-4800・4810共用) 取扱説明書 第1.1版 発行日 2022年3月 発行元 瓜生製作株式会社 〒537-0002 大阪市東成区深江南1丁目2番11号 <u>https://www.uryu.co.jp</u>

お問い合わせは最寄りの各営業所まで

| 東京営業所  | 〒108-0074<br>東京都港区高輪 3 丁目 20 番 7 号             | TEL: (03) 3443-1261          | FAX: (03) 3447-2078 |
|--------|------------------------------------------------|------------------------------|---------------------|
|        |                                                | e-mail: toei@uryu.co.jp      |                     |
| 仙台事務所  | <sup>〒981–3132</sup><br>仙台市泉区将監 10 丁目 32 番 5 号 | TEL: (022)771-5622           | FAX: (022)771-5623  |
|        |                                                | e-mail: sendai@uryu.co.jp    |                     |
| 北関東営業所 | 〒306-0023<br>茨城県古河市本町 2 丁目 12 番 27 号           | TEL: (0280) 31-5255          | FAX: (0280) 31-5260 |
|        |                                                | e-mail: kitakan@uryu.co.jp   |                     |
| 神奈川営業所 | 〒242-0007<br>神奈川県大和市中央林間 3 丁目 10 番 5 号         | TEL: (046) 275-1651          | FAX: (046) 275-1628 |
|        |                                                | e-mail: kanagawa@uryu.co.jp  |                     |
| 豊橋営業所  | 〒440-0083<br>愛知県豊橋市下地町若宮 29-1                  | TEL: (0532) 54-8311          | FAX: (0532) 54-8310 |
|        |                                                | e-mail: toyohashi@uryu.co.jp |                     |
| 名古屋営業所 | 〒461-0022<br>名古屋市東区東大曽根町 23 番 13 号             | TEL: (052) 916-2751          | FAX: (052)916-2498  |
|        |                                                | e-mail∶ nagoya@uryu.co.jp    |                     |
| トヨタ事務所 | 〒471-0045<br>豊田市東新町 6 丁目 33 番地岡谷ビル 3F          | TEL: (0565) 31-5052          | FAX: (0565) 35-1074 |
|        |                                                | e-mail: toji@uryu.co.jp      |                     |
| 大阪営業所  | 〒537-0002<br>大阪市東成区深江南1丁目2番11 号                | TEL: (06) 6973-9405          | FAX: (06) 6981-4368 |
|        |                                                | e-mail: daiei@uryu.co.jp     |                     |
| 岡山事務所  | 〒700−0971<br>岡山市野田 2 丁目 4 番 1 号                | TEL: (086) 245-5302          | FAX: (086) 245-5312 |
|        |                                                | e-mail∶ okayama@uryu.co.jp   |                     |
| 広島営業所  | 〒733-0025<br>広島市西区小河内町 2 丁目 1 番 26 号 4         | TEL: (082) 292-8421          | FAX: (082) 291-7163 |
|        |                                                | e-mail∶ hiroshima@uryu.co.jp |                     |
| 九州営業所  | 〒812-0006<br>福岡市博多区上牟田1丁目6番 51 号               | TEL: (092) 473-4517          | FAX: (092) 473-4519 |
|        |                                                | e-mail: kyusyu@uryu.co       | р. јр               |